## 東海大學

## 資訊工程研究所

### 碩士論文

指導教授:楊朝棟博士

# 使用高效能 Linpack 的虛擬化平台性能 評估

Performance Evaluation of Virtualization Platforms Using

High Performance Linpack

研究生: 宋昱琳

中華民國一〇五年六月

東海大學碩士學位論文考試審定書

\_ 東海大學資訊工程學系\_ 研究所 研究生 宋 昱 琳 所提之論文 使用高效能 Linpack 的虛擬化平台性能評估 經本委員會審查,符合碩士學位論文標準。 學位考試委員會 集 人 召 員 委 彡↓ 車南 JZ ED ES TA 2 To 導 答章 指 教 授 中華民國 105 年 6 月 27 日

### 摘 要

隨著虛擬化技術應用興起,其中 VMware Workstation 與 vSphere / ESXi、 KVM 為高可用性之虛擬化管理平台,因應各產業對於「提高管理效率、降低 企業成本」的目標下,於單一伺服器中配置數台虛擬機群,更能夠有效的提高 資源利用率,也可以滿足使同者對於不同作業系統的需求。本論文考量到伺服 器在負擔建立虛擬機群所可能造成的儲存消耗量提高,資料重複性高,造成主 機端的負載增加,進而影響到效能降低,故提出由不同架構,不同虛擬化管理 平台的比較測試,使用 GUN 編譯器與 C++ 編譯器及運用 High Performance Linpack 與 Intel Linpack 進行測試,以取得最佳配置方案,能提供資訊管理人 員於建置虛擬化環境前的參考依據,除了伺服器上的資源可以更充份的被利用 外,也可以提高效能,更進一步去減少購置伺服器的數量,來降低企業成本, 並且也可以節省能源,最後,於本文中所建議之 ESXi 環境下進行建立虛擬機 群,可使虛擬機效能發揮到最佳化。

關鍵字:虛擬化、VMware、HPCC 效能計算、編譯器

## Abstract

With the rising of virtualization technology applications, VMware Workstation and vSphere / ESXi, KVM had used as high-availability virtualization management platform. In response to the target of various industries to "improve management efficiency, reduce costs", configuring the number of servers in a single virtual cluster, it's not only able to effectively improve the utilization of resources, but also to meet with those who make different operating systems. In this paper, for considering construct a virtual server in the cluster may cause the increasing of storage consumption, high data duplication, resulting in increased load on the host side, and cause performance degradation. Therefore, we proposed the comparison test of different architectures, different virtualization management platform. In order to obtain the best configuration, to provides the information of building virtualized environment. We've using of GUN compiler and C + + compiler on different platform, and using High Performance Linpack and Intel Linpack for performance testing. It makes sufficient resources can be used more on the server, it can also improve efficiency, to further to reduce business costs by reducing the number of servers purchased, and can also save energy. For conclusion, using ESXi to create a virtual cluster can get the best performance.

Keyword : Virtualization Technology • VMware • HPC Challenge Benchmark Suite (HPCC) • Compiler

### 致謝詞

在東海的求學過程中,在此首要感謝指導老師楊朝棟教授,楊老師對於學 生的品性與學業都有相當程度的要求,在嚴格中卻又不失對學生們的關懷,是 一位很值得敬重與學習的老師,在課程方面都是最新最符合產業界所需的軟體 應用,總能啟發學生多元思考、靈活運用,讓學生實際操作以了解其原理,並 確切的將所學融合貫通加以變化,感謝楊教授二年來的教導與磨練;在艱辛的 求學過程中,張廣欽學長是我另一位老師,每每遇到無法排除的問題,學長總 是能運用各種比喻或是關連性來教導,在學長的身上有很多特質:謙遜、恆心 與堅持,很值得學習。

並且感謝國立台北大學資訊工程學系張玉山教授、中華大學資訊工程學系 許慶賢教授、國立台中教育大學資訊工程學系黃國展副教授、東海大學資訊工 程學系江輔政副教授,諸位老師於口試過程中,給予寶貴的意見與指導,使本 論文能更充份與完整。

能考上東海大學資訊工程研究所並順利取得學位,終於完成人生目標裡的 其中一個願望,證明了「學海無崖,勤是岸」,只要對任何事都抱持著積極面對 的態度,勇敢邁開步划向前,就有成功的機會。在這漫長的人生雖然難免會有 風雨、或是遭遇挫折,但能從中學習到的經驗,都將成為茁壯自己的養份,相 信只要肯付出、肯努力,沒有完成不了的。

最後,特別感謝家人的默默支持與體諒,以及男朋友的包容,因為常常太 專注於課業,所以連跟他們聚餐的時間都沒有,總是匆匆忙忙的回個幾句話又 繼續忙,心裡感到很抱歉,但,我很愛你們。

III

# **Table of Contents**

| 摘要                                                                                          | Ι            |
|---------------------------------------------------------------------------------------------|--------------|
| Abstract                                                                                    | II           |
| 致謝詞 I                                                                                       | II           |
| Table of Contents   I                                                                       | V            |
| List of Figures                                                                             | $\mathbf{V}$ |
| List of Tables                                                                              | νı           |
| 1 節介                                                                                        | 1            |
| 1.1 研究動機                                                                                    | 1            |
| 1.2 論文目標與貢獻                                                                                 | 2            |
| 1.3 論文架構                                                                                    | 3            |
| 2. 研究背景幽相關研究                                                                                | 4            |
| 2.1 研究背景                                                                                    | 4            |
| 2.1.1 虛擬化技術                                                                                 | 4            |
| 2.1.1.1 主機型架構                                                                               | 6            |
| 2.1.1.2 裸機架構                                                                                | 7            |
| 2.1.2 虛擬化平台                                                                                 | 8            |
| 2.1.2.1 VMware Workstation 12 工作站                                                           | 8            |
| 2.1.2.2 VMware vSphere 6 / ESXi 6 虛擬管理程式                                                    | 9            |
| 2.1.2.3 KVM 核心虛擬技術                                                                          | 9            |
| 2.1.3 高性能 Linpack 基準測試                                                                      | 10           |
| 2.1.4 編譯器                                                                                   | 11           |
| 2.1.4.1 GNU 編譯器                                                                             | 13           |
| 2.1.4.2 Intel C++ 編譯器                                                                       | 14           |
| 2.1.5 基礎線性代數程式集                                                                             | 15           |
| 2.1.5.1 GotoBlas                                                                            | 15           |
| $2.1.5.2  \text{OpenBlas}  \dots  \dots  \dots  \dots  \dots  \dots  \dots  \dots  \dots  $ | 15           |
| 2.1.5.3 Intel MKL $\ldots$                                                                  | 15           |
| 2.1.6 信息傳遞介面標準                                                                              | 16           |
| 2.2 相關研究                                                                                    | 16           |

| 3 | 實驗  | 環境與建置     |                                                  | <b>18</b> |
|---|-----|-----------|--------------------------------------------------|-----------|
|   | 3.1 | 實驗架構      |                                                  | 18        |
|   | 3.2 | 機器規格      |                                                  | 23        |
|   |     | 3.2.1 主相  | 卷板                                               | 24        |
|   |     | 3.2.2 中央  | 、處理器                                             | 24        |
|   |     | 3.2.3 硬石  | <u>+</u>                                         | 26        |
|   |     | 3.2.4 隨相  | 《存取記憶體                                           | 27        |
|   | 3.3 | 系統與軟體     | 版本                                               | 28        |
|   |     | 3.3.1 条系  | と版本                                              | 28        |
|   |     | 3.3       | 1.1 Windows                                      | 28        |
|   |     | 3.3       | 1.2 Ubuntu                                       | 30        |
|   |     | 3.3.2 虚打  | 《化平台版本 ····································      | 31        |
|   |     | 3.3       | 2.1 VMware Workstation                           | 32        |
|   |     | 3.3       | 2.2 VMware vSphere / ESXi                        | 33        |
|   |     | 3.3       | 2.3 KVM                                          | 33        |
|   |     |           |                                                  |           |
| 4 | 實驗  | 環境與結果     |                                                  | 35        |
|   | 4.1 | 測試架構      |                                                  | 35        |
|   |     | 4.1.1 基础  | 表測試環境架構                                          | 35        |
|   |     | 4.1.2 測言  | 代架構說明                                            | 35        |
|   | 4.2 | 理論值計算     |                                                  | 37        |
|   | 4.3 | 實驗方法      |                                                  | 38        |
|   |     | 4.3.1 HP  | 」安裝與實測                                           | 38        |
|   |     | 4.3.2 Go  | oBlas 與 OpenBlas 測試                              | 38        |
|   |     | 4.3       | 2.1 GCC 編譯器執行測試                                  | 39        |
|   |     | 4.3       | 2.2 GCC 執行 Intel MKL 測試                          | 39        |
|   |     | 4.3       | 2.3 ICC 編譯器安裝與測試                                 | 39        |
|   |     | 4.3       | 2.4 ICC 執行 Intel MKL 測試                          | 39        |
|   |     | 4.3       | 2.5 Intel Linpack 測試                             | 39        |
|   |     | 4.3       | 2.6 實驗加測組                                        | 40        |
|   |     | 4.3       | 2.7 數據彙整                                         | 40        |
|   | 4.4 | 實驗結果      |                                                  | 40        |
|   |     | 4.4.1 HP  | 」實測結果                                            | 40        |
|   |     | 4.4.2 GC  | ○編譯器實測結果                                         | 42        |
|   |     | 4.4.3 ICO | 編譯器實測結果                                          | 44        |
|   |     | 4.4.4 MF  | L 數學核心函式庫實測結果                                    | 46        |
|   |     | 4.4.5 Int | l Linpack 實測結果                                   | 48        |
|   |     | 4.4.6 KV  | M                                                | 49        |
|   |     | 4.4.7 分日  | · 分塊因子分析結果 · · · · · · · · · · · · · · · · · · · | 50        |
|   |     | 4.4.8 各3  | · 横效能表現                                          | 51        |
|   |     | 4.4       | 8.1 A 架構                                         | 52        |
|   |     | 4.4       | 8.2 B 架構                                         | 53        |
|   |     | 4.4       | 8.3 C 架構                                         | 54        |
|   |     | 4.4       | 8.4 D 架構                                         | 55        |
|   |     | <b>_</b>  | · · · · · · · · · · · · · · · · · · ·            |           |

|              |       | 4.4.8.5 E 架構                         | 56        |
|--------------|-------|--------------------------------------|-----------|
| <b>5</b>     | 結論員   | 與未來方向                                | 57        |
|              | 5.1   | 結論                                   | 57        |
|              | 5.2   | 未來方向                                 | 58        |
| 參            | 考文獻   |                                      | 59        |
| 附            | 錄     |                                      | 66        |
| A            | 安裝    | Ubuntu                               | 66        |
|              | A.1   | Ubuntu 下安裝 KVM                       | 68        |
| в            | 安裝    | VMware vSphere                       | <b>74</b> |
|              | B.1   | 安裝 VMware vSphere                    | 74        |
|              | B.2   | 於 VMware vSphere 6 下安裝 Ubuntu        | 81        |
| $\mathbf{C}$ | 安裝    | VMware Workstation 12                | 90        |
|              | C.1   | 於 windows 7 安裝 VMware Workstation 12 | 90        |
| D            | 其他阿   | 付屬安裝                                 | 93        |
|              | D.1   | GCC 編譯器下載安裝                          | 93        |
|              | D.2   | OPEN MPI 下載安裝與執行                     | 95        |
| E            | 效能测   | 則試安裝與執行                              | 99        |
|              | E.1   | HPL 安裝與實測                            | 99        |
|              | E.2   | GotoBlas 與 OpenBlas 測試               | 102       |
|              |       | E.2.1 GCC 編譯器執行測試                    | 102       |
|              |       | E.2.2 GCC 執行 Intel MKL 測試            | 103       |
|              |       | E.2.3 ICC 編譯器安裝與測試                   | 103       |
|              |       | E.2.4 ICC 執行 Intel MKL 測試            | 107       |
| $\mathbf{F}$ | 測試費   | 數據統計表 []                             | 108       |
|              | F.1   | HPL 統計表                              | 108       |
|              | F.2   | GCC 統計表                              | 110       |
|              | F.3   | ICC 統計表                              | 112       |
|              | F.4   | MKL 統計表                              | 114       |
|              | F.5   | 分區分塊因子統計表                            | 116       |
| G            | Intel | CPU Gflops                           | 119       |
|              | G.1   | Haswell、Sandy Bridge 指令集倍率對照表        | 119       |
|              | G.2   | E3-1230 V3                           | 120       |
|              | G.3   | i7-3960X                             | 121       |

# List of Figures

| 2.1                                                                                                    | 主機型架構                                                                                                    | 6                                |
|----------------------------------------------------------------------------------------------------|----------------------------------------------------------------------------------------------------|----------------------------------|
| 2.2                                                                                                    | 裸機架構                                                                                                    | 7                                |
| 2.3                                                                                                    | 編譯器的主要工作流程示意圖 1                                                                                                    | 2                                |
| 2.4                                                                                                    | 執行檔工作流程圖 1                                                                                                    | 3                                |
| 3.1                                                                                                    | 虛擬化架構分類1                                                                                                    | 9                                |
| 3.2                                                                                                    | A 架構示意圖                                                                                                    | 0                                |
| 3.3                                                                                                    | B 架構示意圖                                                                                                    | 1                                |
| 3.4                                                                                                    | C 架構示意圖                                                                                                    | 1                                |
| 3.5                                                                                                    | D 架構示意圖                                                                                                    | 2                                |
| 3.6                                                                                                    | E 架構示意圖                                                                                                    | 3                                |
| 3.7                                                                                                    | 中央處理器構成2                                                                                                    | 5                                |
| 3.8                                                                                                    | Windows 畫面-E3 2                                                                                                    | 9                                |
| 3.9                                                                                                    | Windows 畫面-i7                                                                                                    | 9                                |
| 3.10                                                                                                    | Ubuntu 畫面-E3                                                                                                    | 0                                |
| 3.11                                                                                                    | Ubuntu 畫面-i7                                                                                                    | 0                                |
| 3.12                                                                                                    | VMware Workstation 介面 3                                                                                                    | 2                                |
| 3.13                                                                                                    | vSphere 介面                                                                                                    | 3                                |
| 3.14                                                                                                    | KVM 介面                                                                                                    | 4                                |
| 11                                                                                                    | 穿版石口 9                                                                                                    | G                                |
| 4.1                                                                                                    | 貝娜坎日 · · · · · · · · · · · · · · · · · · ·                                                                                                    | 7                                |
| 4.2                                                                                                    | G 項 変 数 足 我 · · · · · · · · · · · · · · · · · ·                                                                                                    | 1                                |
| 4.0                                                                                                    | III L 頁, 例后木主坑圓-L3                                                                                                    | : 1<br>1                         |
| 4.4                                                                                                    | 111 L 頁        人后不主况回-11       -11       -11       -11       -11       -11       -11       -11       -11       -11       -11       -11       -11       -11       -11       -11       -11       -11       -11       -11       -11       -11       -11       -11       -11       -11       -11       -11       -11       -11       -11       -11       -11       -11       -11       -11       -11       -11       -11       -11       -11       -11       -11       -11       -11       -11       -11       -11       -11       -11       -11       -11       -11       -11       -11       -11       -11       -11       -11       -11       -11       -11       -11       -11       -11       -11       -11       -11       -11       -11       -11       -11       -11       -11       -11       -11       -11       -11       -11       -11       -11       -11       -11       -11       -11       -11       -11       -11       -11       -11       -11       -11       -11       -11       -11       -11       -11       -11       -11       -11       -11       -11       -11       -11       -11 | יד:<br>ס                         |
| 4.5                                                                                                    | $GOO$ 编译 品頁 內 紹 木 王 元 國 $-L_0$ · · · · · · · · · · · · · · · · · · ·                                                                                                    | :2<br>2                          |
| 4.0                                                                                                    | GOO 编译 品頁 风 紹 木 主 况 國 -11 · · · · · · · · · · · · · · · · · ·                                                                                                    | :0<br>/                          |
| 1.1                                                                                                    | ICC 編譯哭實測結果只相圖 $i7$                                                                                                    | 5                                |
| 1.0                                                                                                    | 100 洲叶韶真风阳水王儿回 11                                                                                                    | 0                                |
| 49                                                                                                    | MKI. 實測結果呈現圖-F3 A                                                                                                    | 6                                |
| 4.9<br>4 10                                                                                                    | MKL 實測結果呈現圖-E3       4         MKL 實測結果呈現圖-i7       4                                                                                                    | 6.7                              |
| 4.9<br>4.10<br>4.11                                                                                                    | MKL 實測結果呈現圖-E3       4         MKL 實測結果呈現圖-i7       4         Intel Linpack 實測結果呈現圖-E3       4                                                                                                    | 6<br>7<br>8                      |
| <ul> <li>4.9</li> <li>4.10</li> <li>4.11</li> <li>4.12</li> </ul>                                                         | MKL 實測結果呈現圖-E3       4         MKL 實測結果呈現圖-i7       4         Intel Linpack 實測結果呈現圖-E3       4         Intel Linpack 實測結果呈現圖-i7       4                                                                                                    | 6<br>7<br>8                      |
| <ul> <li>4.9</li> <li>4.10</li> <li>4.11</li> <li>4.12</li> <li>4.13</li> </ul>                                           | MKL 實測結果呈現圖-E3       4         MKL 實測結果呈現圖-i7       4         Intel Linpack 實測結果呈現圖-E3       4         Intel Linpack 實測結果呈現圖-i7       4         KVM 實測 HPL 结果-i7       4                                                                                                    | 6<br>7<br>8<br>8                 |
| <ol> <li>4.9</li> <li>4.10</li> <li>4.11</li> <li>4.12</li> <li>4.13</li> <li>4.14</li> </ol>                             | MKL 實測結果呈現圖-E3       4         MKL 實測結果呈現圖-i7       4         Intel Linpack 實測結果呈現圖-E3       4         Intel Linpack 實測結果呈現圖-i7       4         KVM 實測 HPL 結果-i7       4         KVM 實測 Intel Linpack 結果-i7       4                                                                                                    | 6<br>7<br>8<br>8<br>9            |
| $\begin{array}{c} 4.9 \\ 4.10 \\ 4.11 \\ 4.12 \\ 4.13 \\ 4.14 \\ 4.15 \end{array}$                                        | MKL 實測結果呈現圖-E3       4         MKL 實測結果呈現圖-i7       4         Intel Linpack 實測結果呈現圖-E3       4         Intel Linpack 實測結果呈現圖-i7       4         KVM 實測 HPL 結果-i7       4         KVM 實測 Intel Linpack 結果-i7       4         範例: A 架構分區分塊因子取出數       5                                                                                                    | .6<br>.7<br>.8<br>.8<br>.9<br>.9 |
| <ul> <li>4.9</li> <li>4.10</li> <li>4.11</li> <li>4.12</li> <li>4.13</li> <li>4.14</li> <li>4.15</li> <li>4.16</li> </ul> | MKL 實測結果呈現圖-E3       4         MKL 實測結果呈現圖-i7       4         Intel Linpack 實測結果呈現圖-E3       4         Intel Linpack 實測結果呈現圖-i7       4         KVM 實測 HPL 結果-i7       4         KVM 實測 Intel Linpack 結果-i7       4         範例: A 架構分區分塊因子取出數       5         A 架構效能表現圖-E3       5                                                                                                    | 6<br>7<br>8<br>9<br>9<br>0<br>2  |

| 4.17 | A 架構效能表現圖-i7                |     |     |    | 52 |
|------|-----------------------------|-----|-----|----|----|
| 4.18 | B 架構效能表現圖-E3                |     |     |    | 53 |
| 4.19 | B 架構效能表現圖-i7                |     |     |    | 53 |
| 4.20 | C 架構效能表現圖-E3                |     |     |    | 54 |
| 4.21 | C 架構效能表現圖-i7                |     |     |    | 54 |
| 4.22 | D 架構效能表現圖-E3                |     |     |    | 55 |
| 4.23 | D 架構效能表現圖-i7                |     |     |    | 55 |
| 4.24 | E 架構效能表現圖-i7                |     |     |    | 56 |
|      |                             |     |     | -  |    |
| A.1  | Ubuntu 安裝畫面                 |     | • • | •  | 66 |
| A.2  | Ubuntu 登入畫面                 |     |     |    | 67 |
| A.3  | 終端機 Terminal                |     | • • |    | 68 |
| A.4  | 查詢有無支援虛擬化技術                 |     |     |    | 68 |
| A.5  | 安裝 KVM                      |     |     |    | 69 |
| A.6  | 確認 KVM 執行狀態 1               |     |     |    | 69 |
| A.7  | 確認 KVM 執行狀態 2               |     |     |    | 69 |
| A.8  | KVM 管理程序 1                  |     |     |    | 70 |
| A.9  | KVM 管理程序 2                  |     |     |    | 70 |
| A.10 | )建立虛擬機1                     |     |     |    | 70 |
| A.11 | 1 建立虛擬機 2                   |     |     |    | 71 |
| A.12 | 2 建立虛擬機 3                   |     |     |    | 71 |
| A.13 | 3 建立虚擬機 4                   |     |     | Ľ. | 72 |
| A.14 | 4 建立虛擬機 5                   |     |     |    | 73 |
|      |                             |     |     |    |    |
| B.1  | ESXi 安裝畫面                   |     |     | •  | 74 |
| B.2  | ESXi 身份驗證畫面                 |     | ••  | •  | 75 |
| B.3  | ESXi 載入設定畫面                 |     | ••  | •  | 76 |
| B.4  | ESXi 下載網址畫面                 |     | • • | •  | 77 |
| B.5  | vSphere Client 安裝畫面         |     | • • | •  | 78 |
| B.6  | vSphere Client 桌面 icon      |     |     |    | 79 |
| B.7  | vSphere Client 驗證授權碼畫面 1    |     |     |    | 79 |
| B.8  | vSphere Client 驗證授權碼畫面 2    |     |     |    | 80 |
| B.9  | vSphere Client 驗證授權碼畫面 3    |     |     |    | 80 |
| B.10 | ) 結束 ESXi 畫面                |     |     |    | 81 |
| B.11 | L 新增:clock.stdtime.gov.tw 1 |     |     |    | 81 |
| B.12 | 2 新增:clock.stdtime.gov.tw 2 |     |     |    | 82 |
| B.13 | 3 新增:clock.stdtime.gov.tw 3 |     |     |    | 82 |
| B.14 | 4 新增:上傳 iso 檔案 1            |     |     |    | 83 |
| B.15 | 5 新增:上傳 iso 檔案 2            |     |     |    | 83 |
| B.16 | 5 建立新的虛擬機器 1                |     |     |    | 84 |
| B.17 | 7 建立新的虛擬機器 2                |     |     |    | 84 |
| B.18 | 3 虚擬機器組態                    |     |     |    | 85 |
| B.19 | ) 虚擬機器的名稱和位置                |     |     |    | 85 |
| B 20 | ) 虚擬機器目的地儲存區                |     |     | •  | 86 |
|      |                             | • • | •   | •  | -  |
| B 21 | 编辑虚擬機器設定                    |     |     |    | 87 |

| B.22        | 設定安裝來源檔                          |
|-------------|----------------------------------|
| B.23        | 切換至主控台                           |
| B.24        | 設定 BIOS                          |
| B.25        | Ubuntu 安裝畫面                      |
| $O_{1}$     | Villeren Wenlesteting of the Art |
| C.1         | VMware Workstation 安策畫面          |
| C.2         | VMware Workstation 元成女装畫面        |
| C.3         | VMware Workstation 啟動畫面 92       |
| D.1         | 安裝建置畫面                           |
| D.2         | 查看安裝狀況畫面                         |
| D.3         | OPEN MPI 下載安裝書面         95       |
| D.4         | 查看目錄內容                           |
| D.5         | 安裝 openMPI                       |
| D.6         | 環境變動 <u>97</u>                   |
| D 7         | 配置生效 97                          |
| D.8         | 執行測試(的用簕例)                       |
| <b>D</b> .0 |                                  |
| E.1         | 下載與安裝 GCC                        |
| E.2         | 检查安裝狀態                           |
| E.3         | HPL scripts 批次檔下載                |
| E.4         | GCC Compiler 編譯函式庫過程 101         |
| E.5         | 取得效能基準                           |
| E.6         | 執行 GCC 编譯 GotoBlas 畫面            |
| E.7         | 執行 GCC 编譯 OpenBlas 畫面 102        |
| E.8         | 執行 GCC 編譯 Intel MKL 畫面           |
| E.9         | Intel 官網申請書面                     |
| E.10        | Intel 官網資料登錄書面                   |
| E.11        | 執行 ICC 編譯 GotoBlas 書面            |
| E.12        | 執行 ICC 编譯 OpenBlas 書面            |
| E 13        | 執行 ICC 編譯 Intel MKL 書面 107       |
| 1.10        |                                  |
| F.1         | HPL 數據統計-E3 108                  |
| F.2         | HPL 數據統計-i7                      |
| F.3         | GCC 數據統計-E3110                   |
| F.4         | GCC 數據統計-i7                      |
| F.5         | ICC 數據統計-E3112                   |
| F.6         | ICC 數據統計-i7                      |
| F.7         | MKL 數據統計-E3114                   |
| F.8         | MKL 數據統計-i7115                   |
| F.9         | 分區分塊因子數據統計-E3116                 |
| F.10        | 分區分塊因子數據統計-i7117                 |
| F.11        | 分區分塊因子數據統計-i7-KVM                |
|             |                                  |
| G.1         | Haswell、Sandy Bridge 指令集倍率對照表    |
| G.2         | Intel CPU E3-1230 V3 Gflops      |

| G.3 | E3-1230 V3 Haswell | 確認     |  |   | • |   |  |   |   |   |   |  |  |   |   |  |   | 121 |
|-----|--------------------|--------|--|---|---|---|--|---|---|---|---|--|--|---|---|--|---|-----|
| G.4 | Intel CPU i7-3960X | Gflops |  | • | • | • |  | • | • | • | • |  |  | • | • |  | • | 121 |

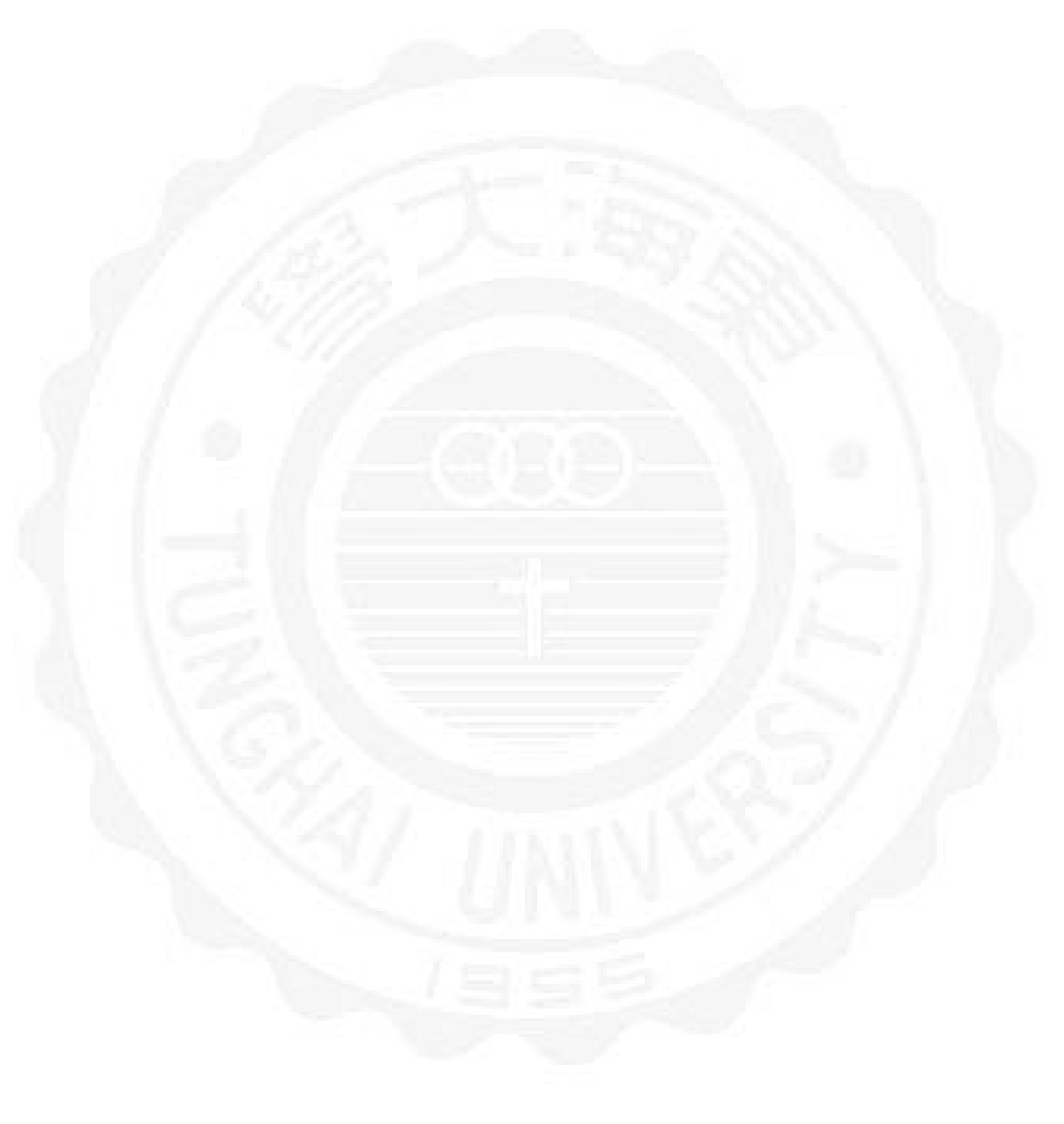

# List of Tables

| 2.1  | 虛擬化具體差異                           | 5  |
|------|-----------------------------------|----|
| 2.2  | VMware Workstation 單一虛擬機資源配置最高規格  | 8  |
| 2.3  | VMware vSphere ESXi 單一虛擬機資源配置最高規格 | 9  |
| 2.4  | 測量每秒浮點運算次數單位對照表                   | 11 |
| 2.5  | GNU 開發工具常用工具清單 1                  | 14 |
| 2.6  | Intel Parallel Studio XE 2016 之功能 | 14 |
| 3.1  | E3 主機測試架構 1                       | 18 |
| 3.2  | i7 主機測試架構 1                       | 19 |
| 3.3  | KVM 測試組架構                         | 19 |
| 3.4  | E3 硬體規格                           | 23 |
| 3.5  | i7 硬體規格                           | 24 |
| 3.6  | Intel E3 處理器規格 2                  | 26 |
| 3.7  | Intel i7 處理器規格                    | 26 |
| 3.8  | 網格運算記憶體需求計算公式 2                   | 27 |
| 3.9  | 網格運算記憶體需求試算 2                     | 27 |
| 3.10 | 實驗架構記憶體需求總量計算公式 2                 | 27 |
| 3.11 | 實驗所需的記憶體需求預估 2                    | 27 |
| 4.1  | 理論值計算公式                           | 37 |
| 4.2  | 效能比變數名稱定義                         | 37 |
| 4.3  | E3 CPU 理論值計算                      | 38 |
| 4.4  | i7 CPU 理論值計算                      | 38 |
| 4.5  | 效能與理論值計算比例公式                      | 38 |
| 4.6  | E3 分區分塊因子落點 5                     | 50 |
| 4.7  | i7 分區分塊因子落點                       | 51 |
| 4.8  | i7-KVM 分區分塊因子落點 5                 | 51 |

## Chapter 1

# 簡介

### 1.1 研究動機

VMware Workstation 是基於宿主作業系統的虛擬化,十分依賴宿主操作系統的穩定性,因一般實體機於安裝時多數已具備各種所需驅動程式,故建立虛擬機時會受到實體設備規格所限制;而 ESXi 是基於裸機虛擬化技術,經由虛擬平台模擬出所需之設備規格,但需了解該物理機設備的條件限制,以確保其可行性,唯安裝驅動程式時需留意該實體機的相容性,以免產生不相容或是可能導致系統及應用程序出現無法運作、執行等情況,當一伺服器之效能可充份發揮時,意謂著資源是充足的,可再評估增加虛擬機數量,進而減少配置伺服器之數量,來降低成本,由管理層面來看,也更具系統性。

虛擬機群的配置與節點的分佈則視伺服器端可提供的資源而定,故其儲存 消耗皆由所對應之伺服器負擔,在資源的取得與擴充部份,除了要在雲端配置 新節點或是尋求共享資源來降低配置虛擬機群所產生的儲存消耗量與管理成本 …等問題外。另外尚需考量到幾種可能影響效能之因素,例如配置不當而造成 虛擬機群之資源不均導致無法充份發揮其效能、軟/硬體之相容性…等因素,本 研究將使用不同架構(Hosted hypervisor、Bare-Metal hypervisor)與不同虛擬 化平台作測試,求出當中效能最佳者,以作為系統管理人員在伺服器上配置虛 擬機群時的參考依據。 在先期試驗當中,我們得知當逐一建立虛擬機群,同時也會影響主機端的 儲存消耗量,其問題在於儲存的資料重複性高,因而會造成主機端的負載增加。 本論文使用主機型架構及裸機架構,並使用不同虛擬化平台進行效能測試,以 取得其效能差異。

### 1.2 論文目標與貢獻

本論文目標在於測試在各不同虛擬化管理平台之中,且在相同的 Ubuntu 作業系統中進行效能的差異比較與評估,使用 GUN 編譯器與 C++ 編譯器二種 編譯器,運用 High Performance Linpack 與 Intel Linpack 進行測試,來獲得更 準確的效能配置指標,並提出可供系統管理人員就的現有設備資源,作最佳配 置之參考依據。當資源有效的被利用與易於分配管理時,效能評估亦為重要的 考量,如運用本論文中所提出的最佳化配置,能夠使虛擬機更充份的發揮效能, 進而減少設備的配置成本與有效的提高資源利用率。此外,系統管理人員於建 置虛擬化架構時,一併將總體效率分配及個體效能使用率的比重進行評估,不 僅可確保所提供的服務品質,也可以滿足眾多使用者對不同作業系統及規格、 效能的需求。整體來看,可減少配置設備、提高設備效能與資源利用率、更靈 活的調度與共享資源,形成三方(企業、系統管理人員、使用者)皆滿足的目 標。

本論文中 Host-based Architecture 運用 VMware Workstation、vSphere、 KVM; Bare Metal Architecture 運用 VMware ESXi;另於實體機上直接安裝 Ubuntu 作業系統測試,將所取得效能數據作為基準,藉此來比較不同架構及虛 擬化平台的效能差異,藉以作為資訊人員於配置時納入最優參考依據。

### 1.3 論文架構

本論文主要在介紹虛擬機配置架構對效能之影響評估,並運用不同架構測 試效能,其測試結果可作為系統管理人員建立、配置虛擬機群時的前期參考依 據。第一章簡述相關研究過程與結果,再於虛擬化的現況中尋求可改善,提昇 的方面著手研究,並且從中延伸出本論文的研究目標及方向;第二章介紹相關 研究背景及其各項相關虛擬化技術概念、本文中將使用之運用工具進行說明簡 述;第三章節中將描述論文中使用的架構概觀與測試機器的資源配置規格;第 四章實驗環境配置、運用之測試工具與實驗測試數據產出與比較其差異點;最 後於,第五章將對於本論文之實驗過程、結果,經彙整後作出最終結論,並且 從中延伸出未來的研究方向。

## Chapter 2

## 研究背景與相關研究

### 2.1 研究背景

2.1.1 虚擬化技術

虛擬化打破實體限制的疆界,可以於單一伺服器虛擬出多個系統,充份提 高設備利用率,亦可整合多台伺服器的資源作靈活的運用管理、移轉等,使運 算資源變得更為彈性,不再將資源受限於單一伺服器,系統管理人員透過監控 器可有效將伺服器資源作統合分配,使資源平均分配於各虛擬機,提高資源利 用率。未經雲端共享的情況下,虛擬出的機器仍是以實體機的 CPU 運算能力 為上限,實際上亦是使用實體機所具備的資源;經由雲端作伺服器的共享連結, 依使用者需求可在不同伺服器中切換可用之虛擬機,故可減輕單一伺服器的負 載,此外,虛擬機可各自擁有一 IP 位址,使用者可經由任一實體機連結使用, 系統管理人員亦經由網路來處理使用者面臨之問題並提出解決方案,在遠端線 上處理其問題,能降低時間成本,便於在伺服器上的資源作統籌分配與調度。

對於企業端部份,虛擬化技術滿足了企業期望改善系統與資源管理效率的 目標,另一方面又能不增加營運支出;對於系統管理人員而言是更可以有效地 整合分散的資源、方便統一管理的需求、提高資源使用率與資源運用的靈活度; 虛擬化的優點:有效整合與分配資源、降低管理層面的複雜度、節能省電符合 綠能政策,更重要的是能夠為企業降低營運管理成本,省下不少維護成本與伺服器費用。

在虛擬化的分區上,伺服主機端可視其資源配置虛擬機群,或因應不同版 本的作業系統需求作安裝配置,並可以隨需求調動虛擬機資源,滿足使用者需 求,能夠為企業省下採購軟、硬體設備費用;彈性與靈活的運用資源及大幅提 升運作效率的特性,系統管理人員藉由主控台可以監控所有實體機與虛擬機的 運作狀況、資源利用率…等,作統籌管理分配;虛擬化的配置能有效減少伺服 器的數量,簡化管理架構,增加資源利用率。

主機型架構與裸機型架構皆是藉由使用虛擬機器監控器去建立一台或數台 虛擬機,當中的共同性為皆佔用實體機的儲存資源,主機型架構因硬體設備從 實體機進行導入與利用,可運用之資源受到限制,但穩定性較佳;相形之下, 裸機型架構可依對硬體設備的需求去作修改與任意變動,但對於硬體設備所需 之軟體部份,需要特別留意其相容性問題。[1]

TABLE 2.1: 虛擬化具體差異

| _ |       |                   |                       |
|---|-------|-------------------|-----------------------|
|   | 項目    | 主機型架構             | 裸機架構                  |
|   | 說明    | Hosted hypervisor | Bare-Metal hypervisor |
|   | 資源    | 實體機               | 實體機                   |
|   | 安裝位置  | 作業系統上             | 裸機                    |
|   | 硬體資源  | 實體資源              | 實體資源與虛擬資源             |
|   | 軟體需求  | 設備商提供             | 視實體機需求增減              |
|   | 軟體相容性 | 佳                 | 需自行確認相容性問題            |

本文中所使用的 ESXi 或 vSphere 虛擬化平台用詞,皆是指相同的虛擬管 理程序,vSphere 應用於主機型架構,ESXi 則應用於裸機型架構。

#### 2.1.1.1 主機型架構

主機型架構 (Hosted hypervisor), 在虛擬機的建立時, 模擬出基於實體機 上的資源上限, 虛擬機器監控器可以將實體硬體及所需驅動程式作導入的動作, 例如記憶體、CPU、CD-ROM…等, 而且也不需要特殊額外安裝啟用軟體, 虛 擬機所需的硬體設備來源取得, 基本上皆由實體機實際上的設備所提供, 對於 建立虛擬機是更快速便捷的。

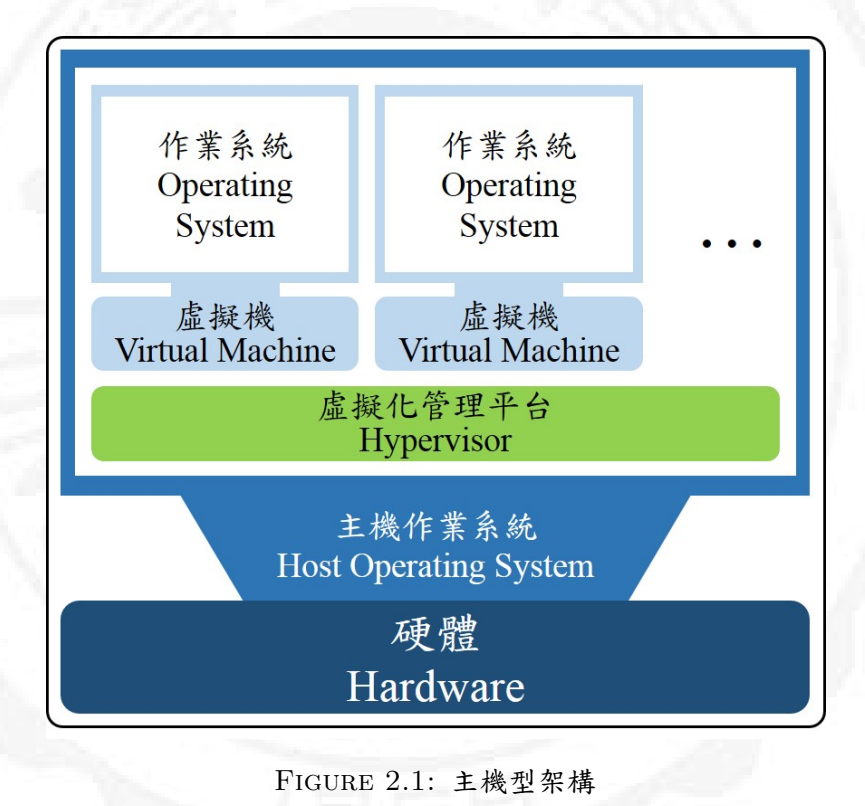

#### 2.1.1.2 裸機架構

裸機架構(Bare-Metal hypervisor),直接經由裸機安裝 Hypervisor,由虛 擬機器監控器監控底層硬體的存取,能夠自由建立所需要的各類客體作業系統, 視使用需求狀況,設定各種硬體設備及週邊裝置,滿足使用者不同的需求,雖 然可利用之硬體設備的層面更廣,但是仍需留意所需設備規格是否有相容性問 題。

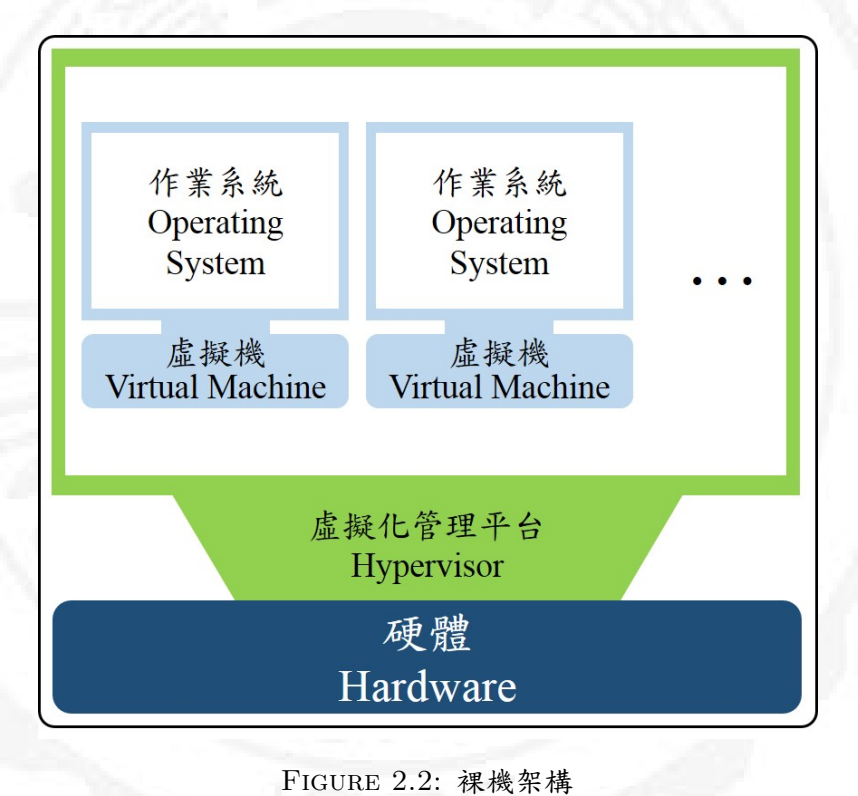

#### 2.1.2 虚擬化平台

#### 2.1.2.1 VMware Workstation 12 工作站

VMware 虛擬化方案,可將作業系統和應用軟體與底層硬體分離,以共用 的儲存池概念把多台伺服器和網路聚合後,按照需求分配資源給應用程式,提 高資源利用率;VMware Workstation 支援 Windows 和 Linux、處理器和硬體, 可連接 VMware vSphere 和 vCloud Air,對於虛擬機交叉相容性極佳,並可依 據需求建立完善的虛擬化管理程序來執行 Hyper-V 與 VMware Sphere;單一虛 擬機的資源配置上最多可達 16 個虛擬處理器 (Virtual Central Processing Unit, VCPU),以及 8 TB 虛擬硬碟 (Virtual Machine Disk, VMDK)和 64 GB 虛擬 記憶體 (Virtual Random Access Memory, VRAM)。

TABLE 2.2: VMware Workstation 單一虛擬機資源配置最高規格

| 硬體                                            | 規格上限  |
|-----------------------------------------------|-------|
| 虛擬處理器 (Virtual Central Processing Unit, VCPU) | 16    |
| 虛擬硬碟 (Virtual Machine Disk, VMDK)             | 8 TB  |
| 虛擬記憶體 (Virtual Random Access Memory, VRAM)    | 64 GB |

快照(Snapshot)功能可將虛擬機狀態作還原點的建立,如虛擬機被病毒 入侵時,可使用此功能將虛擬機還原至指定狀態下;如需建立數個相同規格之 虛擬機時,於各項初始設定及所需軟體安裝完成後,僅需使用快照(Snapshot) 功能中的複製(Clone)功能進行快速建立,對於啟動的虛擬機越多,佔用的物 理機資源也愈多的情況下,其使用父系連結建立虛擬機也是節省儲存資源的一 大特色;在透過該平台可於不影響主機的情況下,自訂虛擬網絡組態,輕易地 經由網絡串聯起各虛擬機成為群組,隨時隨地都能從網絡中遠端取得連接運行 中的虛擬機來使用,更可以充分利用本地端電腦硬體及善用在雲端上的共享資 源。[2]

#### 2.1.2.2 VMware vSphere 6 / ESXi 6 虛擬管理程式

VMware vSphere Hypervisor (ESXi) 虛擬管理程式,其 ESXi 是直接安裝 在實體伺服器上,能分割成多個邏輯伺服器(亦稱為虛擬機),同一實體機中的 每個虛擬機可同時共用相同的實體資源,也節省下不少配置硬體設備的費用, 並具有即時移轉能力,可在不停機的狀態下將作用中的虛擬機在實體伺服器之 間進行移轉,且隨過簡化的部署與組態設定,也降低了管理的成本;單一虛擬 機的資源配置上最多可達 128 個虛擬處理器(Virtual Central Processing Unit, VCPU),以及 62 TB 虛擬硬碟(Virtual Machine Disk, VMDK)和 4 TB 虛擬 記憶體(Virtual Random Access Memory, VRAM)。

TABLE 2.3: VMware vSphere ESXi 單一虛擬機資源配置最高規格

| 硬體                                            | 規格上限   |
|-----------------------------------------------|--------|
| 虛擬處理器 (Virtual Central Processing Unit, VCPU) | 128    |
| 虛擬硬碟 (Virtual Machine Disk,VMDK)              | 62  TB |
| 虛擬記憶體 (Virtual Random Access Memory, VRAM)    | 4 TB   |

所有的 vSphere 主機映像統一儲存於 Auto Deploy 資料庫,管理員可依使 用者所定義的規格自動建立新的主機,達到快速便捷的要求,管理員可指定 IP 範圍供使用者連線至主機來取得服務。[3] [4] [5] [6] [7]

#### 2.1.2.3 KVM 核心虛擬技術

Kernel Virtual Machine (KVM),為開源 Linux 虛擬管理平台之一,適用 於主機型架構,需要實體機 CPU 支援虛擬化,其優勢為啟動虛擬機之速度較 vSphere / ESXi 來的迅速,但主要缺點有:因為發行於 Linux 版本中,如需於 Windows 作業系統下使用,則需額外安裝虛擬平台再安裝 Linux 作業系統,方 可使用,且操作介面的親和度稍差,故管理者的技術門檻相對提高,但因其為 開源軟體,可降低企業虛擬化部署成本。

KVM 建立虛擬機之上限取決於實體機的資源,所以實體機之資源分配將影響 KVM 中所有虛擬機的效能,管理人員可經由 KVM 介面中所提供之管理工具進行資源調度。

#### 2.1.3 高性能 Linpack 基準測試

HPCC (HPC Challenge Benchmark)為美國國防部先進研究計畫署之高效 能技術電腦計畫中所提出,主要是用於評估效能,其七大測試項目:

一、HPL:利用與 Linpack-HPC 相同線性方程組,測量評估運算性能。

二、PTRANS :矩陣轉換並行程式,衡量系統訊息傳遞效能。

三、STREAM :量測內存性能。

四、Random Access:量測內存隨機更新速率。

五、Latency and Bandwidth : 測量網絡性能, 並測量節點間的傳輸性能。

六、DGEMM : 量測矩陣相乘的運算效能。

七、FFTE :對 FFT (高速傅立葉變換)運算性能、內存總體性能測量。

Linpack 起於 1974 年 4 月,美國 Argonne 國家實驗室應用數學所主任 Jim Pool 所提出的計畫案,原始目的在於建立一套專門解線性系統問題之數學軟體, 經送到國家科學基金會(National Science Foundation) 審核通過後,由美國政 府出資,邀集高效能計算領域的專家組成團隊,並推派田納西大學的 Dr. Jack Dongarra 擔任計畫主持人,最終目的為發展出國際通用的標竿基準。

論文當中所使用的 HPL Linpack 基準測試 (High-Performance Linpack Benchmark, HPL)則為其中之一,並行運算 (Parallel computing)意謂著將 一工作經分割後交給數個處理器同時執行,以獲得較快的結果。主要目的為 測量系統的浮點運算能力,以最佳效能之矩陣大小為基礎,當中包含網格運 算 (Grid computing)與計算峰值,計算峰值的指標又分為理論浮點峰值和實 測浮點峰值,指的是計算機每秒峰值速度 (每秒浮點運算次數)(Floating-point operations per second, FLOPS),峰值速度主要以 CPU 的主頻所決定。目前大 部分的處理器中都有浮點運算器,故每秒浮點運算次數所量測到的值,實際上 就是浮點運算器的執行速度。[8] [9] [10] [11] [12] [13]

| 單位                        | 說明                            |
|---------------------------|-------------------------------|
| Mflop/s (MegaFLOPS)       | 每秒進行 $10^6 = 100$ 萬次浮點運算。     |
| G flop/s ( $G igaFLOPS$ ) | 每秒進行 $10^9 = 10$ 億次浮點運算。      |
| T flop/s (TeraFLOPS)      | 每秒進行 $10^{12} = 1$ 萬億次浮點運算。   |
| Pflop/s (PetaFLOPS)       | 每秒進行 1015 = 1 千萬億次浮點運算。       |
| Eflop/s (ExascaleFLOPS)   | 每秒進行 $10^{18} = 100$ 億億次浮點運算。 |
| GB/s (Giga)               | 每秒傳送 10 <sup>9</sup> 位元組資料。   |

TABLE 2.4: 測量每秒浮點運算次數單位對照表

#### 2.1.4 编譯器

1952 年葛麗絲. 霍普在 UNIVAC I 上開發出第一套編譯器 A-0 系統, 能將 程式原始碼編譯為機器碼。1957 年由 IBM 的約翰. 巴科斯所領導的 FORTRAN 則是第一套最完整具備編譯功能之編譯器。

編譯器 (Compiler),為一電腦程式,其主要目的是將人們所使用的某種程 式語言攢寫之程式碼 (原始碼 source code),經由編譯器轉換成為可供電腦能 夠解讀與執行的目標語言 (低階機器碼 machine code),其目標語言又稱為執行 檔。[14] [15]

编譯器主要的工作流程:

一、原始碼 (Source code):

一般為高階語言 (High-level language), 如 C、C++、Java 等。

二、預處理器 (Pre-process):

移除程式內的註解與框架…等,並確認語法,並可一次找出程式中不合文法的 部份,如果沒有符合的話,編譯器會出現警告。

三、编譯器 (Compiler) 和組譯程式 (Assembler):

將輸出的組合語言程式檔,轉換為處理器可以識別的二進制機械碼,產生目標 檔 (object file)。故組合語言轉成機器碼的工具又稱為組譯器 (assembler)。

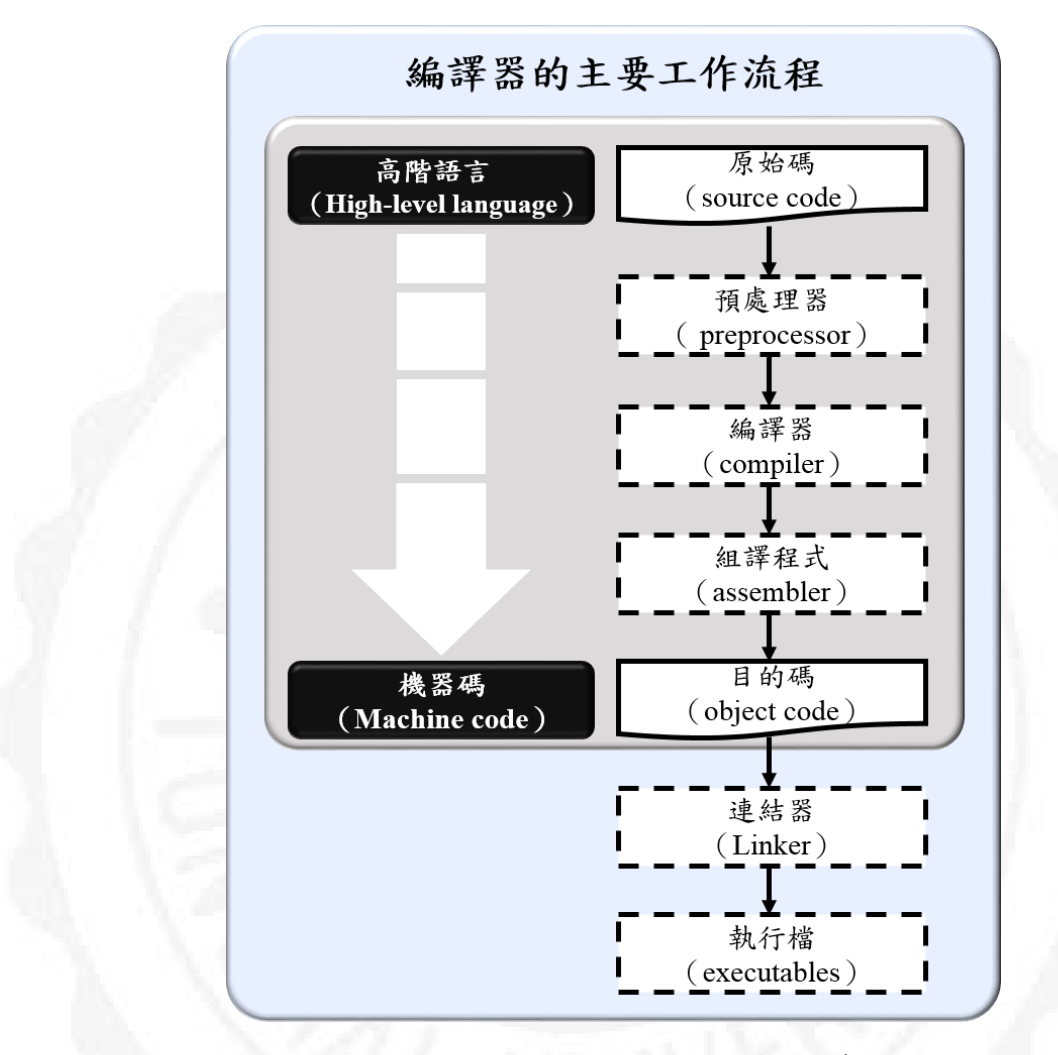

FIGURE 2.3: 編譯器的主要工作流程示意圖

四、目的碼 (Object code):

指編譯器或組譯器處理原始碼後所生成的代碼,由機器碼或接近於機器語言的 代碼所組成。組織後成為目的檔(object file)為存放目的碼的檔案,亦稱作二 進位檔案(binaries)。且目的檔通常會包含符號表(symbol table)、重新定位定 址表(relocation table)…等資訊,以供連結器(linker)及共享函式庫(shared library)執行時的資訊進行連結。

五、連結器 (Linker):

主要的工作是將多個由編譯器生成的目標文件與函式庫(library)進行連結,當 指令與資料區塊重新組織排列後,成為一個或多個連結產生單一執行檔,或是 整合多個目標檔成為一函式庫以供其他程式使用;所謂函式庫,即亦將繁複性 較高之程式,匯整集合為一,可被呼叫來執行某一特定功能函數,提供程式設 計者方便使用。

六、執行檔 (Executables):

當編譯完成後,執行檔將存於硬碟上,執行檔內除了有程式的資訊外,尚有設定值資料、偵錯資料…等等。

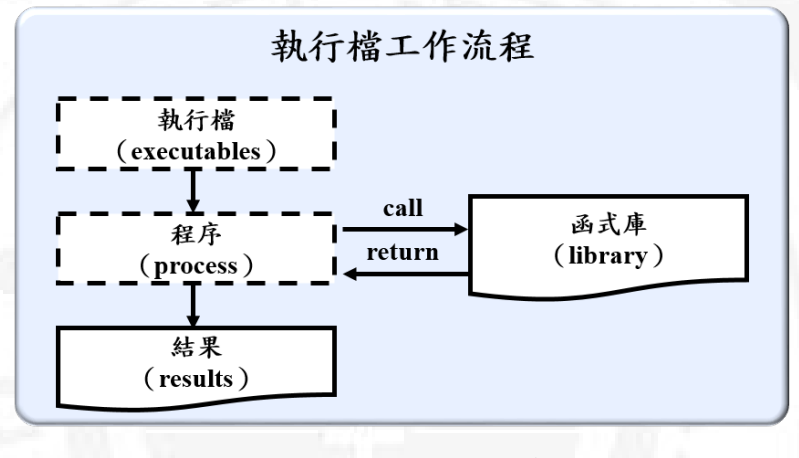

FIGURE 2.4: 執行檔工作流程圖

#### 2.1.4.1 GNU 編譯器

GNU 編譯器 (GNU Compiler Collection, GCC)為 GNU 開發之編程語言 編譯器,以 GPL 及 LGPL 授權條款所發行的自由軟體,1985 年由理察. 馬修. 斯托曼開始發展,現由自由軟體基金會負責維護工作。為處理 C 語言、C++、 Fortran、Pascal、Object-C、Java,以及 Ada…等其他語言;GNU 開發工具是 由 GNU 計劃 (GNU Project)中的數個程式開發工具所集合而成,能完成編譯、 組譯和連結等步驟,還有具備有自動化設定、自動化編譯、除錯工具等功能。

GCC 被認為是跨平台編譯器的標準,也是最常被直接使用的,有別於一般 侷限於特定系統與執行環境的編譯器,GCC 在所有平台上都使用同一個前端處 理程式,產生一樣的中介碼,該中介碼在各個其他平台上使用 GCC 編譯,有很 大的機會可得到正確無誤的輸出程式。[16] [17] [18]

| 英文名稱                          | 中文名稱      |
|-------------------------------|-----------|
| GNU make                      | 自動化編譯工具   |
| GNU Compiler Collection (GCC) | 編譯器套件     |
| GNU Binutils                  | 二進制工具     |
| GNU Debugger (GDB)            | 除錯器       |
| GNU Build System              | 自動化程式建構系統 |

TABLE 2.5: GNU 開發工具常用工具清單

#### 2.1.4.2 Intel C++ 編譯器

Intel C++ 編譯器 (Intel C++ Compiler, ICC), Intel Parallel Studio XE (Parallel Studio XE 2016- Cluster Edition for Linux) 是一套高性能並行運算編 譯工具,包含 Intel C/C++ 和 Fortran 編譯器、採用向量化和線程技術快速編碼(記憶體和線程調優測試器,可識別記憶體漏洞和內存分配錯誤),也是集成 Intel 集群和 HPC 分析工具的套件,兼容於 Windows\*、Linux\*和 OS X\* 作業 系統,目的在於满足性能、容量和效率的需求。

Intel Parallel Studio XE Cluster,以 Intel 架構為基礎的叢集運算軟體,所 使用並行計算的應用程序介面(Message Passing Interface, MPI)可多台 PC 連 結運算(圖形/訊號處理、數據壓縮、加密、字串與符號處理),並支援多核心 運算。

由英特爾公司研發,針對 Intel 處理器進行優化所設計出之編譯器,但是對 於非 Intel 但是相容於 Intel 架構的處理器,如 AMD 處理器,這個編譯器就無 法產出最佳化的代碼。可編譯 C 語言與 C++,另外也提供了多執行緒支援(自 動平行、OpenMP),讓程式開發者可以用執行緒(Thread)的概念來開發平行 計算程式。Table 2.6 僅列出本論文實驗所需相關 Intel Parallel Studio XE 2016 之功能。[19] [20] [21] [22] [23] [24] [25] [26]

TABLE 2.6: Intel Parallel Studio XE 2016 之功能

| 英文名稱                      | 中文名稱             |
|---------------------------|------------------|
| Intel C++ Compiler        | 英特爾 C ++ 編譯器     |
| Intel Math Kernel Library | 英特爾數學核心函數庫(MKL)  |
| Intel MPI Library         | 英特爾 MPI 庫        |
| Intel LINPACK Benchmark   | 英特爾 LINPACK 基準測試 |

#### 2.1.5 基礎線性代數程式集

基礎線性代數程式集(Basic Linear Algebra Subprograms, BLAS)最初於 1979 年發布,其子程序中提供標準的建構模塊,主要是用來執行向量運算與矩 陣乘法(GEMM),於程序中必須與C語言與Fortran 編譯器配合使用來實現性 能優化,被視為是應用程式介面(API)標準,並使用於建立更大的 Linpack 基 準測試程序庫,對 Linpack 運算的成績有相當的助益。下面小節將介紹本論文 中使用到主要的 BLAS。

2.1.5.1 GotoBlas

高性能多核心 BLAS 庫,德克薩斯高階計算中心 Kazushige Goto 所開發, 但已停止了活躍開發,後繼者為 OpenBlas。

#### 2.1.5.2 OpenBlas

高性能多核心 BLAS 庫,繼任 GotoBlas 的開源 BLAS 的實作,主要由中國科學院軟件研究所並列軟體與計算科學實驗室進行開發。

2.1.5.3 Intel MKL

英特爾數學核心函數庫 (Intel Math Kernel Library),為經過高度優化的 BLAS,專門使用在對於性能要求高的數學工程、科學、金融相關等領域,提供 高度線程化的數學常式,此函式庫中包含了有 LAPACK、線性代數(稀疏矩陣 解算器)、快速傳立葉變換(FFT)、向量數學庫(VML)…等,跨平台 Windows / Linux 相容,支援 Pentium, Intel Core 與 Itanium 系列。

#### 2.1.6 信息傳遞介面標準

信息傳遞介面標準(Message Passing Interface, MPI)是基於 MPI 論壇, 該參與組織超過 40 個,組成人員包括大學研究員、政府人員、軟體開發人 員與供應商,目標是 MPI 高性能,作為提高可擴展性和可移植性、建立跨語 言信息傳遞程序之標準,用於電腦叢集與超級電腦平行計算的應用程序介面 (Application Programming Interface, API)與並行計算中,本標準定義核心函式 庫的語法和語義,提供簡單、靈活、高移植性的介面,使用者可以於多個不同 的系統上進行高性能信息傳遞。[27] [28] [29] [30]

### 2.2 相關研究

根據相關虛擬化研究指出 IT 基礎設施之虛擬化可以整合與匯集資料,在不同的應用程序間進行資源的共享與分配,於一個實體主機中之虛擬化管理平台上,可提供具有支援多個作業系統的環境,藉由資源的使用率提昇,減少伺服器數量,提高了管理效率與成本效益、節能、易於移轉資源的各種優點。綜合上述優點,本論文以充份運用伺服器資源為目標進行不同虛擬化平台與交叉式平台架構測試。

本文參考 [31] Abdellatief Elsayed 對於虛擬機管理程序之穩定性與在密 集的建立、使用虛擬機下對效能影響程度的介紹。[32] E. Angerson 等人利用 LAPACK 來設計與實現一個最佳高性能的線性代數庫,基於衡量 LINPACK 的最佳表現,於調整矩陣規模中可窺見一二,此外,亦參考來自 [33]Sebastien Varrette 等人之對於不同虛擬機管理程序的 HPL 測試,其中,除了比較不 同虛擬化管理程序的效能差異,本論文以無虛擬化之環境實測作為參考基 準。並使用相同之 ESXi 虛擬化平台,增加不同虛擬化平台進行實測與使用 Intel Linpack 進行複測,以驗證在不同虛擬化平台是否影響效能及提供詳細 數據以便於達到符合實際需求之參考 [34] [35]。[36]Ou ZhiQiu 與 Zhou Yue 於 Research on application of virtualization in network technology course 一文中所 提到 VMware Workstation 於學術單位之應用是以可減少系統環境的複雜設置及 設備費用。於大規模建立虛擬機群中,其優勢有快速、效率、方便遷移、易於 管理等 [37] [38] [39] [40]。本論文中以不同虛擬架構、不同虛擬化平台進行比較 後,所提出之最優虛擬化配置,可作為管理人員於配置虛擬化環境時,也考量 到伺服器之規格與架構之優化。

關於虛擬化的平台種類繁多,本論文中除了運用 VMware Workstation 以及 vSphere / ESXi 之外,再於二主機中選出效能表現最佳者,另行安裝 KVM 來 進行比較,開源的 KVM 用於 Liunx 作業系統,可節省成本開銷,於管理層面 來看,其介面的功能較少,所以使用上的便利性及維護成本,也需要納入虛擬 機配置的考量之一。[41] [42] [43] [44] [45]

# Chapter 3

# 實驗環境與建置

### 3.1 實驗架構

在 E3 與 i7 主機上安裝實驗的四個架構,分別使用配置於三顆硬碟中,硬 碟編號 I 配置架構 A、B;硬碟編號 II 配置架構 C;硬碟編號 III 配置架構 D; 於實驗完成後取得效能表現最佳之主機進行加測 KVM。於部署時,需留意配置 規格,以符合最終測試機需求規格,基礎規格相對應之要求(記憶體 24G;硬 碟容量 100GB),於 Deploy 欄中表明安裝階層,且測試機位於 Deploy 層之最 下層作業系統下,其部署之預設架構如下。

TABLE 3.1: E3 主機測試架構

CPU: Intel Xeon E3-1230 V3 3.30GHz(64 位元)

| Test No. | Deploy                                                     | Finally | 硬碟编號 |
|----------|------------------------------------------------------------|---------|------|
| А        | Windows $\setminus$ VMware Workstation $\setminus$ vSphere | Ubuntu  | Ι    |
| В        | Windows $\setminus$ VMware Workstation                     | Ubuntu  | Ι    |
| С        | ESXi                                                       | Ubuntu  | II   |
| D        | Ubuntu                                                     | Ubuntu  | III  |

| CPU: Intel Core i7-3960X 3.30GHz(64 位元) |                                                            |         |      |
|-----------------------------------------|------------------------------------------------------------|---------|------|
| Test No.                                | Deploy                                                     | Finally | 硬碟编號 |
| А                                       | Windows $\setminus$ VMware Workstation $\setminus$ vSphere | Ubuntu  | Ι    |
| В                                       | Windows $\setminus$ VMware Workstation                     | Ubuntu  | Ι    |
| С                                       | ESXi                                                       | Ubuntu  | II   |
| D                                       | Ubuntu                                                     | Ubuntu  | III  |

TABLE 3.2: i7 主機測試架構

TABLE 3.3: KVM 測試組架構

| CPU:Intel Core i7-3960X 3.30GHz(64 位元) |              |         |      |
|----------------------------------------|--------------|---------|------|
| Test No.                               | Deploy       | Finally | 硬碟編號 |
| Е                                      | Ubuntu 📉 KVM | Ubuntu  | III  |

依虛擬化的架構來區分,架構 A、B 為主機型架構,架構 C 為裸機架構, 實驗對照組 D 則無虛擬化,架構 E 為實驗加測組。

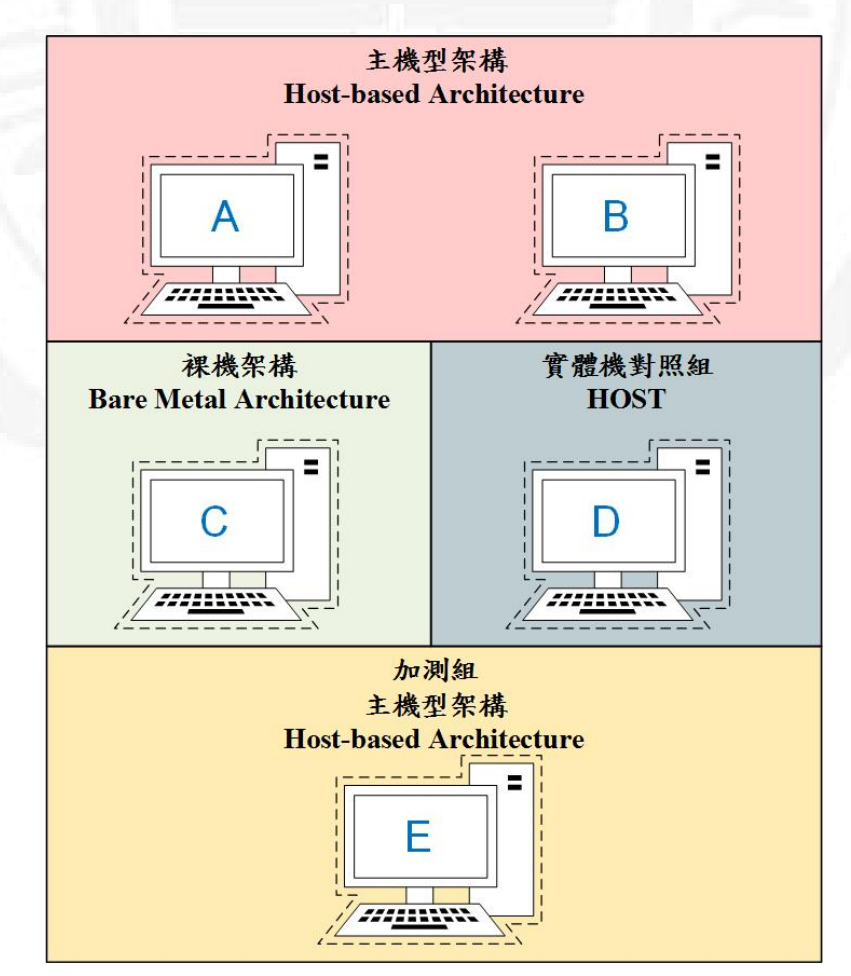

FIGURE 3.1: 虛擬化架構分類

A 架構設置:於 Windows 7 中之虛擬機器管理平台 Workstation 12 內,新 增 vSphere 6 虛擬機作業平台,最後建置試驗機器 Ubuntu-desktop 14.04,此部 份為巢狀虛擬平台為試驗主軸。

1. 比較對象: B 架構

目的:巢狀虛擬與單一虛擬機管理平台(Workstation 12)之效能差異。

2. 比較對象: C 架構

目的:主機型架構(Workstation 12)與裸機架構(ESXi 6)之效能差異。

3. 比較對象: D 架構

目的:巢狀虛擬化與無虛擬化環境之效能差異。

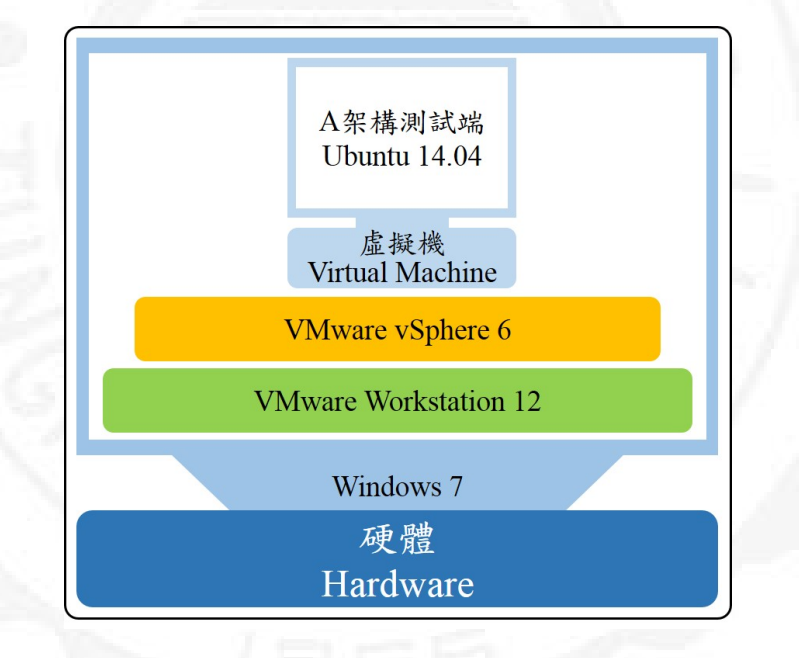

FIGURE 3.2: A 架構示意圖

B 架構設置:於 Windows 7 中之虛擬機器管理平台 Workstation 12 內,建 置試驗機器 Ubuntu-desktop 14.04。

1. 比較對象: D 架構

目的:Workstation 12 與無虛擬化之效能差異。

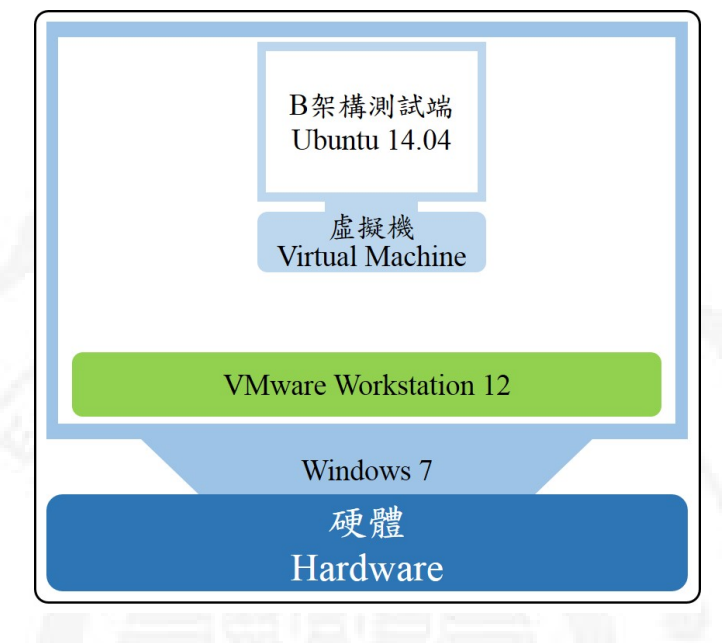

FIGURE 3.3: B 架構示意圖

C 架構設置:於 ESXi 6 中,建置試驗機器 Ubuntu-desktop 14.04,此部份為 ESXi 6 裸機虛擬平台為試驗主軸。

1. 比較對象: A 架構

目的:巢狀虛擬化與裸機架構之效能差異。

2. 比較對象: D 架構

目的:裸機架構(ESXi6)與無虛擬化環境之效能差異。

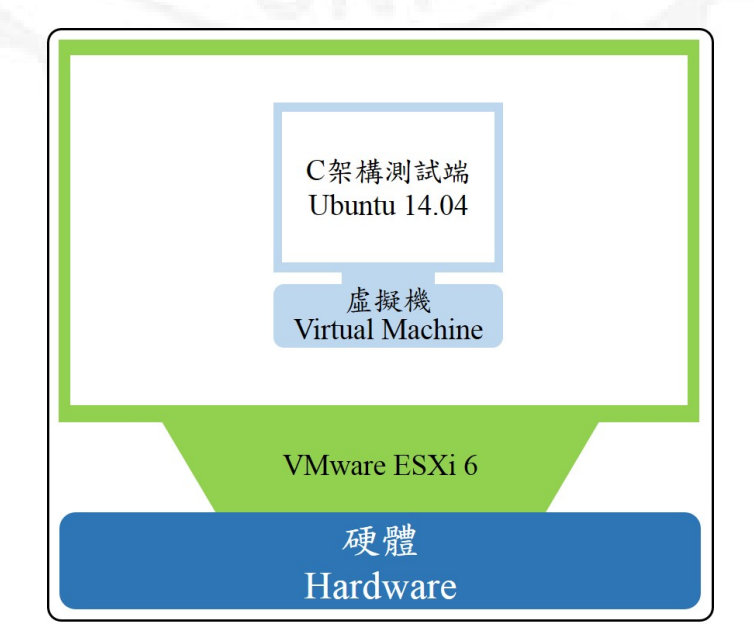

FIGURE 3.4: C 架構示意圖

D 架構設置:於 Ubuntu-desktop 14.04 直接進行測試,此部份無使用虛擬 機管理平台,其試驗主軸為取得基礎效能作為實驗對照組。

1. 比較對象: A.B 架構

目的:巢狀虛擬化與單一虛擬機管理平台 (Workstation 12)、無虛擬化之效能 差異。

2. 比較對象: B.C 架構

目的:主機型架構(Workstation 12)與裸機架構(ESXi 6),以及無虛擬化環 境之效能差異。

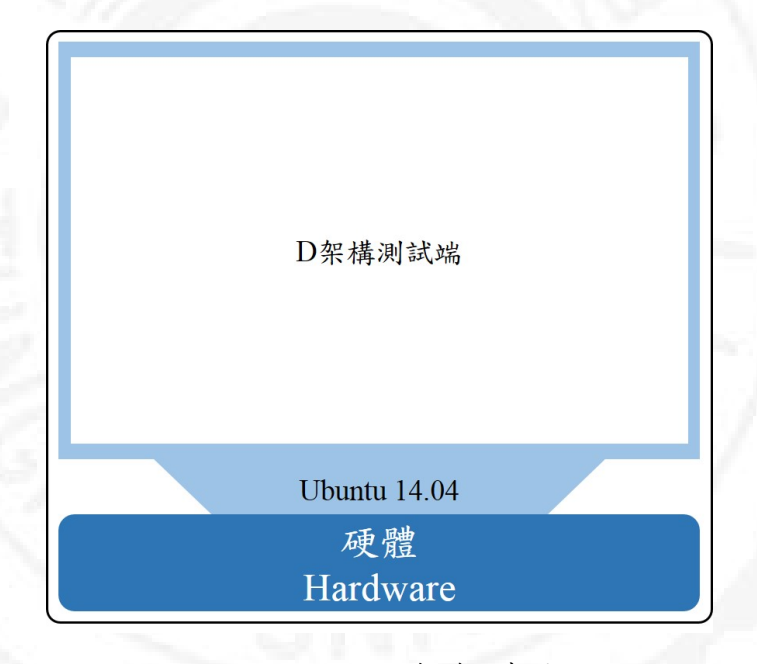

FIGURE 3.5: D 架構示意圖

E 架構設置:比較出最佳效能表現之主機,安裝 KVM 作為虛擬化平台, 並取出底層虛擬機實驗數據。

1. 比較對象: B 架構

目的:比較基於主機型架構,且不同作業系統層下之不同虛擬化平台之效能。

2. 比較對象: C 架構

目的:比較主機型架構與裸機架構的效能差異。

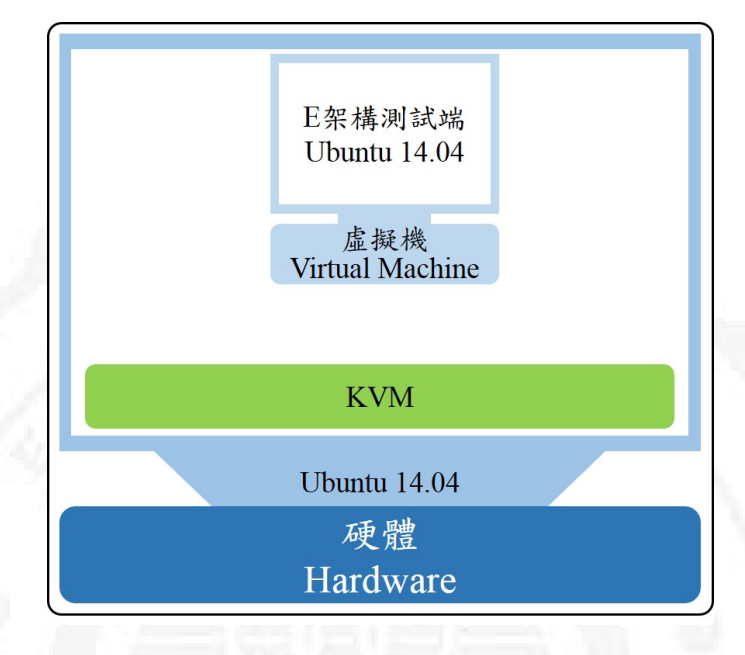

FIGURE 3.6: E 架構示意圖

### 3.2 機器規格

實驗開始前,我們使用二台實體 Intel 主機,其 E3-1230 主要硬體規格四 核心處理器(支援 AVX 與 FMA3 技術),記憶體 32GB; i7-3960X 六核心處理 器,記憶體 48GB;建議硬碟容量最好高於 300GB 以上,以符合於實驗架構下 之最終測試機所需之預設規格 100GB。

然後,依照虛擬化平台狀況,來將實驗的四個實驗架構分別部署於3顆各 1TB 硬碟中,下表為詳細硬體規格。

| 英文名稱         | 中文名稱  | 型號 / 規格                          | 數量  |
|--------------|-------|----------------------------------|-----|
| Mainboard    | 主機板   | ASUS TS110-E8-PI4                | 1 片 |
| Power Supply | 电源供应器 | PCA022  Rev : C/DC300W           | 1 顆 |
| CPU          | 處理器   | Intel Xeon E3-1230 V3 $3.30$ GHz | 1 顆 |
| RAM          | 記憶體   | Transcend DDR3-1600MHz 8Gx4 片    | 32G |
| HD           | 硬碟    | Seagate HDD3.5" $1TB/7200RPM$    | 3 顆 |
|              |       | 日                                | 撇/厶 |

TABLE 3.4: E3 硬體規格
| 英文名稱         | 中文名稱  | 型號 / 規格                          | 數量  |
|--------------|-------|----------------------------------|-----|
| Mainboard    | 主機板   | ASUS P9X79                       | 1 片 |
| Power Supply | 電源供應器 | RS-400-ACAA-D3 DC400W            | 1 顆 |
| CPU          | 處理器   | Intel Core i7-3960X 3.30GHz      | 1 顆 |
| RAM          | 記憶體   | Transcend DDR3-1333U 8G/4G 各 4 片 | 48G |
| HD           | 硬碟    | Seagate HDD3.5" 1TB/7200RPM      | 3 顆 |
|              | 100   | 單位:單                             | 機/台 |

TABLE 3.5: i7 硬體規格

## 3.2.1 主機板

E3 主機板規格為 ASUS TS110-E8-PI4,支援 Intel Xeon Processor E3-1230 v3 處理器,記憶體插槽總數 =4(2通道)ECC,最大記憶體容量至 32GB;資 料儲存應用配額 SATA3 6Gb/s 連接埠 x2,SATA2 3Gb/s 連接埠 x4。

i7 主機板規格為 ASUS P9X79,適用 Intel Core i7 系列處理器,記憶體插 槽總數 =8 非 ECC,最大記憶體容量至 64GB;資料儲存應用配額 SATA 6Gb/ s 連接埠 x2, SATA 3Gb/s 連接埠 x4。

## 3.2.2 中央處理器

中央處理器 CPU (Central Processing Unit)為一電腦運作的核心,主要由 控制單元與邏輯/算數單元組成,進行資料處理以及運算。

一、邏輯/算術單元:資料之邏輯判斷與算術。

二、控制單元:控制與協調各單元之間的運作。

三、暫存器:CPU 內部用來暫時存放資料的地方。

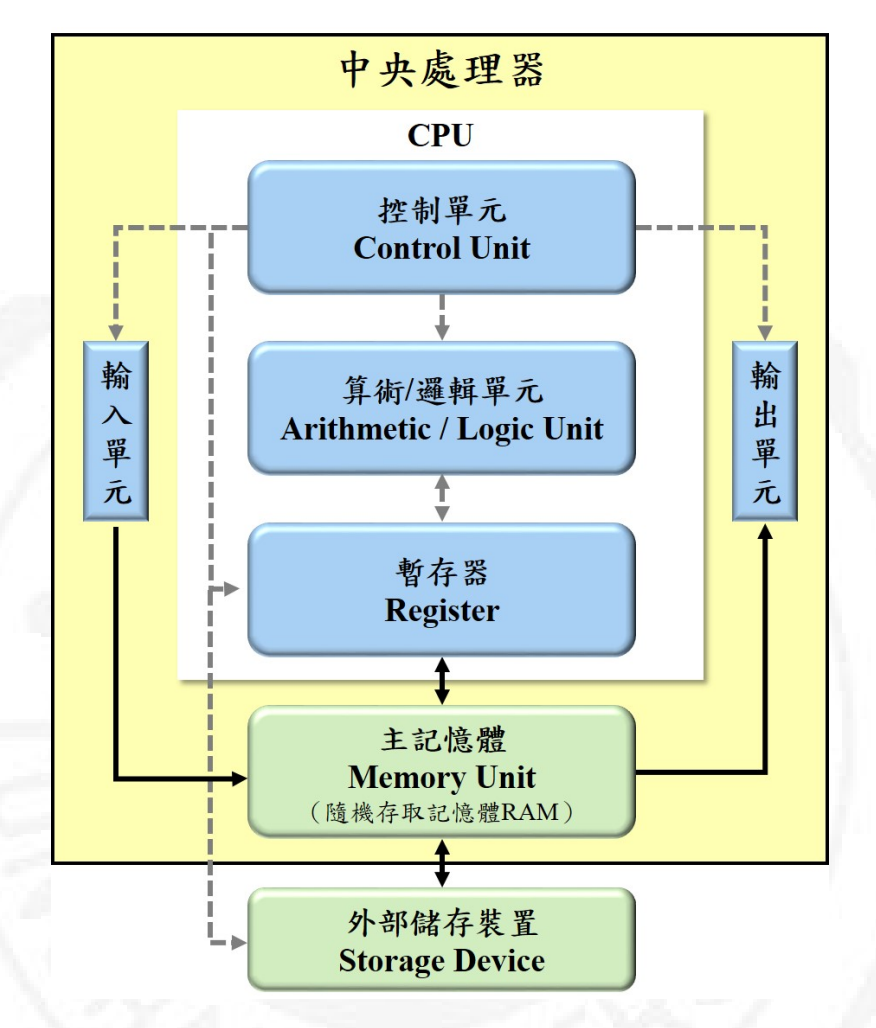

FIGURE 3.7: 中央處理器構成

CPU 的運算能力與處理器基礎頻率 (時脈 Clock)…等,都會影響到電腦的執行速度,時脈指的是 CPU 內部所有單元中每秒所能處理的指令數量,所以通常時脈愈高,數字愈大,執行的速度就愈快。

Intel<sup>®</sup> Xeon Processor E3-1230 v3 四核心(64 位元)處理器內置 8MB 快取記憶體,指令集擴充 Haswell AVX2 / FMA3,處理器基礎頻率(時脈)3.3GHz,最大超頻 3.7 GHz,支援 AVX 2 與 FMA3 指令集。

Intel<sup>®</sup> i7-3960X 六核心(64 位元)處理器基礎頻率(時脈)3.3GHz,最大 超頻 3.9 GHz,支援 Sandy Bridge AVX 指令集。

Haswell(AVX2、FMA3)、Sandy Bridge(AVX) 指令集能提高浮點運算能力, 其倍率對照表如附錄 G。

#### TABLE 3.6: Intel E3 處理器規格

|          | 111001 11001 <u>10</u> 0 1 <b>2</b> 00 1 | 0 0100 01112(01 <b>12.70</b> ) |
|----------|------------------------------------------|--------------------------------|
| 英文       | 中文                                       | 規格                             |
| Core     | 核心數量                                     | 4                              |
| Flops    | 浮點數運算(位元組)                               | 16(支援 Haswell AVX2 / FMA3)     |
| Freq     | 處理器基準頻率                                  | 3.3 GHz                        |
| Max Freq | 最大頻率                                     | 3.7 GHz                        |

CPU 型號: Intel Xeon E3-1230 V3 3.30GHz(64 位元)

單位:1顆

TABLE 3.7: Intel i7 處理器規格

CPU 型號: Intel Core i7-3960X 3.30GHz(64 位元)

| 英文       | 中文         | 規格                         |
|----------|------------|----------------------------|
| Core     | 核心數量       | 6                          |
| Flops    | 浮點數運算(位元組) | 8(支援 Sandy Bridge AVX 指令集) |
| Freq     | 處理器基準頻率    | 3.3 GHz                    |
| Max Freq | 最大頻率       | 3.9 GHz                    |

單位:1顆

本文中為了能更精準與統一,因四核心 CPU 如使用 Hyper-Threading 技術,電腦將會辦識為 8 顆 CPU,故前置作業需先至 BIOS 中將超執行緒 (Hyper-Threading, HT)技術設為「禁用」。

#### 3.2.3 硬碟

硬碟 HD (Hard Disk) 具有永久性儲存能力之電腦元件,影響電腦整體效 能之內部原因可能有本身的磁碟轉速快慢與虛擬記憶體 (swap)之使用量有關, 所謂轉速 (PRM) 為磁頭在磁碟上來回移動到達正確磁軌後,然後磁碟會旋轉 到相對應正確的磁區中所花費的時間,當轉速愈高所需時間就愈短;虛擬記憶 體 (swap) 是使用硬碟空間充作為實體記憶體的延伸,當記憶體容量配置不足 時,系統將硬碟中的一部份來使用,造成硬碟去頻繁的進行 swap 交換動作,當 硬碟負擔加重,自然也就會影響系統的效能。不僅如此,其外部原因還有傳輸 介面會稍微到影響傳輸速率。本文中硬碟使用了 SATAIII 匯流排介面,傳輸資 料採串列方式與具有 6 /Gbps 的理論傳輸率。

#### 3.2.4 隨機存取記憶體

隨機存取記憶體 RAM (Random Access Memory)的部份則需經過下列公 式計算,方可符合效能測試的需求。在實驗環境中 Intel Linpack 有要求記憶體 16GB,但如無使用 Intel Linpack 時,其網格運算的計算記憶體需求公式如下, 再加上所使用的虛擬化管理平台與作業系統的記憶體使用量,我們計算出實驗 所需的記憶體分配。

TABLE 3.8: 網格運算記憶體需求計算公式

網格運算需求 = (網格行數 x 網格列數 x 位元組) /10<sup>9</sup> 位元組資料 註:一個位元組由 8 個位元組成,為電腦記憶體的基本儲存單位。

TABLE 3.9: 網格運算記憶體需求試算

| 網格尺寸          | Bytes | GB/s (Giga)         |
|---------------|-------|---------------------|
| 行數 x 列數       | 位元組   | 每秒傳送 109 位元組資料      |
| 10000 x 10000 | 8     | $0.8 \mathrm{GB/s}$ |
| 20000 x 20000 | 8     | $3.2 \mathrm{GB/s}$ |
| 30000 x 30000 | 8     | $7.2 \mathrm{GB/s}$ |
|               |       |                     |

TABLE 3.10: 實驗架構記憶體需求總量計算公式

需求總量 = 作業系統需求 + 虛擬化平台需求 + 網格計算需求

| 作業系統與平台            | 架構 A | 架構 B | 架構 C | 架構 D | 架構 E         |
|--------------------|------|------|------|------|--------------|
| Windows 7          | 3    | 3    | •    | •    | •            |
| Workstation 12     | 1.5  | 1.5  | •    | •    | •            |
| vSphere 6 / ESXi 6 | 1.5  | •    | 1.5  | •    | •            |
| Ubuntu14.04        | 2    | 2    | 2    | 2    | 2x2          |
| KVM                | •    | •    | •    | •    | 1            |
| Intel Linpack      | 16   | 16   | 16   | 16   | 16           |
| 預估需求總量             | 24   | 22.5 | 19.5 | 18   | 21           |
|                    |      |      |      | 맘    | $h \cdot OD$ |

#### TABLE 3.11: 實驗所需的記憶體需求預估

單位:GB

註:實驗項目為依序進行,故以最高使用記憶體量的測試項目「Intel Linpack」計。

由上圖來看,實驗主機之 32GB 與 48GB 記憶體是充足的;故經評估之後, 最終測試機 Ubuntu 給定 24GB 記憶體分配量,因測試環境中之記憶體容量配 置不足時,系統會自動使用硬碟的一部份空間作為虛擬記憶體(swap)使用, 此部份會產生系統效能下降和增加 CPU 的負荷等各項延遲,故預設給定的記憶 體數量需充足。

## 3.3 系統與軟體版本

作業系統(operating system, OS)為管理電腦軟硬體資源的電腦程式,也 是系統中的核心,該系統中所需要管理如記憶體配置、資源分配,輸出入裝置、 網路介面設定,檔案系統管理等事務執行操作,亦提供使用者與系統互動的操 作介面。

一個標準作業系統應該提供以下的功能:

一、驅動程式 (Device drivers)

二、處理執行管理 (Processing management)

三、記憶體管理 (Memory management)

四、檔案系統 (File system)

五、使用者介面(User interface)

六、網路通訊 (Networking)

**七、安全機制**(Security)

#### 3.3.1 系統版本

#### **3.3.1.1** Windows

由 Microsoft 所發行之 Windows 7 作業系統,搭配多核心處理器使用可以 充份滿足使用者與系統管理者的需求,所有 32 位元版本的 Windows 7 最多都 可以支援 32 個處理器核心,而 64 位元版本則最多可以支援 256 個處理器核心。

| ●●● ● 控制台 > 系統及                            | 安全性 🕨 系統                                                                             | <ul> <li></li></ul>                      | ٩           |
|--------------------------------------------|--------------------------------------------------------------------------------------|------------------------------------------|-------------|
| 控制台首頁<br>發展當理員   發展當理員   發展的設定   多系統保護   後 | 檢視電腦的基本資訊<br>Windows 版本<br>Windows 7 企業版<br>Copyright © 2009 Micro<br>Service Pack 1 | soft Corporation. All rights reserved.   | •           |
|                                            | 系統                                                                                   |                                          |             |
|                                            | 分級:                                                                                  | 1.0 Windows 體驗指數                         |             |
|                                            | 處理器:                                                                                 | Intel(R) Xeon(R) CPU E3-1230 v3 @ 3.30GH | Hz 3.30 GHz |
|                                            | 安裝的記憶體 (RAM):                                                                        | 32.0 GB                                  |             |
|                                            | 糸統類型:                                                                                | 64 位元作業系統                                |             |
|                                            | 手寫筆與觸控:                                                                              | 此顯示器不提供手寫筆或觸控式輸入功能。                      |             |
|                                            | 電腦名稱、網域及工作群組設                                                                        | 定                                        |             |
|                                            | 電猫名稱:                                                                                | care-PC                                  | ● 變更設定      |
|                                            | 完整電腦名稱:                                                                              | care-PC                                  |             |
|                                            | 電腦描述:                                                                                | care                                     |             |
|                                            | 工作群組:                                                                                | WORKGROUP                                |             |
|                                            | Windows 歐用                                                                           |                                          |             |
| 請参閱                                        | Windows 已啟動                                                                          |                                          |             |
| 行動作業中心                                     |                                                                                      | 變更產品金鑰                                   | Microsoft   |
| Windows Update                             |                                                                                      |                                          | 軟體          |
| 效能資訊及工具                                    |                                                                                      |                                          | 定禄上诛人了群     |

FIGURE 3.8: Windows 畫面-E3

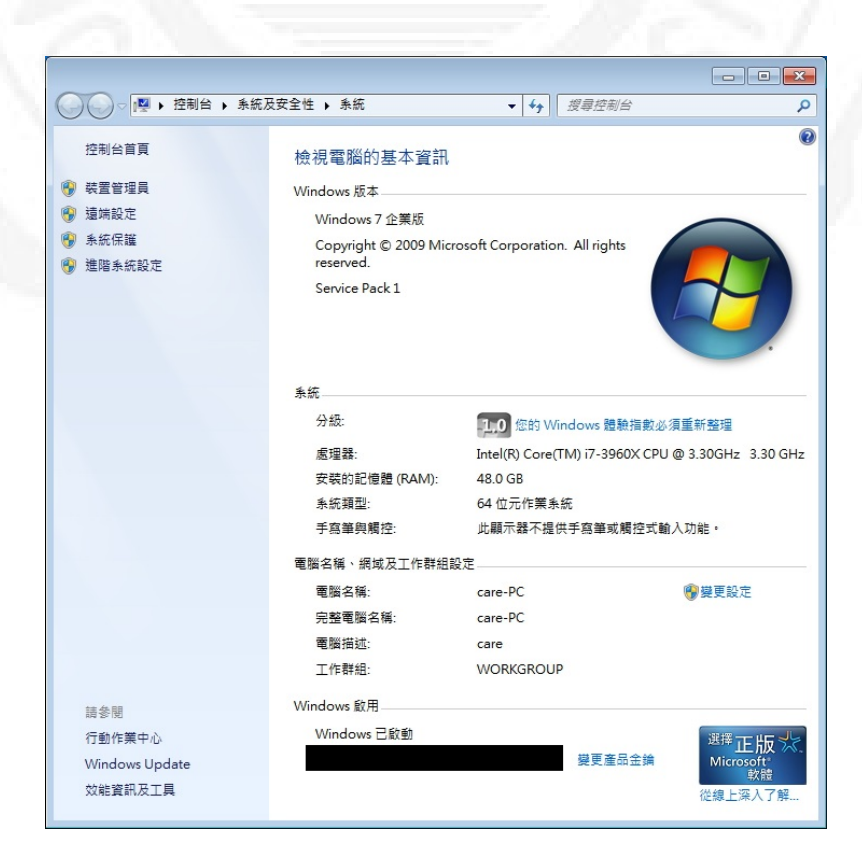

FIGURE 3.9: Windows 畫面-i7

#### 3.3.1.2 Ubuntu

Ubuntu 由馬克·舍特爾沃斯創立,以 Debian 為開發藍本的開源作業系統, 適用多數自由開源軟體,但需留意欲安裝之軟體與硬體及其版本的相容性,該 軟體更新週期約為6個月,14.04 桌面版與伺服器版都有5年長期支援版本 (Long Term Support, LTS) 桌面版3年,伺服器版5年。

| 概覽                                                                                                    |                                                             |
|----------------------------------------------------------------------------------------------------|-------------------------------------------------------------|
| 預設應用程式                                                                                                    |                                                             |
| 可移除式媒體                                                                                                    |                                                             |
| 版權公告                                                                                                    |                                                             |
|                                                                                                    |                                                             |
|                                                                                                    | ubuntu 14.04 LTS                                            |
|                                                                                                    | 装置名稱 care-virtual-machine                                   |
|                                                                                                    | 記憶體 23.5 GiB                                                |
|                                                                                                    | 處理器 Intel <sup>®</sup> Xeon(R) CPU E3-1230 v3 @ 3.30GHz × 4 |
|                                                                                                    | 繪圖 Gallium 0.4 on llvmpipe (LLVM 3.6, 256 bits)             |
|                                                                                                    | OS 類型 64 位元<br>磁碟 101.3 GB                                  |
|                                                                                                    |                                                             |
|                                                                                                    |                                                             |
| F                                                                                                    | IIGURE 3.10: Ubuntu 畫面-E3                                   |
| ● IF###H                                                                                                    | IGURE 3.10: Ubuntu 畫面-E3                                    |
| ● 詳編賞料<br>所有設定值(A) 詳細資料                                                                                                    | IGURE 3.10: Ubuntu 畫面-E3                                    |
| ● <b>詳細資料</b><br>所有設定値(A) 詳細資料<br>概報                                                                                                    | IGURE 3.10: Ubuntu 畫面-E3                                    |
| F 編 資料      所有設定値(A) 詳細資料      概      確      授      预      预      预      预      预      预      预      预      预      预      预      预      资      资 | IGURE 3.10: Ubuntu 畫面-E3                                    |
| <ul> <li>         F編資料         所有設定值(A) 詳細資料      </li> <li>         截置         預設應用程式         可移除式媒體     </li> </ul>                                                                                                    | TENNE<br>IGURE 3.10: Ubuntu 畫面-E3                           |
| F編貫科     所有設定值(A) 詳細資料                                                                                                    | Tigure 3.10: Ubuntu 畫面-E3                                   |
| F編集科           所有設定值(A) 詳細資料           概記           預設應用程式           可移除式煤罐           版權公告                                                                                                    | TERME<br>IGURE 3.10: Ubuntu 畫面-E3                           |
| 詳編資料           所有設定信(A) 詳細資料           機算           預設應用程式           可移除式媒體           版權公告                                                                                                    | TIGURE 3.10: Ubuntu 畫面-E3                                   |
| <ul> <li>F展業科</li> <li>所有認定值(A) 詳細資料</li> <li>概</li> <li>概</li> <li>現設應用程式</li> <li>可移除式媒體</li> <li>版權公告</li> </ul>                                                                                                    | TIGURE 3.10: Ubuntu 畫面-E3                                   |
| <ul> <li>         F展夏科         所有認定値(A) 詳細資料     </li> <li>         概2     </li> <li>         和設度用程式         可移除式媒體         版權公告     </li> </ul>                                                                                                    | IGURE 3.10: Ubuntu 畫面-E3                                    |
| 詳細資料           新設定値(A) 詳細資料           電程           預設應用程式           可移除式媒體           版權公告                                                                                                    | 正在独立<br>「IGURE 3.10: Ubuntu 査面-E3                           |
| 詳細資料           新設定値(A) 詳細資料           電量           預設應用程式           可移除式媒體           版權公告                                                                                                    | 正在独立<br>「IGURE 3.10: Ubuntu 査面-E3                           |

FIGURE 3.11: Ubuntu 畫面-i7

3.3.2 虚擬化平台版本

虛擬化(Virtualization)為將實體資源中之硬碟、記憶體、網路等作抽象、 轉換的資源管理技術,使用者可以以更好的方式加以應用這些資源,且實體機 器硬體與虛擬機器內運行的作業系統之間,會有軟體介面來控制與隔離虛擬機 器對於實體機器中的硬體存取。

為確保主機環境與各項硬體的一致性,使效能測試更趨精準,作業系統安 裝前需先進入基本輸出輸入系統(BIOS)設定,使用硬碟開機,並確認各項所 需之設定是否完整(例:Intel virtualization Technology [Enabled]);在各自虚 擬機建立時皆不使用快照功能來建立虛擬機,以求系統之單一、完整性;安裝 完作業系統後需連線網際網路來進行更新,並確定各測試機皆處於相同預設狀 態;執行效能測試前,為確保不被其他應用程式佔用資源,可先將一些不必要 的功能關閉,以及關閉部份不需使用的應用程式,以達到測試求出之數據更趨 精準。

測試機預設基礎規格要求:記憶體 24G、硬碟容量 100GB、開啟虛擬化功 能,移除不必要之硬體安裝(例:印表機、音效卡、顯示器不需使用 3D 加速), 可視需求狀況安裝 USB 控制器。

#### 3.3.2.1 VMware Workstation

VMware Workstation 12 是管理虛擬機器(Virtual Machine) 平台,可於目 前所使用的作業系統中新增多部不同作業系統的虛擬機器,並自訂磁碟分割及 各項硬體設備,在現有的資源作最大化的利用,但需留意到安裝時的相容性問 題及資源分配狀態;可同時啟動數台虛擬作業系統,系統管理人員可統一集中 管理機器及備份。

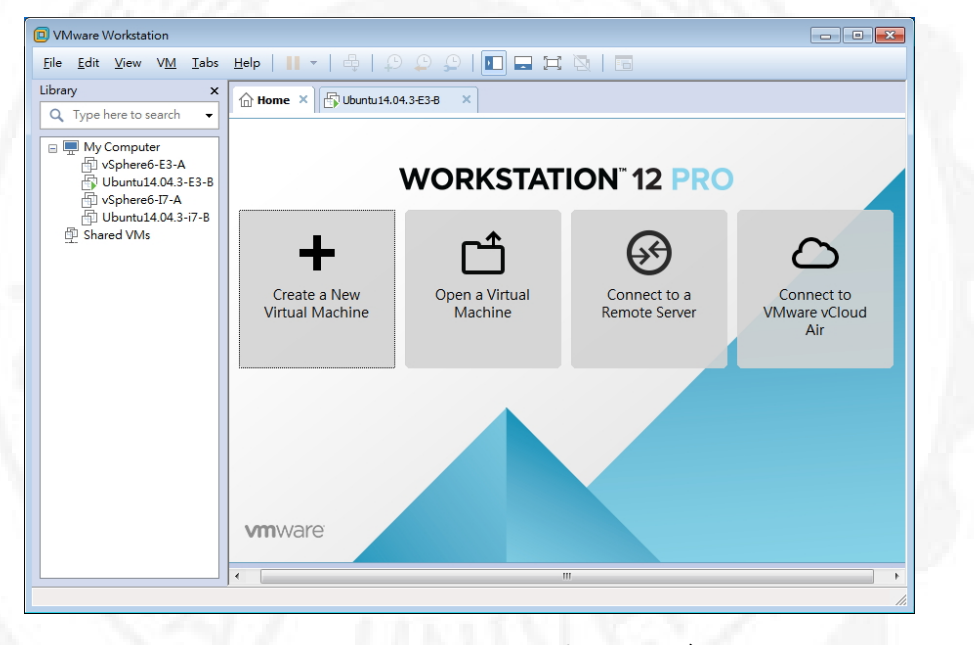

FIGURE 3.12: VMware Workstation 介面

#### 3.3.2.2 VMware vSphere / ESXi

VMware vSphere 6 / ESXi 6 提供虛擬資料中心一致的管理,為一伺服器 虛擬化平台,可應用於主機型架構下或是直接於裸機下作安裝,管理者可經由 vSphere 6 / ESXi 6 主控端收集、查看系統與使用者目前使用狀態,提供即時效 能數據及資源利用率…等功能。

本文中 vSphere 應用於主機型架構, ESXi 則應用於裸機型架構。

| 案(E) 編輯(E) 檢視(<br> |                            | <統管理(A) 外掛程式<br>詳細目錄                 | (P) 說明(H)                          |                                          |        |                    |                   |     |
|--------------------|----------------------------|--------------------------------------|------------------------------------|------------------------------------------|--------|--------------------|-------------------|-----|
| 1 🥑                |                            |                                      |                                    |                                          |        |                    |                   |     |
| 192.168.139.10     | care.localdomai<br>入門 摘要 』 | n VMware ESXi, 6.0.0,<br>虛擬機器 【資源配置】 | , <b>2494585</b><br>效能 (組態)        | 使用者、「事件、                                 | 權限     |                    | 嗣朋索引標籤「           | x 🔺 |
|                    | 什麼是主機?                     |                                      |                                    |                                          |        |                    | _                 | -   |
|                    | 主機是使用虛<br>電腦。主機提<br>為虛擬機器提 | 擬化軟體 (如 ESX<br>供虛擬機器使用的<br>供儲存空間存取權  | 或 ESXI) 來執行<br>CPU 和記憶體<br>和網路蓮線維フ | テ盧擬機器的<br> 資源,同時<br>り・                   |        | <b>应</b>           |                   |     |
|                    | 您可以透過建<br>機器新增至主           | :立新的虛擬機器或:<br>機。                     | 部署虛擬應用導                            | <b>装置,將虛擬</b>                            |        |                    |                   |     |
|                    | 新增虛擬機器<br>裝置是已安裝<br>虛擬機器將需 | 的最簡單方式是部<br>作業系統和軟體之<br>要安裝作業系統,     | 署虛擬應用裝置<br>預先建立的虛樹<br>如 Windows 或  | 置。虚擬應用<br><sup>罷機器。</sup> 新的<br>; Linux。 |        |                    | 主張                | _   |
|                    | 基本工作                       | 虛擬機器                                 |                                    |                                          |        | vshare Client      |                   |     |
|                    |                            |                                      |                                    |                                          |        | vaphere Client     |                   | •   |
| "你才作               | •                          |                                      |                                    |                                          | た 4歳   |                    | \= Re             | •   |
| ۵۵۵۵۲۱۴<br>و       |                            | 日播                                   | 44 25                              | ★★★の日約★Ⅱ                                 | 10194, |                    | /耳杯               |     |
| 。<br>自動開啟電源        |                            | 192.168.139.10                       | ♥ 已完成                              | at net per at i                          | root   | 2016/2/4 下午 05:13: | 2016/2/4 下午 05:13 | 3:  |
|                    |                            |                                      |                                    |                                          |        |                    |                   | ,   |
| 工作                 |                            |                                      |                                    |                                          |        |                    |                   | mot |

FIGURE 3.13: vSphere 介面

#### 3.3.2.3 KVM

Kernel Virtual Machine (KVM),為開源 Linux 虛擬管理平台,KVM 建 立虛擬機之上限取決於實體機的資源,所以 KVM 中所有虛擬機之效能影響關 鍵在於實體機的資源分配;優勢為啟動虛擬機之速度較 vSphere / ESXi 來的迅 速,但主要缺點有:發行於 Linux 版本中,且操作介面的親和度稍差,故管理 者或使用者的技術門檻相對提高,但因其為開源軟體,可降低企業虛擬化部署 成本。

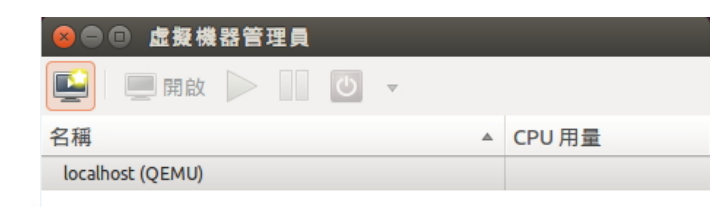

FIGURE 3.14: KVM 介面

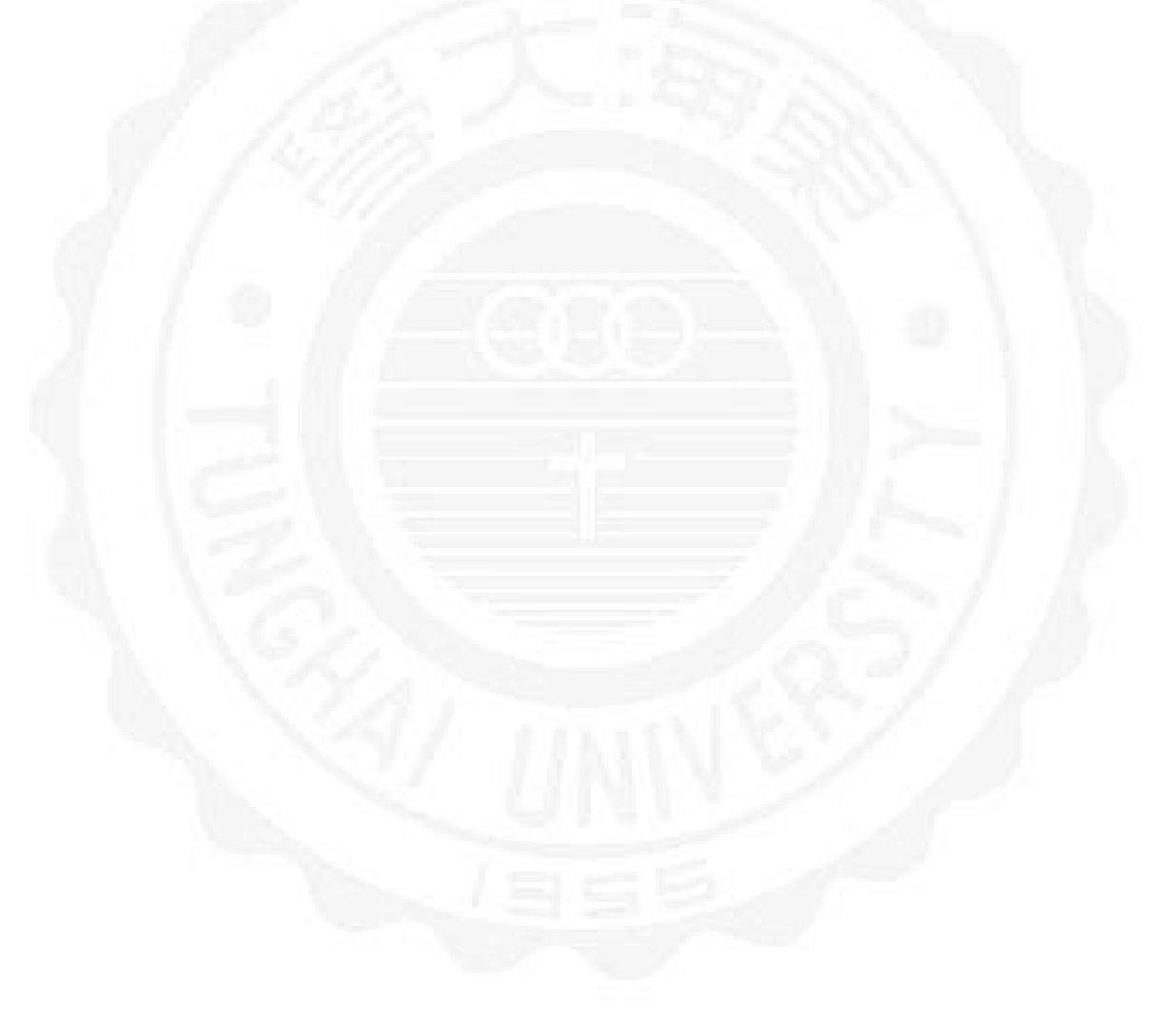

# Chapter 4

## 實驗環境與結果

## 4.1 測試架構

### 4.1.1 基礎測試環境架構

本文中共分為五個架構,最終使用 Ubuntu-desktop 14.04 作業系統 進行實測;測試工具為高效能運算測試套件 (HPC Challenge Benchmark Suite,HPCC)、GNU 編譯器 (GNU Compiler Collection,GCC)、Intel C++ 編 譯器 (Intel C++ Compiler,ICC);測試項目為基本線性代數子程序 BLAS (Basic Linear Algebra Subprograms): GotoBlas、OpenBlas、數學核心函數庫 (Intel Math Kernel Library,MKL)。

### 4.1.2 測試架構說明

為為求數據準確性高,本文中皆使用相同的軟體版本進行測試,包含 Windows 7、Ubuntu-desktop 14.04、VMware Workstation 12、vSphere / ESXi 6、Intel Parallel Studio XE 2016…等。 A.B.C.D 架構之最終測試作業系統層皆為 Ubuntu-desktop 14.04,於不同 編譯器 GCC、ICC 之測試項目則特別依序去修改網格測試值 10,000、20,000、 30,000 直至各測試項目完成,再使用 Intel Linpack 作最後的測試項目,於最佳 效能表現之主機上安裝部署 E 架構之 KVM 進行測試。

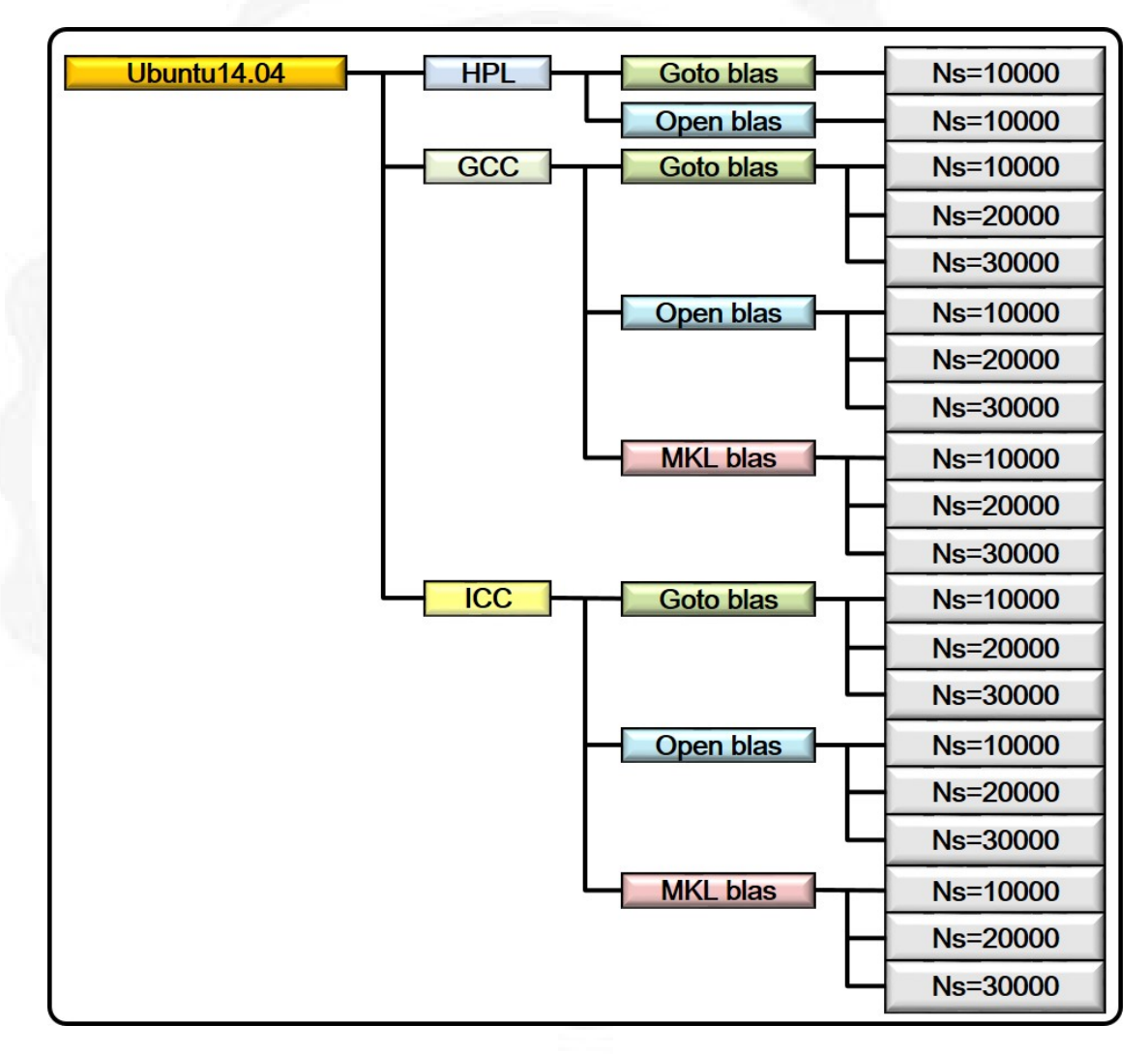

FIGURE 4.1: 實驗項目

需修改之網格設定值及需了解的變數,於下圖作說明。

| 6         | D:\研究所-20131101東海大學\05-0 東海大學-昱琳的論文                | 、研究\20150730 昱琳論文研究方向\4-01 論文圖表\HPL說明.dat*                                                                                                    | - • ×    |
|-----------|----------------------------------------------------|----------------------------------------------------------------------------------------------------|----------|
| Q         | <u>1,0, </u>                                       | 60,, 70,, 80,, 90,, 100,, 110,, 120,                                                                                                    | 11130    |
| 1 HPLinp  | ack benchmark input file                           | #描述此檔案的參數                                                                                                    | (不需修改) 🦳 |
| 2 Innovat | tive Computing Laboratory, University of Tennessee | #同上                                                                                                    | (不需修改)   |
| 3 HPL.out | c output file name (if any)                        | #輸出檔名稱                                                                                                    | (不需修改)   |
| 48        | device out (6=stdout,7=stderr,file)                | #設定輸出方式                                                                                                    | (不需修改)   |
| 5 1       | # of problems sizes (N)                            | #多少數量的矩陣大小                                                                                                    | (不需修改)   |
| 6 30000   | Ns                                                 | #矩陣的大小(本實驗將修改此條件,分別為10000,20000,30000)                                                                                                    | (修改)     |
| 74        | # of NBs                                           | #區塊大小的數量                                                                                                    | (不需修改)   |
| 8 88 128  | 108 168 NBs                                        | #矩陣分割區塊大小,又稱分區分塊(通常為256以下,以實測求得最佳值                                                                                                    | )(不需修改)  |
| 9 0       | PMAP process mapping (O=Row-,1=Column-major)       | #Row-major 適用於CPU數較少且節點數較多的系統;Column-major則反之                                                                                                    | (不需修改)   |
| 10 1      | # of process grids (P x Q)                         | #PxQ=總核心數=進程數                                                                                                    | (不需修改)   |
| 11 2      | Ps                                                 | #進程行數                                                                                                    | (不需修改)   |
| 12 2      | Qs                                                 | #進程列數                                                                                                    | (不需修改)   |
| 13 16.0   | threshold                                          | #測試的精準度                                                                                                    | (不需修改)   |
| 14 3      | # of panel fact                                    | #14~21行:表示L分解方式                                                                                                    | (不需修改)   |
| 15012     | PFACTs (O=left, 1=Crout, 2=Right)                  |                                                                                                    |          |
| 16 1      | # of recursive stopping criterium                  |                                                                                                    |          |
| 17 4      | NBMINs (>= 1)                                      |                                                                                                    |          |
| 18 1      | # of panels in recursion                           |                                                                                                    |          |
| 19 2      | NDIVs                                              |                                                                                                    |          |
| 20 1      | # of recursive panel fact.                         |                                                                                                    |          |
| 21 1      | RFACTs (O=left, 1=Crout, 2=Right)                  |                                                                                                    |          |
| 22 1      | # of broadcast                                     | #22~23行:HPL提供之6種廣播方式.                                                                                                    | (不需修改)   |
| 23 0      | BCASTs (0=1rg, 1=1rM, 2=2rg, 3=2rM, 4=Lng, 5=LnM)  | #0.1適合於高速網路,2.3較慢網路速度適用,將數據切割後再傳送                                                                                                    | (不需修改)   |
| 24 1      | # of lookahead depth                               | #24~25行:Massage passing的深度(與機器之配置相關)                                                                                                    | (不需修改)   |
| 25 0      | DEPTHs (>=0)                                       |                                                                                                    |          |
| 26 2      | SWAP (O=bin-exch, 1=long, 2=mix)                   | #26~27行:表示U的廣播方式                                                                                                    | (不需修改)   |
| 27 64     | swapping threshold                                 | a second second second second by the second second se |          |
| 28 0      | L1 in (O=transposed,1=no-transposed) form          | #28行:表示L的存放格式,transposed 為按列存放,反之按行存放                                                                                                    | (不需修改)   |
| 29 0      | U in (O=transposed,1=no-transposed) form           | #297丁:表示UEO存放格式,transposed 為按列存放,反之按行存放                                                                                                    | (不需修改)   |
| 30 1      | Equilibration (O=no,1=yes)                         | - the same manyour control that is                                                                                                    |          |
| 31 8      | memory alignment in double (> 0)                   | #記憶體對聲方式                                                                                                    | (个冪修改) 🗸 |
| <         |                                                    |                                                                                                    | >        |

FIGURE 4.2: 各項變數定義

## 4.2 理論值計算

為計算出各效能比例,需先計算出基礎 CPU 處理能力理論值,其計算公式 與所需變數名稱定義如下:

TABLE 4.1: 理論值計算公式

Peak1(freq x core x flops)

TABLE 4.2: 效能比變數名稱定義

| 英文                   | 中文及變數解釋           |
|----------------------|-------------------|
| Compile library(min) | 浮點數運算能力 (最優值/最小值) |
| Gflops               | 浮點數運算結果           |
| eType                | 浮點數運算單位           |
| Effiency             | 效能比               |
| Peak1                | 頻率週期              |
| freq                 | 處理器基準頻率           |
| core                 | 核心數量              |
| flops                | 浮點數運算 (位元組)       |

為求慎重,我們在此提供 Intel 公佈之 E3-1230 V3 與 i7-3960X 之浮點運算 數據作為佐證,請見附錄 G。

| CPU: Intel Xeon E3-1230 V3 3.30GHz(AVX2   FMA3) |      |          |      |       |       |          |  |
|-------------------------------------------------|------|----------|------|-------|-------|----------|--|
| 中文                                              | 基準頻率 | 頻率上限     | 核心數  | 浮點數   | 基準值   | 基準值 (最高) |  |
| 英文                                              | Freq | Max Freq | Core | Flops | Peak1 | Peak2    |  |
| 計算值                                             | 3.3  | 3.7      | 4    | 16    | 211.2 | 236.8    |  |

TABLE 4.3: E3 CPU 理論值計算

TABLE 4.4: i7 CPU 理論值計算

| CPU: Intel Core i7-3960X 3.30GHz(Haswell AVX) |                                   |          |      |       |       |       |  |  |
|-----------------------------------------------|-----------------------------------|----------|------|-------|-------|-------|--|--|
| 中文                                            | 中文 基準頻率 頻率上限 核心數 浮點數 基準值 基準值 (最高) |          |      |       |       |       |  |  |
| 英文                                            | Freq                              | Max Freq | Core | Flops | Peak1 | Peak2 |  |  |
| 計算值                                           | 3.3                               | 3.9      | 6    | 8     | 158.4 | 187.2 |  |  |

TABLE 4.5: 效能與理論值計算比例公式

Effiency=Compile library(Gflops x eType) / Peak1(freq x core x flops)

## 4.3 實驗方法

#### 4.3.1 HPL 安裝與實測

首先我們完成各架構所需之虛擬機管理平台與作業系統的配置,同時也 將各項初始化設定完畢,接下來開始在各架構下之主要測試層 Ubuntu-desktop 14.04 作業系統進行安裝 GCC (GNU 編譯器)以及 HPL 高效能計算程式下 載安裝與設定,因 Ubuntu-desktop 14.04 原始系統環境中已包含 GotoBlas、 OpenBlas 二種高性能多核心 Blas 庫,故安裝後可先進行 HPL 測試效能,並取 得各架構效能基準值,完成 HPL 測試後,其它測試項目皆需進行變更網格大小 續測,直至各架構之實驗機均完成測試項目。

#### 4.3.2 GotoBlas 與 OpenBlas 測試

此部份特別需要留意的是我們後續的實驗將關係到網格運算(Grid computing),其用意在於系統中的作業分配,網格變數我們預設為N值,本文中將變更其N值為10,000、20,000、30,000,實驗後得知當作業分配的愈趨細緻時,效能愈佳,但所需執行的時間將明顯增加。

4.3.2.1 GCC 编譯器執行測試

使用 GCC 編譯器接續進行 GotoBlas 與 OpenBlas 之實測,並取其結果數 據作為評估。

4.3.2.2 GCC 執行 Intel MKL 測試

本測試前需先進行 ICC 編譯器安裝 (請見下一小節),並引入環境變數。

使用 GCC 編譯器接續進行 Intel MKL 之實測,並取其結果數據作為評估。

4.3.2.3 ICC 编譯器安裝與測試

實驗進行前先進行 ICC 編譯器安裝與執行 (Intel Parallel Studio XE 2016), 請先至 Intel 官網申請下載,需輸入個人資料並至您留下的聯絡信箱內讀取授權 碼。https://software.intel.com/en-us/intel-parallel-studio-xe

使用 ICC 編譯器接續進行 GotoBlas 與 OpenBlas 之實測,並取其結果數據 作為評估。

4.3.2.4 ICC 執行 Intel MKL 測試

使用 ICC 編譯器接續進行 Intel MKL 之實測,並取其結果數據作為評估。

4.3.2.5 Intel Linpack 測試

使用 Intel<sup>®</sup> Parallel Studio XE 2016 安裝時所搭載之 Linpack 再次進行測試,並以其測試結果與 HPL 所測出之數據進行比對。

4.3.2.6 實驗加測組

本論文中 E 架構為實驗加測組,於二主機各四架構之各項測試完成後,經 由比較主機的整體效能最佳者,再增加測試 E 架構,並取其結果數據作為評 估。

4.3.2.7 數據彙整

將已取得之效能資訊收集與數據彙整後(執行效能、分區分塊因子與不同 網格大小設定表現…等),取出各組數據表現最佳值,開始進行分析比對,並應 用統計分析圖表,利於觀察其差異性,看出各組表現與整體評估,所得數據與 分析結果經總結後發表於下一節。

## 4.4 實驗結果

4.4.1 HPL 實測結果

E3、i7 二主機於各架構的 HPL 測試 Open Blas、Goto Blas 相比, Open Blas 較佳。

由A架構巢狀虛擬與B架構單一虛擬平台,比較巢狀虛擬是否影響效能: 1.於E3主機,於Goto Blas:B架構略優於A架構;於OpenBlas:A架構略 優於B架構。

2. 於 i7 主機,於 Goto Blas: B 架構略優於 A 架構;於 OpenBlas: B 架構略優於 A 架構。

因 E3 主機無法真正確認出巢狀虛擬是否帶來影響,故我們可由 4.4.5 Intel Linpack 實測來進行確認。

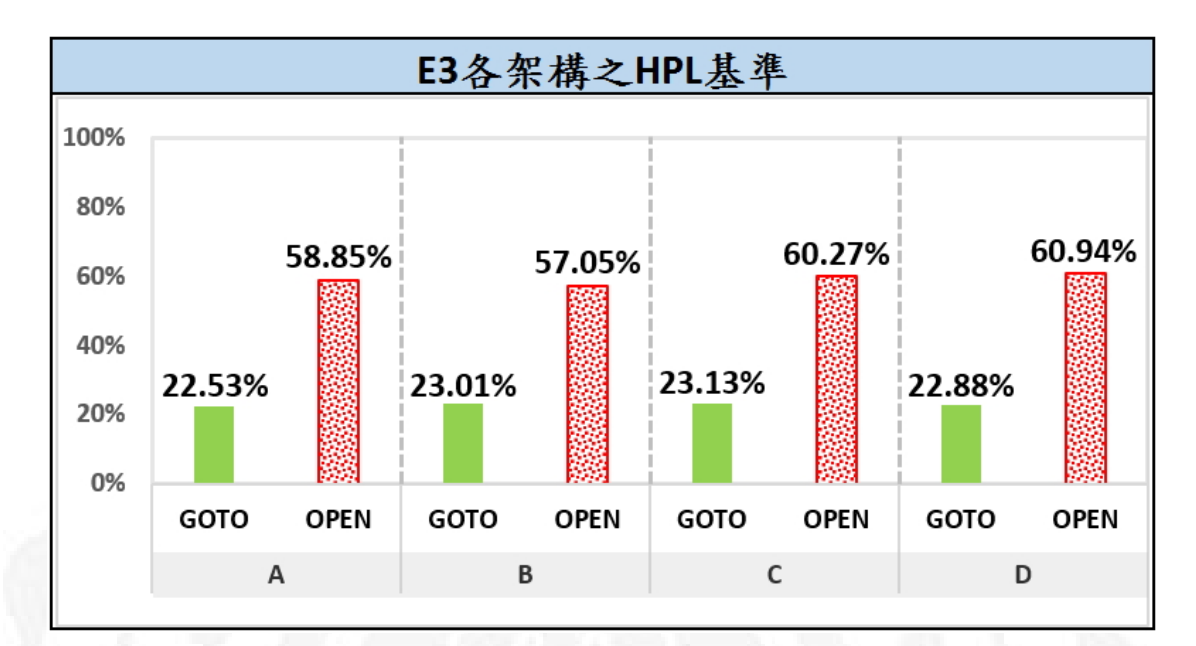

FIGURE 4.3: HPL 實測結果呈現圖-E3

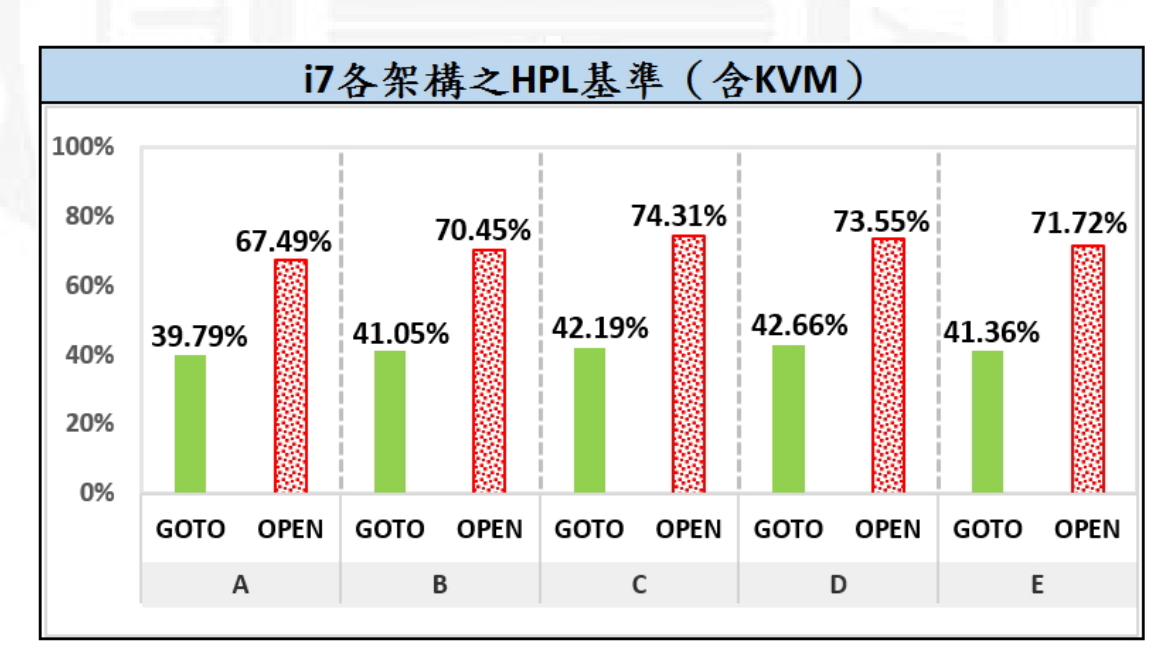

FIGURE 4.4: HPL 實測結果呈現圖-i7

## 4.4.2 GCC 编譯器實測結果

E3、i7 二主機於 C、D 架構效能較佳,且網格切分愈細緻,效能表現愈佳, 但所需時間愈長。

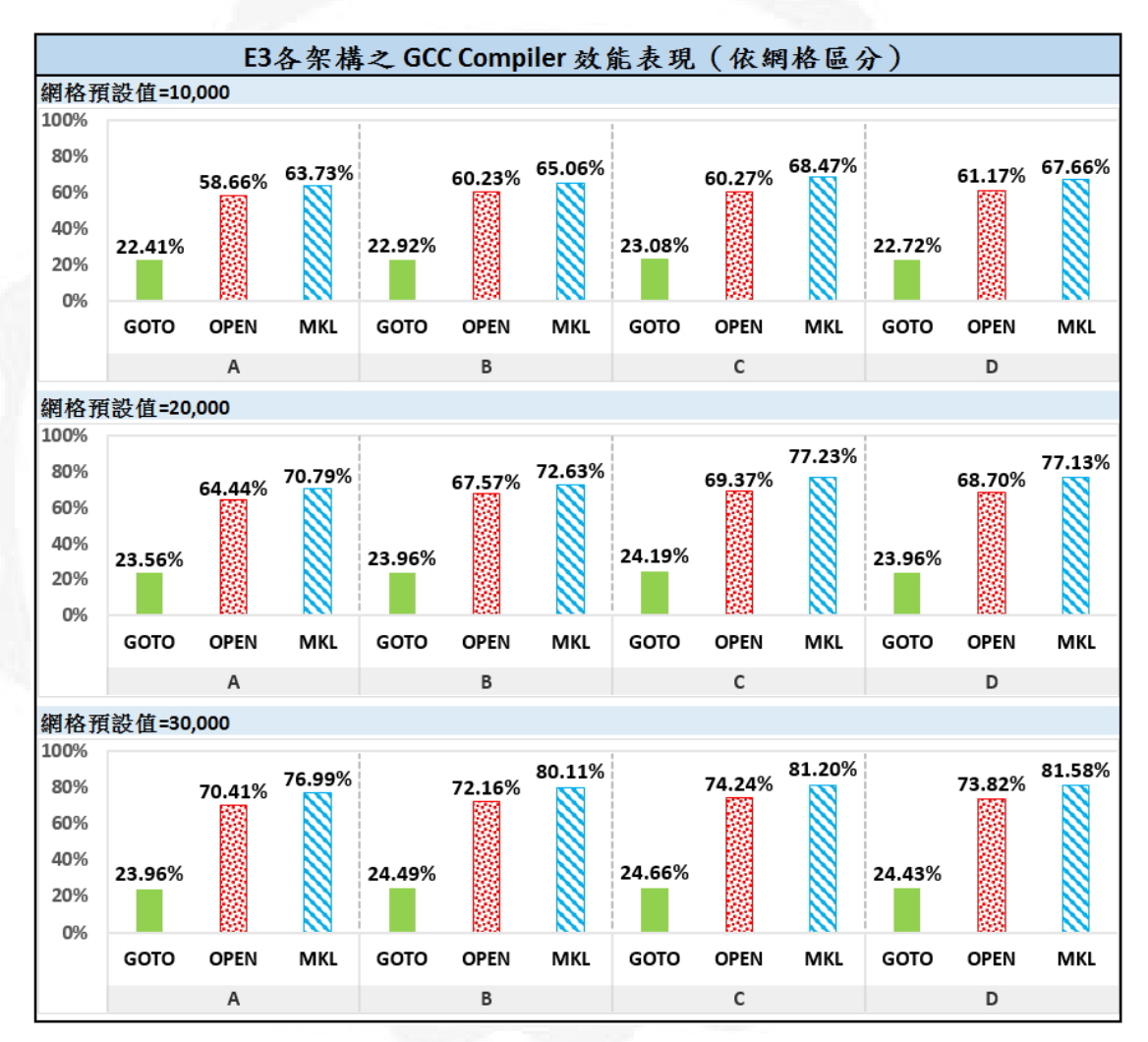

FIGURE 4.5: GCC 編譯器實測結果呈現圖-E3

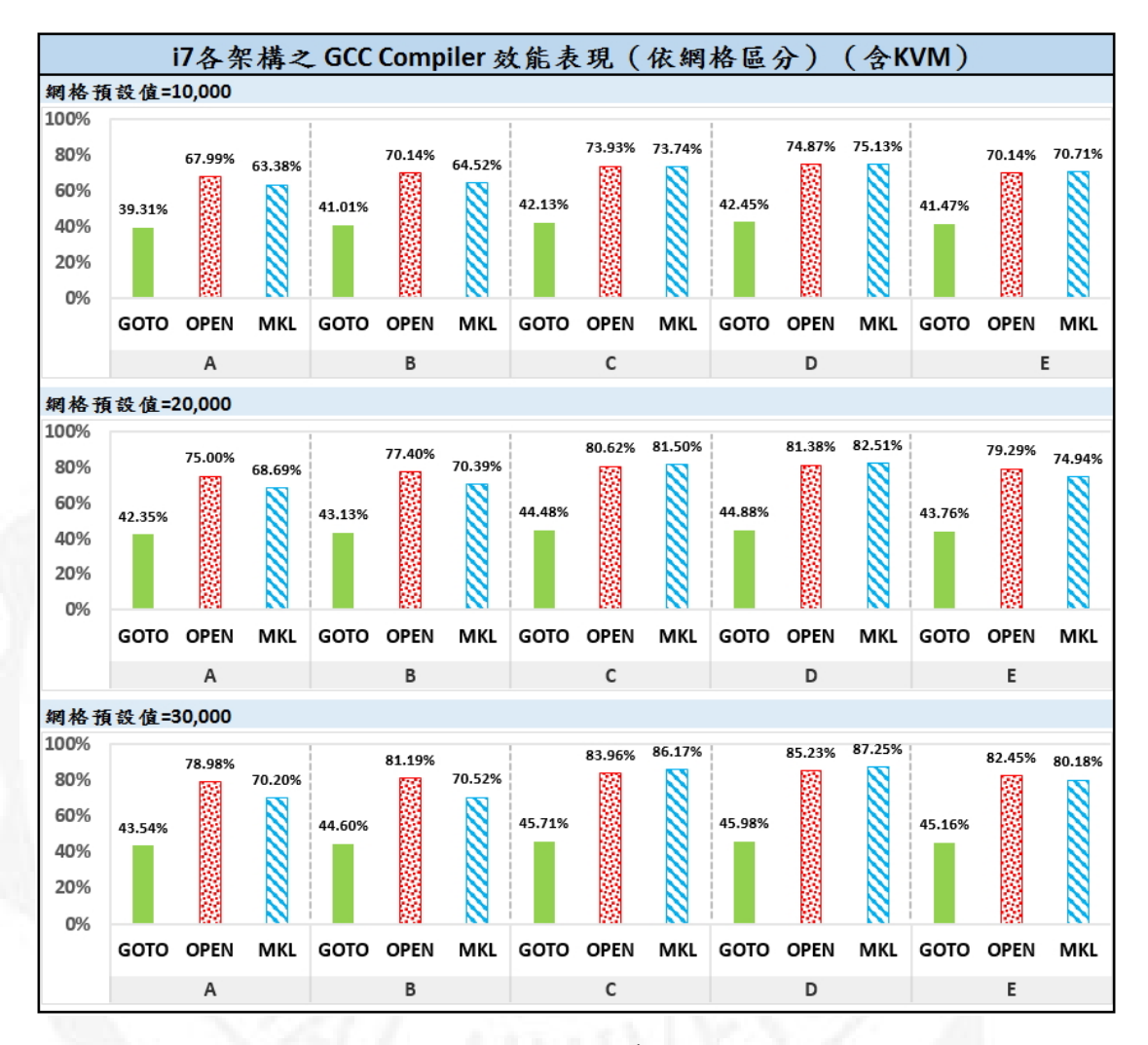

FIGURE 4.6: GCC 編譯器實測結果呈現圖-i7

## 4.4.3 ICC 编譯器實測結果

E3、i7 二主機於 C、D 架構效能較佳,且網格切分愈細緻,效能表現愈佳, 但所需時間愈長。(與 GCC 編譯結果相近)。

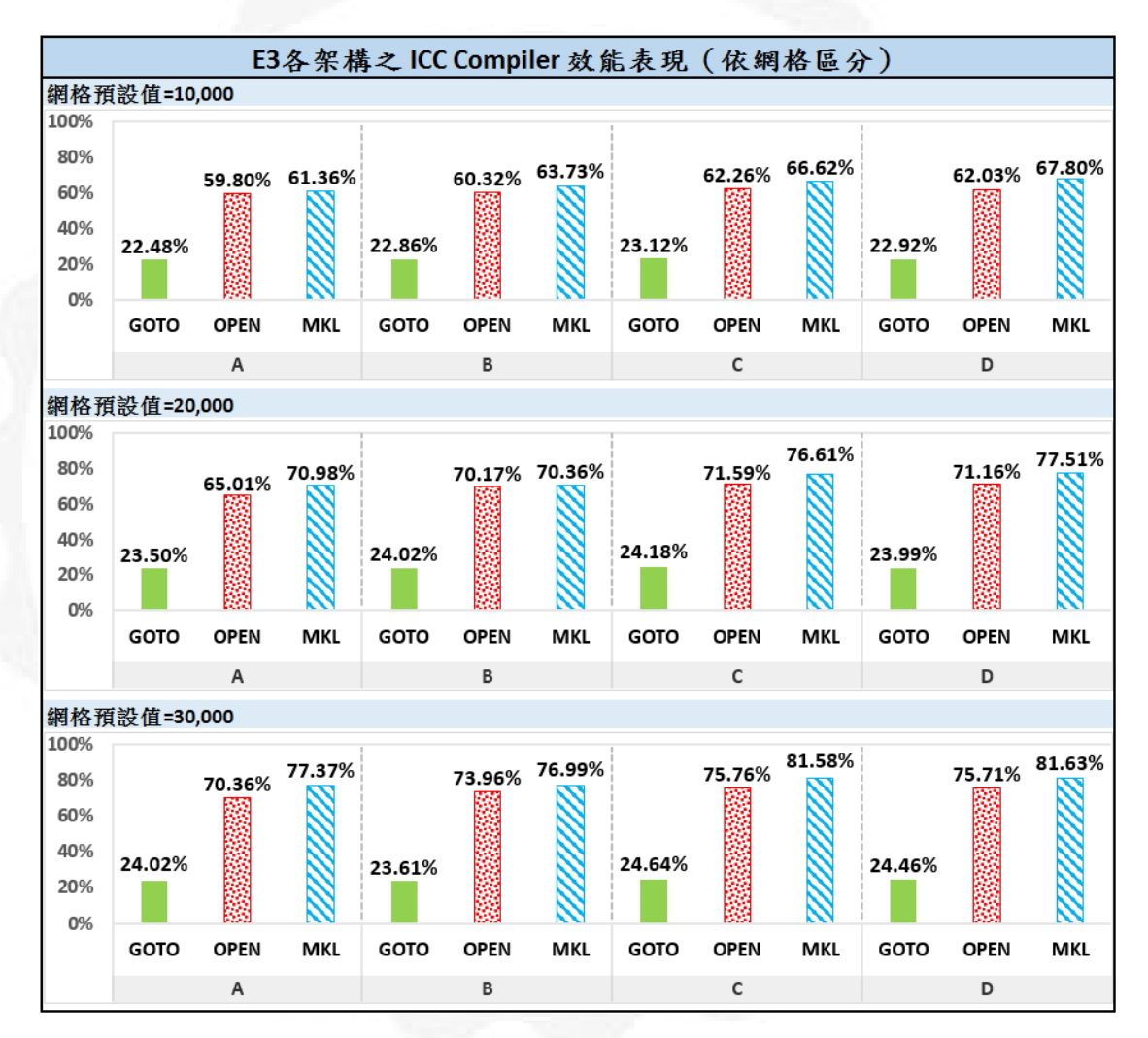

FIGURE 4.7: ICC 編譯器實測結果呈現圖-E3

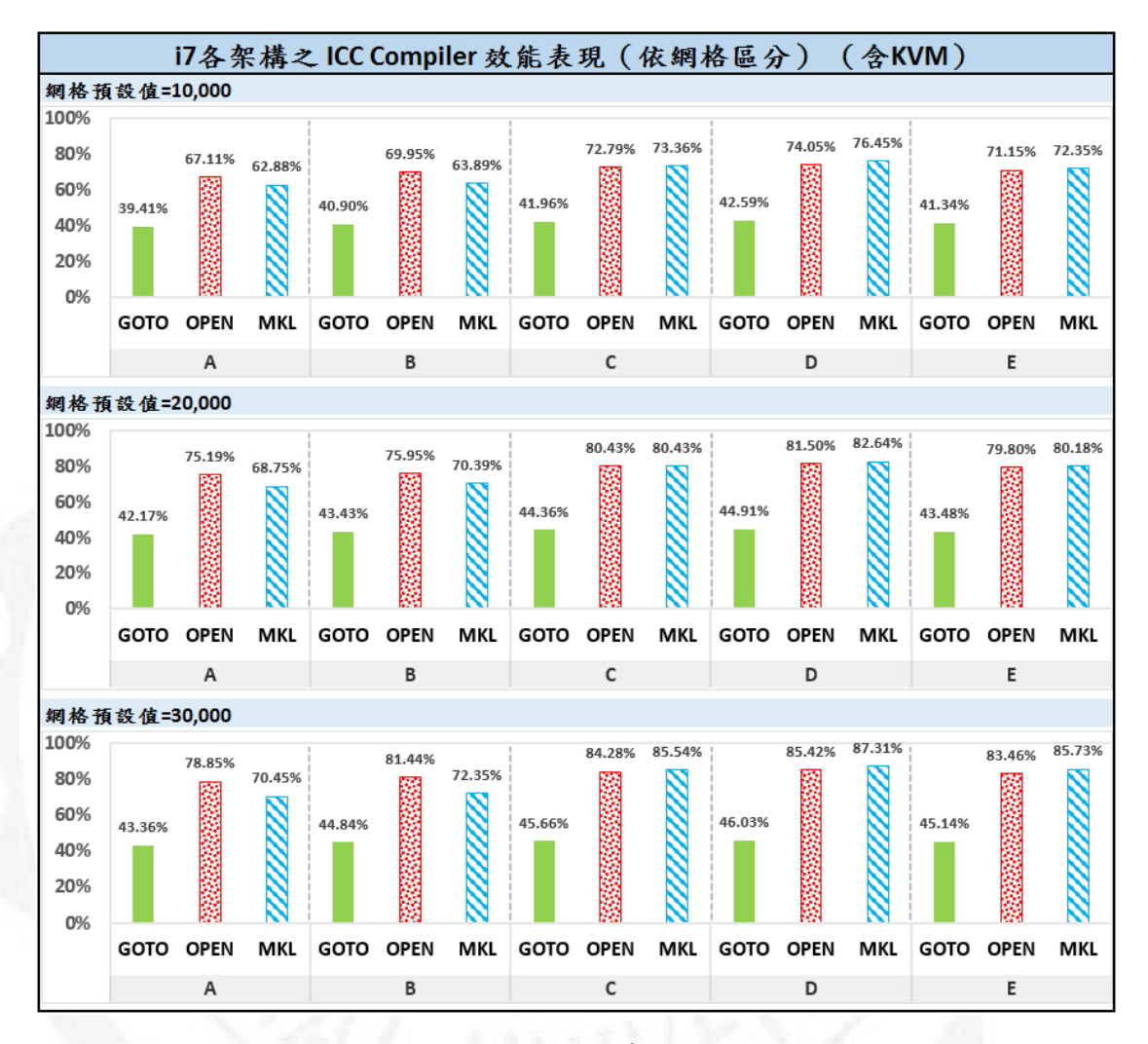

FIGURE 4.8: ICC 編譯器實測結果呈現圖-i7

## 4.4.4 MKL 數學核心函式庫實測結果

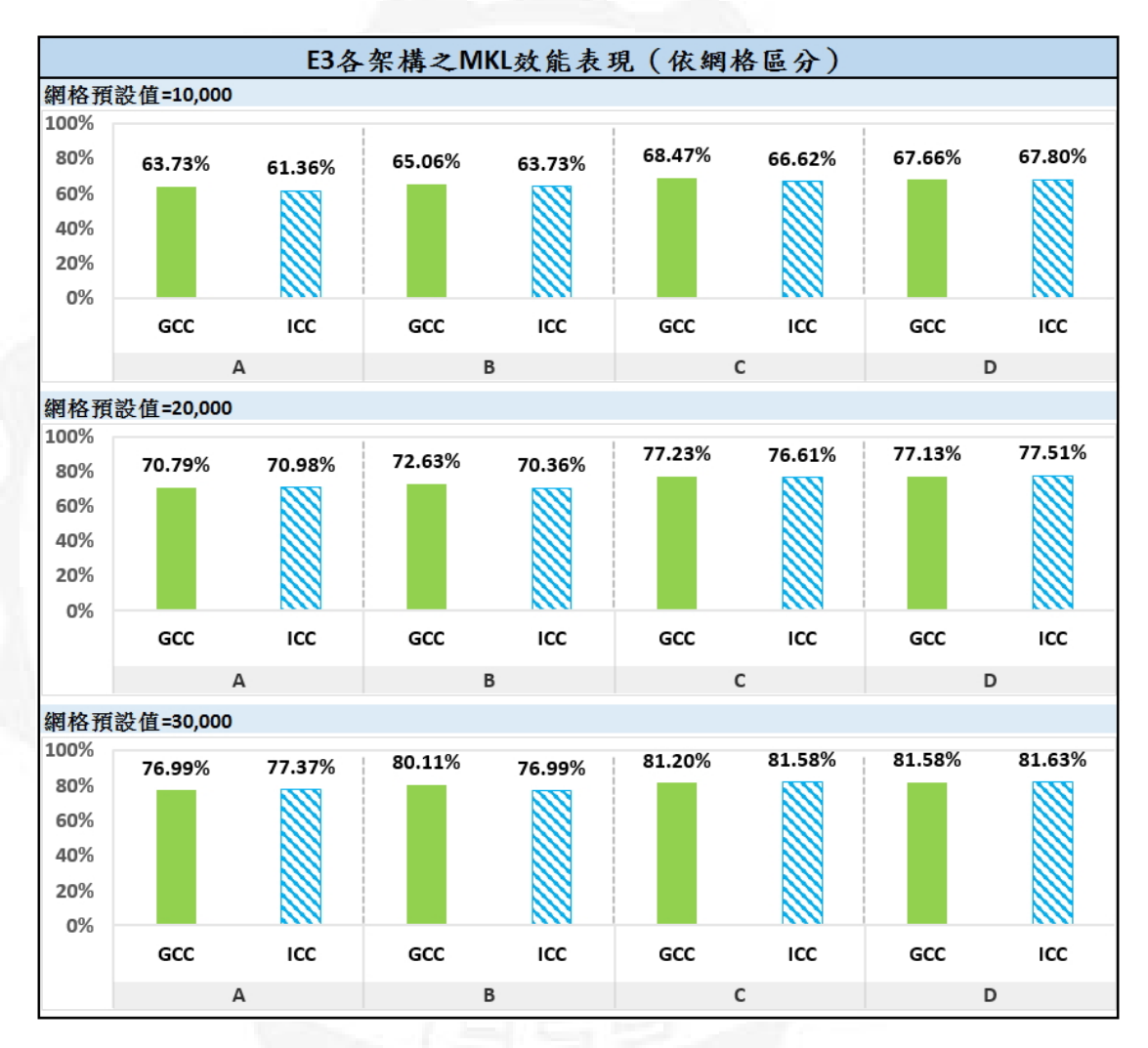

E3、i7 二主機於 C、D 架構的效能表現較優於其他架構。

FIGURE 4.9: MKL 實測結果呈現圖-E3

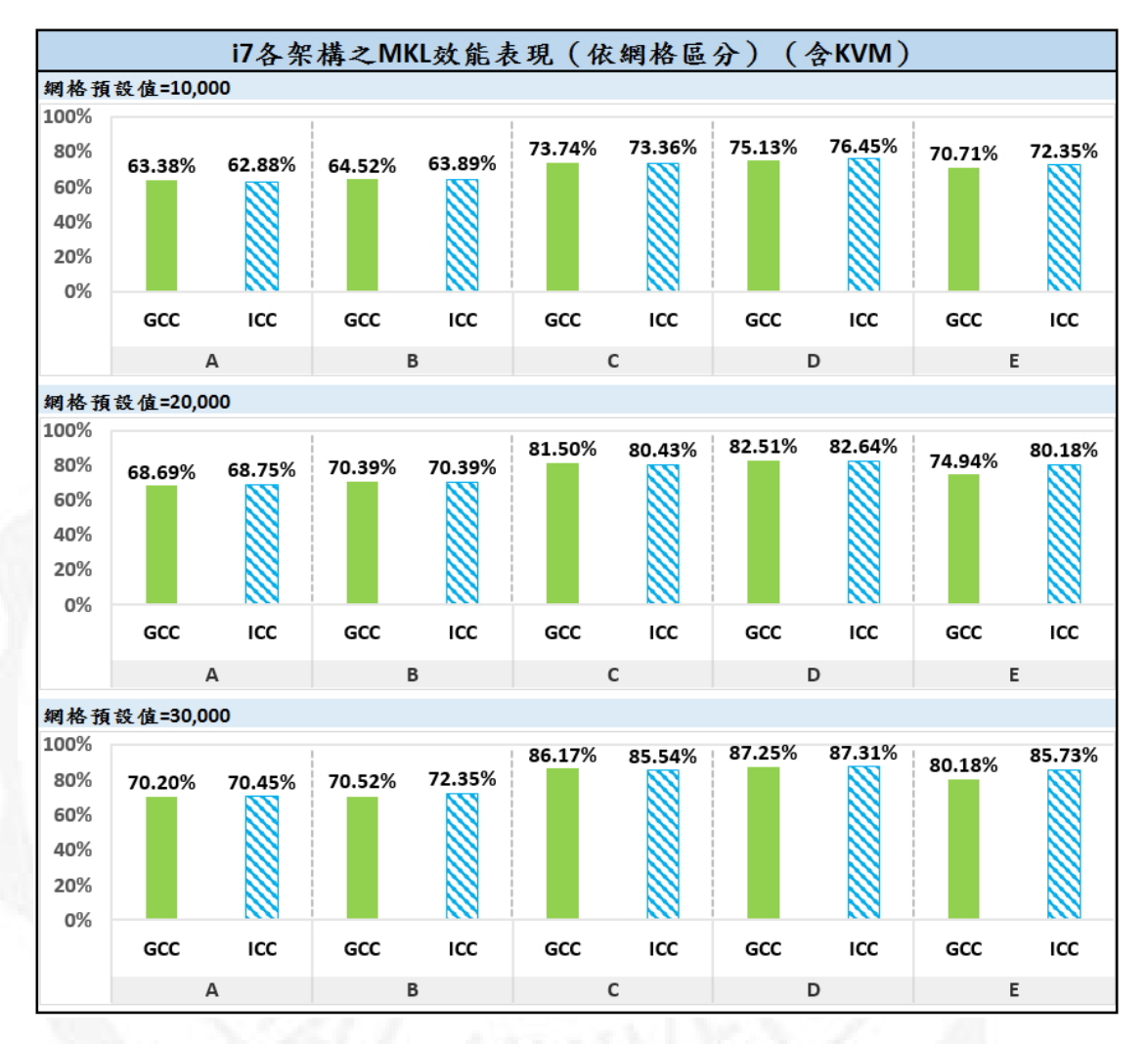

FIGURE 4.10: MKL 實測結果呈現圖-i7

## 4.4.5 Intel Linpack 實測結果

此部份測試需符合測試工具需求(該工具預設所需記憶體為16G以上,方 能進行測試),我們在本文中是使用至24G的記憶體,故此部份不影響測試進 行。

Intel Linpack 基準測試下以網格預設 30,000 的情況下來看,以 C、D 架構較佳;而 A、B 架構的組成是於 Windows 系統底下,再使用 VMware Workstation 與 vSphere 之巢狀虛擬化,由此可知巢狀虛擬化之階層多寡將影響 虛擬機的效能表現。

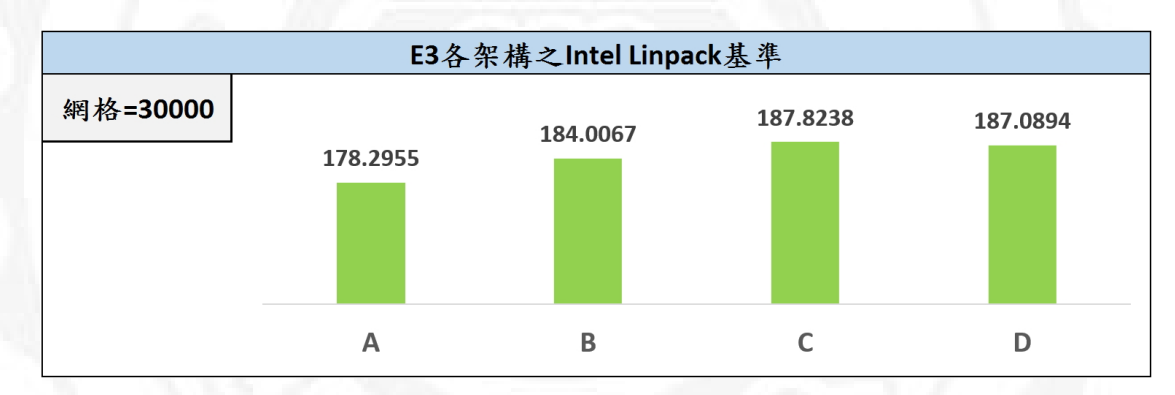

FIGURE 4.11: Intel Linpack 實測結果呈現圖-E3

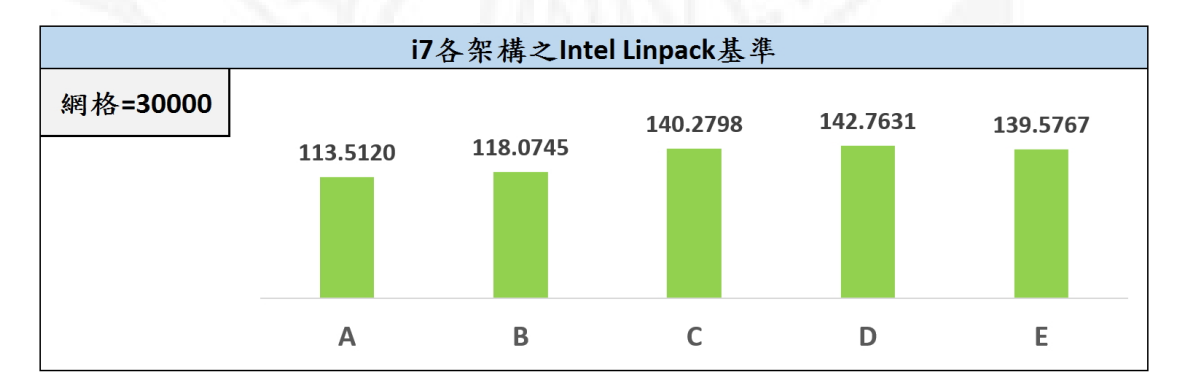

FIGURE 4.12: Intel Linpack 實測結果呈現圖-i7

#### 4.4.6 KVM 實測結果

上述測試已確定 i7 主機效能較 E3 主機來的佳,故於 i7 主機中,再進行 E 架構 KVM 之測試。結果可看出 ESXi 效能仍比 KVM 來的好,基於成本考量, KVM 架構為完全開放源所組成,其效能亦優於 A.B 架構,故 KVM 可作為企 業 IT 人員於建立虛擬機的第二種選擇。

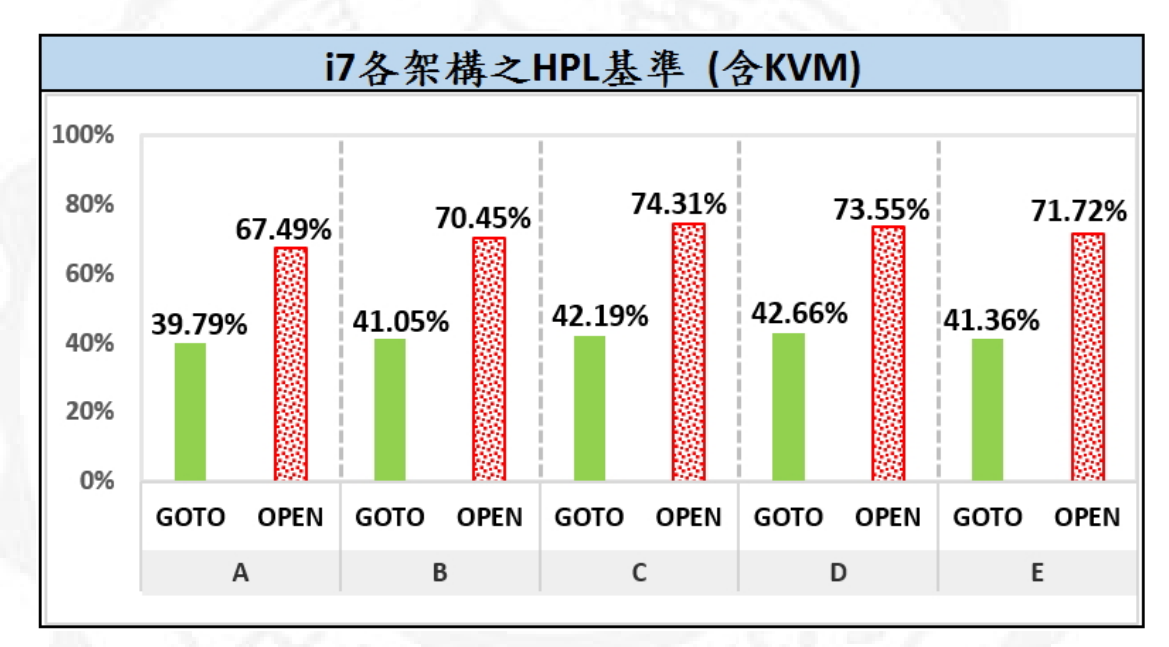

FIGURE 4.13: KVM 實測 HPL 結果-i7

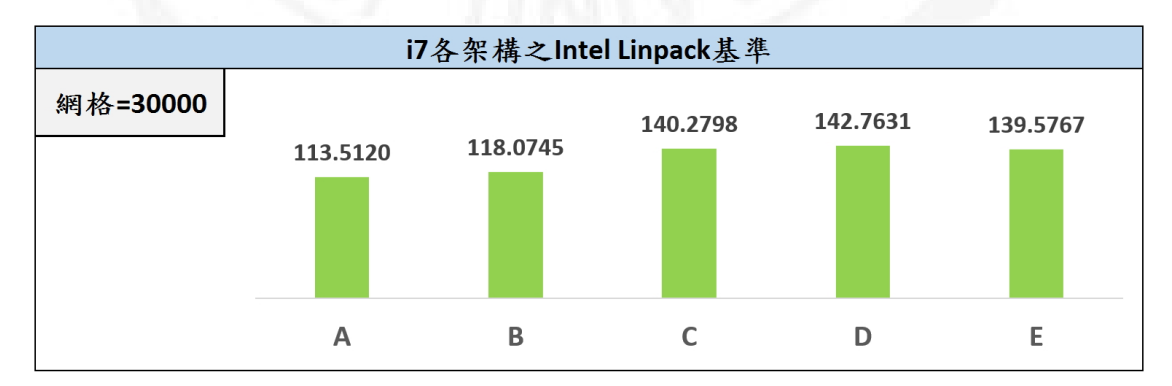

FIGURE 4.14: KVM 實測 Intel Linpack 結果-i7

#### 4.4.7 分區分塊因子分析結果

此部份僅限於本論文中的實驗機器為準,如以不同機器,則仍需進行實際 測試方能確定最佳分區分塊因子設定。

於各主要測試項目(除了 Intel Linpack 不計入),每一主機的四個架構中總 共取出高達 960 筆數據資料,取出最佳值總數為 80 筆;以架構 A 為例,其測 試項目之分區分塊因子(88、108、128、168)中取出最佳的一個尺寸大小,乘 以所進行的網格測試值(10,000、20,000、30,000)分類次數,HPL-Goto 網格測 試值為 10,000,取出 1 值,GCC-Goto 網格測試值為 10,000、20,000、30,000, 取出 3 值,以此類推,故架構 A,我們取出 240 筆數據資料,其中最佳值取出 總數為 20 筆,下表以 A 架構作為說明:

| A架構  |      | #10000 |     |     | #20000 |    |     | #30000 |     |    |     | 机按炼机 | 分區分塊最佳值 |                |           |
|------|------|--------|-----|-----|--------|----|-----|--------|-----|----|-----|------|---------|----------------|-----------|
| Tool | Blas | 88     | 108 | 128 | 168    | 88 | 108 | 128    | 168 | 88 | 108 | 128  | 168     | <b>叔</b> 爆 军 叔 | (依綱格測試取出) |
| HPL  | Goto | 3      | 3   | 3   | 3      | -  | -   | -      | -   | -  | -   | -    | -       | 12             | 1         |
|      | Open | 3      | 3   | 3   | 3      | -  | -   | -      | -   | -  | -   | -    | -       | 12             | 1         |
| GCC  | Goto | 3      | 3   | 3   | 3      | 3  | 3   | 3      | 3   | 3  | 3   | 3    | 3       | 36             | 3         |
|      | Open | 3      | 3   | 3   | 3      | 3  | 3   | 3      | 3   | 3  | 3   | 3    | 3       | 36             | 3         |
|      | MKL  | 3      | 3   | 3   | 3      | 3  | 3   | 3      | 3   | 3  | 3   | 3    | 3       | 36             | 3         |
| ICC  | Goto | 3      | 3   | 3   | 3      | 3  | 3   | 3      | 3   | 3  | 3   | 3    | 3       | 36             | 3         |
|      | Open | 3      | 3   | 3   | 3      | 3  | 3   | 3      | 3   | 3  | 3   | 3    | 3       | 36             | 3         |
|      | MKL  | 3      | 3   | 3   | 3      | 3  | 3   | 3      | 3   | 3  | 3   | 3    | 3       | 36             | 3         |
|      |      |        |     |     |        |    |     |        |     |    |     | 總    | 數       | 240            | 20        |

FIGURE 4.15: 範例: A 架構分區分塊因子取出數

於調整分區分塊因子精細度預設 88,108,128,168 下,全部架構的 80 筆 最佳值分析後,發現其效能落點:E3、i7 二主機於 168 的矩陣大小的處理速度 是最好的,落點統計分析如下所示,如需更進一步了解,可參考附錄 F 測試數 據統計表中的「分區分塊因子統計表」。

TABLE 4.6: E3 分區分塊因子落點

| Nb  | Number |
|-----|--------|
| 88  | 4      |
| 108 | 11     |
| 128 | 32     |
| 168 | 33     |
| 總數  | 80     |

TABLE 4.7: i7 分區分塊因子落點

| Nb  | Number |
|-----|--------|
| 88  | 13     |
| 108 | 22     |
| 128 | 10     |
| 168 | 35     |
| 總數  | 80     |

TABLE 4.8: i7-KVM 分區分塊因子落點

| Nb  | Number |
|-----|--------|
| 88  | 0      |
| 108 | 7      |
| 128 | 3      |
| 168 | 10     |
| 總數  | 20     |

4.4.8 各架構效能表現

除上述各項分析,我們也可以由各架構之效能來看,當一資訊管理人員在 有限的軟體資源下,可視其情況來配置其可能的架構,本論文亦提供不同架構 之效能參考。

下一小節將依架構作說明與建議:

#### 4.4.8.1 A 架構

A 架構為巢狀虛擬環境,效能為四架構當中最弱;因其混合使用 Workstation 與 vSphere,建議可作為教育訓練使用,受訓人員可習得二種虛擬化平台的 基礎結構與安裝設置概念。

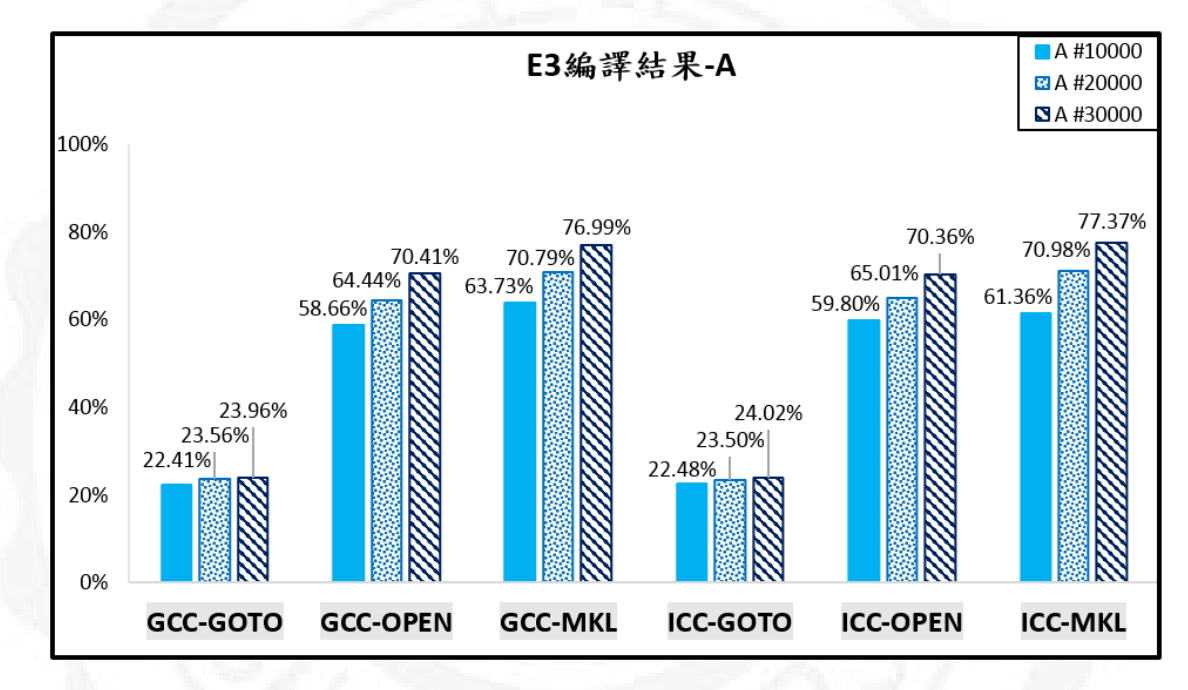

FIGURE 4.16: A 架構效能表現圖-E3

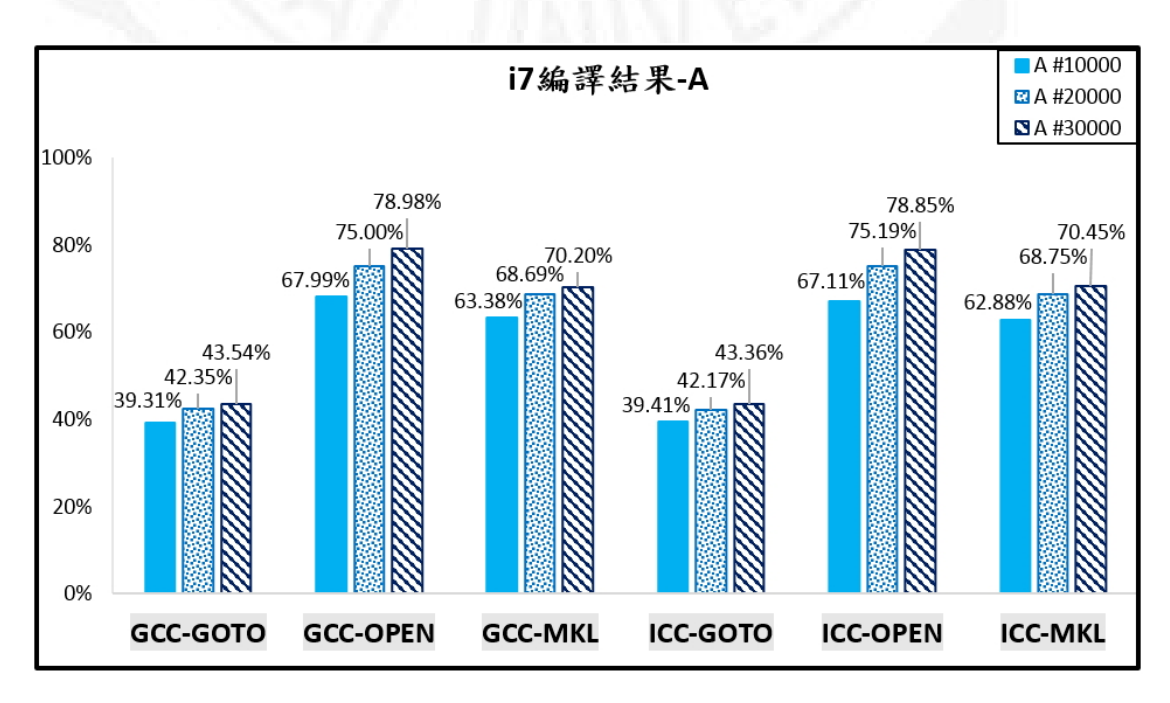

FIGURE 4.17: A 架構效能表現圖-i7

#### 4.4.8.2 B 架構

B 架構為 Workstation12 環境,效能中等;建議用於一般中小型企業,在 其資源及成本有限的情況下進行部署。

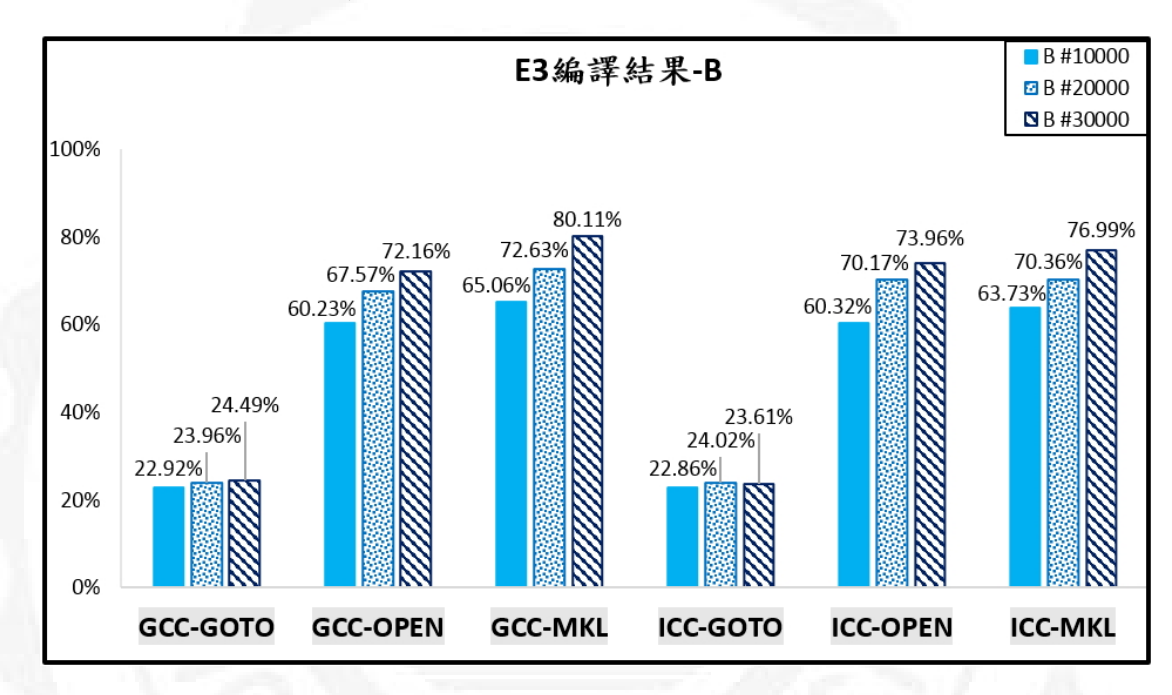

FIGURE 4.18: B 架構效能表現圖-E3

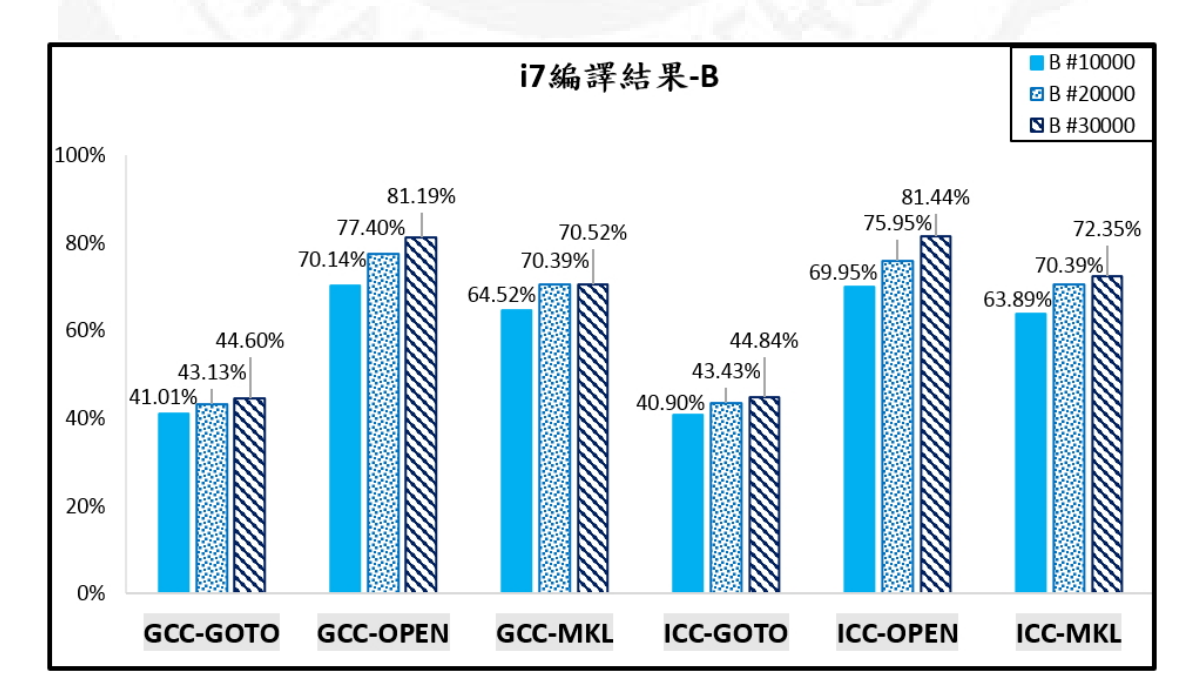

FIGURE 4.19: B 架構效能表現圖-i7

#### 4.4.8.3 C架構

C 架構為 ESXi 6 環境,效能極佳,其管理與維護的技術層面偏難,故 IT 管理者需具備資訊相關之專業知識。

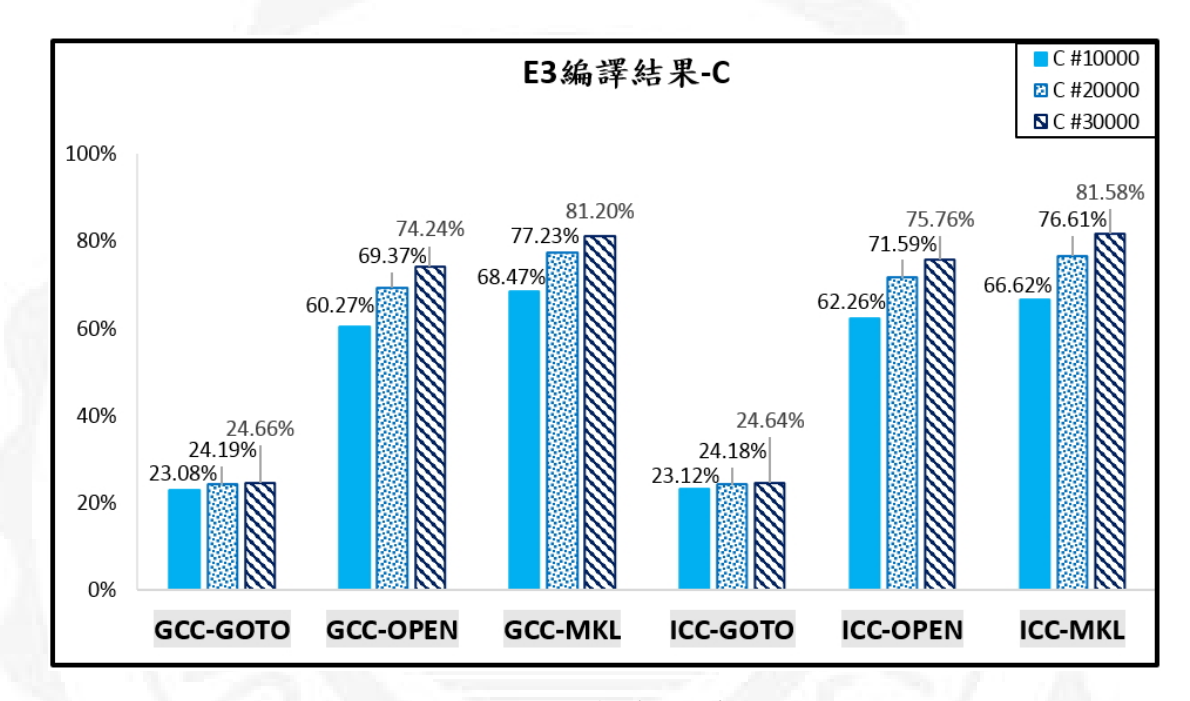

FIGURE 4.20: C 架構效能表現圖-E3

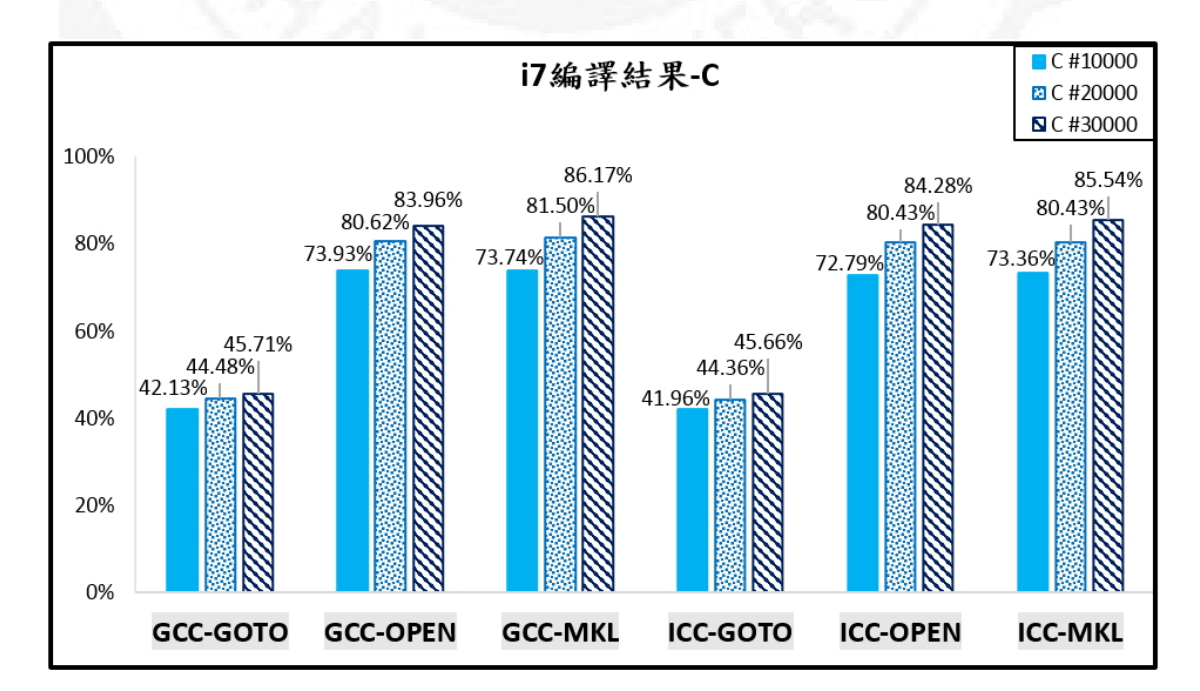

FIGURE 4.21: C 架構效能表現圖-i7

#### 4.4.8.4 D 架構

D 架構為無使用虛擬化平台,效能雖佳,但單一主機無法將資源進行共享 與提昇該主機的資源利用率。

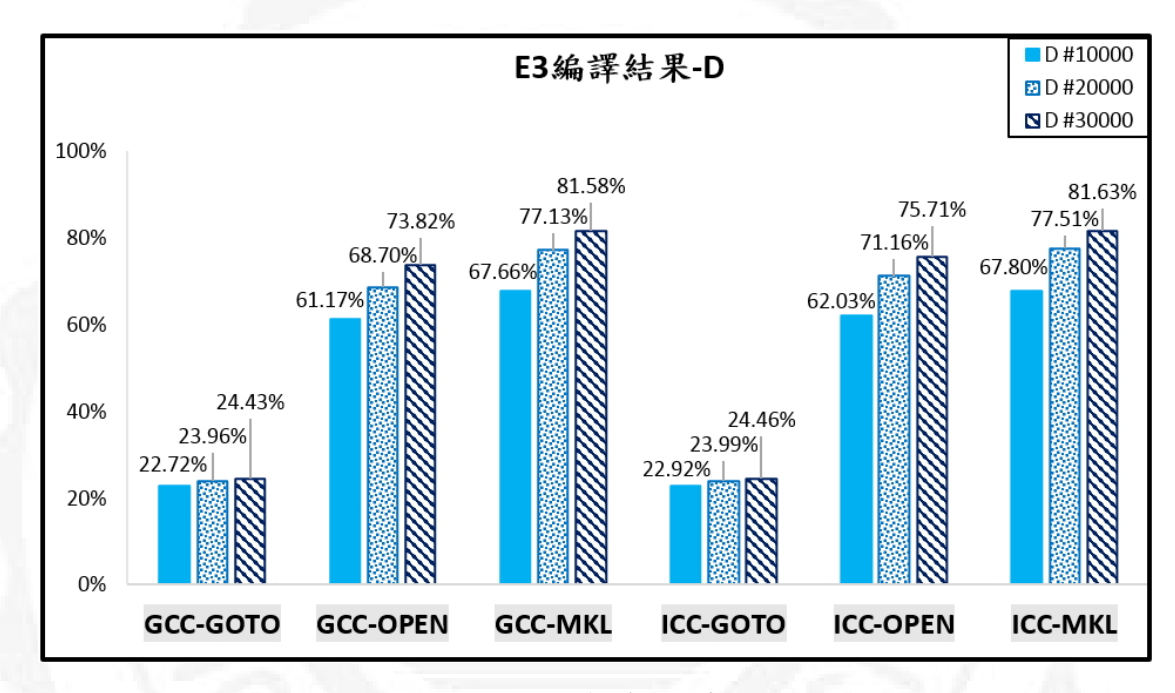

FIGURE 4.22: D 架構效能表現圖-E3

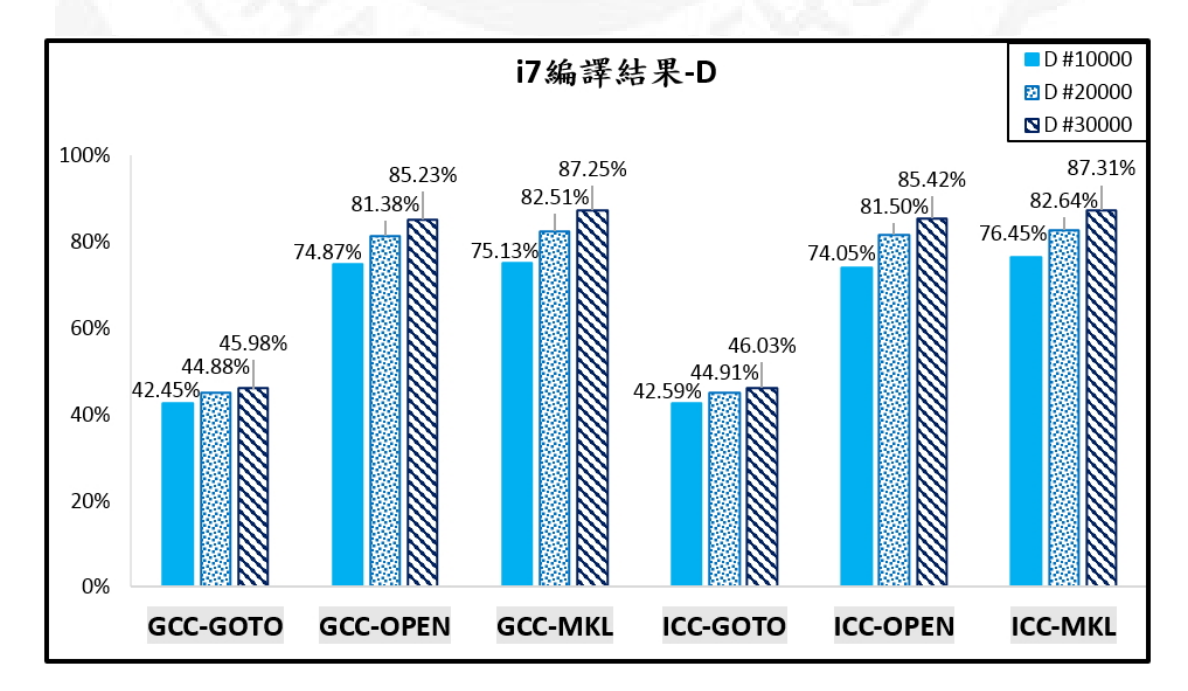

FIGURE 4.23: D 架構效能表現圖-i7

#### 4.4.8.5 E 架構

E 架構為 Linux 開源虛擬化平台 KVM 環境,其優勢為效能較 A.B 架構來 的好,並且能為企業節省部署虛擬化平台之費用,較可惜的是,僅能於 Linux 作業系統上安裝執行。

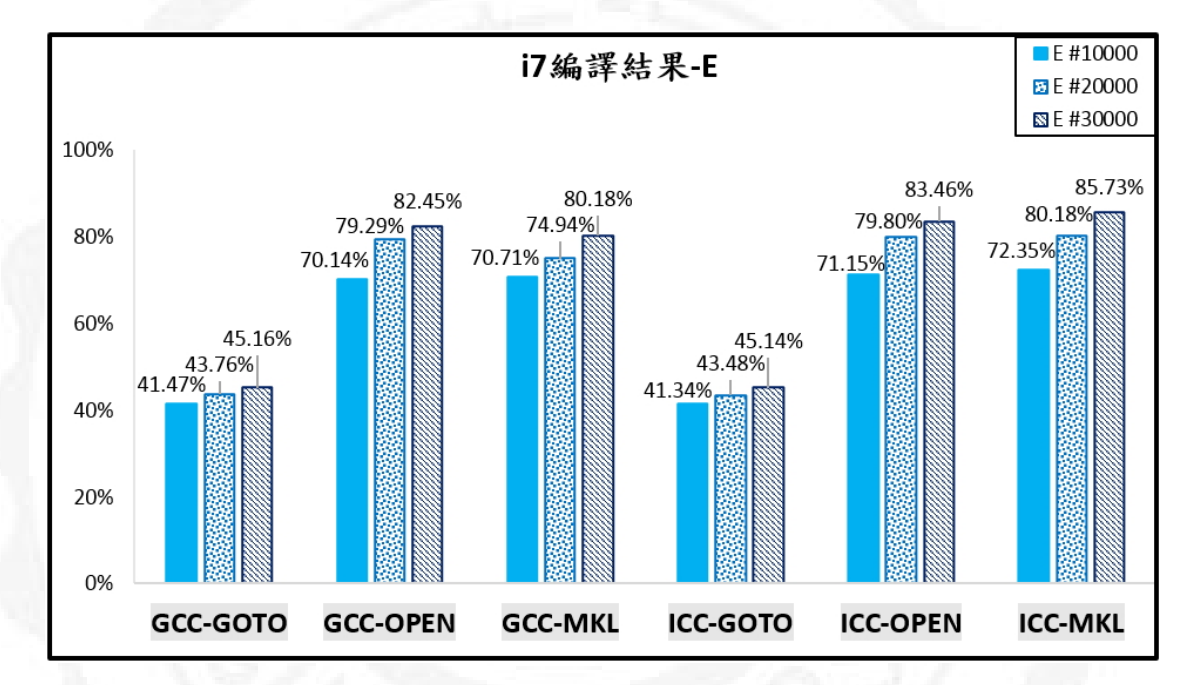

FIGURE 4.24: E 架構效能表現圖-i7

## Chapter 5

## 結論與未來方向

### 5.1 結論

最後得到下列九項結論:

一、由 E3-1230 V3 及 i7-3960X 主機之效能呈現,可看出 i7-3960X 效能優於 E3-1230 V3。

二、使用 GCC 或 ICC 编譯器對效能的影響不大。

三、由函式庫的角度來看,以 MKL Blas 結果最佳,其次為 Open Blas,最後為 Goto Blas。

四、於分區分塊因子中預設 88,108,128,168 中以 168 效能為佳,此部份設 定值通常為 256 以下,並需以實測方能得到最佳值。

五、於網格點預設值來看 30,000 為佳,但需留意的是預設值愈高,則執行時間 愈長。

六、由架構的部份來看,於 ESXi 架構下的表現甚佳,甚至與單純的 Linux 作業系統層(架構 D)效能相近,這意謂著 ESXi 本身耗用的資源較少,故對效能的影響不大。

七、當 C.D 架構優於 A.B 架構,其中之差異在於增加之作業系統層與其巢狀虛擬化之階層多寡,造成影響虛擬機效能表現的主因。

八、使用 Intel Linpack 測試工具來進行驗證,皆指向 C.D 架構效能表現為優。

九、如基於成本考量,KVM 架構為完全開放源所組成,其效能亦優於 A.B 架構,故 KVM 可作為企業 IT 人員於建立虛擬機的第二種選擇。

綜合上述結果,我們可以將 C 架構可作為最優配置參考依據。

## 5.2 未來方向

本論文運用主機型架構與裸機架構,在主機架構中又混合使用不同的虛擬 機器管理平台 VMware Workstation 與 vSphere、KVM,裸機架構則以 ESXi 作 為虛擬機管理平台;除了上述架構,另外再部署單純的主機型架構,於不使用 任何虛擬機器管理平台下,實測其效能,以作為評估基準。

為強化本論文的研究目的,未來我們將考慮下列幾點來更深入的研究與探 討:

一、編譯函式庫的部份,未來可納入其它 C 標準函式庫作為測試項目。

二、評估不同虛擬化管理平台,除本文中所使用的 Workstation、vSphere / ESXi、KVM 外,尚有 Docker 與 VirtualBox…等等。

三、雲端共享資源的部份,可嘗試如 Openstack 進行實驗,此部份除了需考量網路頻寬與安裝套件的部署。

四、除了實測不同架構之編譯器效能,其花費的時間也需要納入考量,當花費 的時間愈長,所耗費的能源則愈多,在時間與效能之間,我們該考量到如何取 得平衡點。

# 參考文獻

- [1] 林文彬. 虛擬化成本大剖析, http://www.ithome.com.tw/node/50025, 2008.
- [2] VMware. Vmware introduction, http://www.vmware.com/tw, 2016.
- [3] Lizhe Wang, Dan Chen, Yangyang Hu, Yan Ma, and Jian Wang. Towards enabling cyberinfrastructure as a service in clouds. *Computers and Electrical Engineering*, 39(1):3–14, 2013. Special issue on Recent Advanced Technologies and Theories for Grid and Cloud Computing and Bio-engineering.
- [4] P. V. V. Reddy and L. Rajamani. Evaluation of different operating systems performance in the private cloud with essi hypervisor using sigar framework. In Confluence The Next Generation Information Technology Summit (Confluence), 2014 5th International Conference-, pages 18–23, Sept 2014.
- [5] J. P. Walters, A. J. Younge, D. I. Kang, K. T. Yao, M. Kang, S. P. Crago, and G. C. Fox. Gpu passthrough performance: A comparison of kvm, xen, vmware esxi, and lxc for cuda and opencl applications. In *Cloud Computing* (*CLOUD*), 2014 IEEE 7th International Conference on, pages 636–643, June 2014.
- [6] P. Muditha Perera and C. Keppitiyagama. A performance comparison of hypervisors. In Advances in ICT for Emerging Regions (ICTer), 2011 International Conference on, pages 120–120, Sept 2011.
- [7] R. Bakhshayeshi, M. K. Akbari, and M. S. Javan. Performance analysis of virtualized environments using hpc challenge benchmark suite and analytic
hierarchy process. In Intelligent Systems (ICIS), 2014 Iranian Conference on, pages 1–6, Feb 2014.

- [8] 中央研究院計算中心. Linpack 使用手册,http://www.ascc.sinica.edu.tw/ pd-man/linpack/linpack.html, 2016.
- [9] G. Jo, J. Nah, J. Lee, J. Kim, and J. Lee. Accelerating linpack with mpiopencl on clusters of multi-gpu nodes. *IEEE Transactions on Parallel and Distributed Systems*, 26(7):1814–1825, July 2015.
- [10] Feng Wang, Canqun Yang, and Juncheng Bai. Hybrid mpi/openmp optimization in linpack benchmark on multi-core platforms. In *Computer Science Education (ICCSE)*, 2013 8th International Conference on, pages 917–920, April 2013.
- [11] A. Heinecke, K. Vaidyanathan, M. Smelyanskiy, A. Kobotov, R. Dubtsov, G. Henry, A. G. Shet, G. Chrysos, and P. Dubey. Design and implementation of the linpack benchmark for single and multi-node systems based on intel x00ae; xeon phi coprocessor. In *Parallel Distributed Processing (IPDPS)*, 2013 IEEE 27th International Symposium on, pages 126–137, May 2013.
- [12] C. T. Yang, K. C. Wang, H. Y. Cheng, C. T. Kuo, and W. C. C. Chu. Green power management with dynamic resource allocation for cloud virtual machines. In *High Performance Computing and Communications (HPCC)*, 2011 IEEE 13th International Conference on, pages 726–733, Sept 2011.
- [13] Guodong Liu and Xiangdong Hu. Performance and efficiency evaluation and analysis of supercomputers. In Computer Science and Information Technology (ICCSIT), 2010 3rd IEEE International Conference on, volume 4, pages 642– 646, July 2010.
- [14] Arquimedes Canedo, Ben A. Abderazek, and Masahiro Sowa. Design and implementation of a queue compiler. *Microprocessors and Microsystems*, 33(2): 129–138, 2009.

- [15] Yu-Lin Sung, Chao-Tung Yang, Shuo-Tsung Chen, and Kuang-Chin Chang. Evaluating virtual cluster configuration and compiler measured. In Trustworthy Systems and Their Applications (TSA), 2015 Second International Conference on, pages 89–93, July 2015.
- [16] D. Bokan, M. Đukić, M. Popović, and N. Četić. Adjustment of gcc compiler frontend for embedded processors. In *Telecommunications Forum Telfor* (*TELFOR*), 2014 22nd, pages 983–986, Nov 2014.
- [17] Joseph Yiu. Chapter 20 getting started with the {GNU} c compiler. In Joseph Yiu, editor, *The Definitive Guide to the {ARM} Cortex-M0*, pages 385–403. Newnes, Oxford, 2011.
- [18] Dmitry Plotnikov, Dmitry Melnik, Mamikon Vardanyan, Ruben Buchatskiy, Roman Zhuykov, and Je-Hyung Lee. Automatic tuning of compiler optimizations and analysis of their impact. *Proceedia Computer Science*, 18:1312–1321, 2013. 2013 International Conference on Computational Science.
- [19] Intel. Intel parallel studio xe, https://software.intel.com/en-us/intel-parallelstudio-xe, 2016.
- [20] Manuel F. Dolz, Francisco D. Igual, Thomas Ludwig, Luis Piñuel, and Enrique S. Quintana-Ortí. Balancing task- and data-level parallelism to improve performance and energy consumption of matrix computations on the intel xeon phi. *Computers and Electrical Engineering*, 46:95–111, 2015.
- [21] S. P. Levitt. C++: an evolving language. In AFRICON, 2004. 7th AFRICON Conference in Africa, volume 2, pages 1197–1202 Vol.2, Sept 2004.
- [22] S. Pellegrini, R. Prodan, and T. Fahringer. A lightweight c++ interface to mpi. In Parallel, Distributed and Network-Based Processing (PDP), 2012 20th Euromicro International Conference on, pages 3–10, Feb 2012.

- [23] H. Winroth. A scripting language interface to c++ libraries. In Technology of Object-Oriented Languages and Systems, 1997. TOOLS 23. Proceedings, pages 247–259, Jul 1997.
- [24] H. Carr, R. R. Kessler, and M. Swanson. Compiling distributed c++. In Parallel and Distributed Processing, 1993. Proceedings of the Fifth IEEE Symposium on, pages 496–503, Dec 1993.
- [25] N. Tripathi and D. B. Ojha. An application to help unskilled user to learn c++ a programming language learning tool. In *Education Technology and Computer (ICETC), 2010 2nd International Conference on*, volume 3, pages V3-457-V3-460, June 2010.
- [26] P. Schweitzer, C. Mazel, D. R. C. Hill, and C. Cârloganu. Inputs of aspect oriented programming for the profiling of c++ parallel applications on manycore platforms. In *High Performance Computing Simulation (HPCS)*, 2014 International Conference on, pages 793–802, July 2014.
- [27] William Gropp, Ewing Lusk, Nathan Doss, and Anthony Skjellum. A highperformance, portable implementation of the mpi message passing interface standard. *Parallel Comput.*, 22(6):789–828, sep 1996.
- [28] CORPORATE The MPI Forum. Mpi: A message passing interface. In Proceedings of the 1993 ACM/IEEE Conference on Supercomputing, Supercomputing.93, pages 878–883, New York, NY, USA, 1993. ACM.
- [29] Ashwin M. Aji, Lokendra S. Panwar, Feng Ji, Milind Chabbi, Karthik Murthy, Pavan Balaji, Keith R. Bisset, James Dinan, Wu-chun Feng, John Mellor-Crummey, Xiaosong Ma, and Rajeev Thakur. On the efficacy of gpuintegrated mpi for scientific applications. In *Proceedings of the 22Nd International Symposium on High-performance Parallel and Distributed Computing*, HPDC '13, pages 191–202, New York, NY, USA, 2013. ACM.

- [30] Ron Brightwell and Keith D. Underwood. An analysis of the impact of mpi overlap and independent progress. In *Proceedings of the 18th Annual International Conference on Supercomputing*, ICS '04, pages 298–305, New York, NY, USA, 2004. ACM.
- [31] A. Elsayed and N. Abdelbaki. Performance evaluation and comparison of the top market virtualization hypervisors. In *Computer Engineering Systems* (*ICCES*), 2013 8th International Conference on, pages 45–50, Nov 2013.
- [32] E. Angerson, Z. Bai, J. Dongarra, A. Greenbaum, A. McKenney, J. Du Croz, S. Hammarling, J. Demmel, C. Bischof, and D. Sorensen. Lapack: A portable linear algebra library for high-performance computers. In *Supercomputing* '90., Proceedings of, pages 2–11, Nov 1990.
- [33] S. Varrette, M. Guzek, V. Plugaru, X. Besseron, and P. Bouvry. Hpc performance and energy-efficiency of xen, kvm and vmware hypervisors. In 2013 25th International Symposium on Computer Architecture and High Performance Computing, pages 89–96, Oct 2013.
- [34] C. Mancaş. Performance improvement through virtualization. In 2015 14th RoEduNet International Conference - Networking in Education and Research (RoEduNet NER), pages 253–256, Sept 2015.
- [35] R. Bakhshayeshi, M. K. Akbari, and M. S. Javan. Performance analysis of virtualized environments using hpc challenge benchmark suite and analytic hierarchy process. In *Intelligent Systems* (*ICIS*), 2014 Iranian Conference on, pages 1–6, Feb 2014.
- [36] O. Z. Qiu and Z. Yue. Research on application of virtualization in network technology course. In *Computer Science Education* (*ICCSE*), 2012 7th International Conference on, pages 357–359, July 2012.

- [37] Michael A. Penhallurick. Methodologies for the use of {VMware} to boot cloned/mounted subject hard disk images. *Digital Investigation*, 2(3):209 – 222, 2005.
- [38] Xiaofei Liao, Hai Jin, and Haikun Liu. Towards a green cluster through dynamic remapping of virtual machines. *Future Generation Computer Systems*, 28(2):469 – 477, 2012.
- [39] Keyvan RahimiZadeh, Morteza AnaLoui, Peyman Kabiri, and Bahman Javadi. Performance modeling and analysis of virtualized multi-tier applications under dynamic workloads. *Journal of Network and Computer Applications*, 56:166 – 187, 2015.
- [40] Hai Jin, Wei Gao, Song Wu, Xuanhua Shi, Xiaoxin Wu, and Fan Zhou. Optimizing the live migration of virtual machine by {CPU} scheduling. *Journal* of Network and Computer Applications, 34(4):1088 – 1096, 2011. Advanced Topics in Cloud Computing.
- [41] A. Anand, M. Dhingra, J. Lakshmi, and S. K. Nandy. Resource usage monitoring for kvm based virtual machines. In Advanced Computing and Communications (ADCOM), 2012 18th Annual International Conference on, pages 66–70, Dec 2012.
- [42] J. Liu and Q. Hao. Research on optimizing kvm's network performance. In Internet Technology and Applications (iTAP), 2011 International Conference on, pages 1–4, Aug 2011.
- [43] S. G. Soriga and M. Barbulescu. A comparison of the performance and scalability of xen and kvm hypervisors. In *Networking in Education and Research*, 2013 RoEduNet International Conference 12th Edition, pages 1–6, Sept 2013.
- [44] R. K T. Virtual cpu scheduling techniques for kernel based virtual machine (kvm). In Cloud Computing in Emerging Markets (CCEM), 2013 IEEE International Conference on, pages 1–6, Oct 2013.

[45] D. Beserra, F. Oliveira, J. Araujo, F. Fernandes, A. Araújo, P. Endo, P. Maciel, and E. D. Moreno. Performance evaluation of hypervisors for hpc applications. In Systems, Man, and Cybernetics (SMC), 2015 IEEE International Conference on, pages 846–851, Oct 2015.

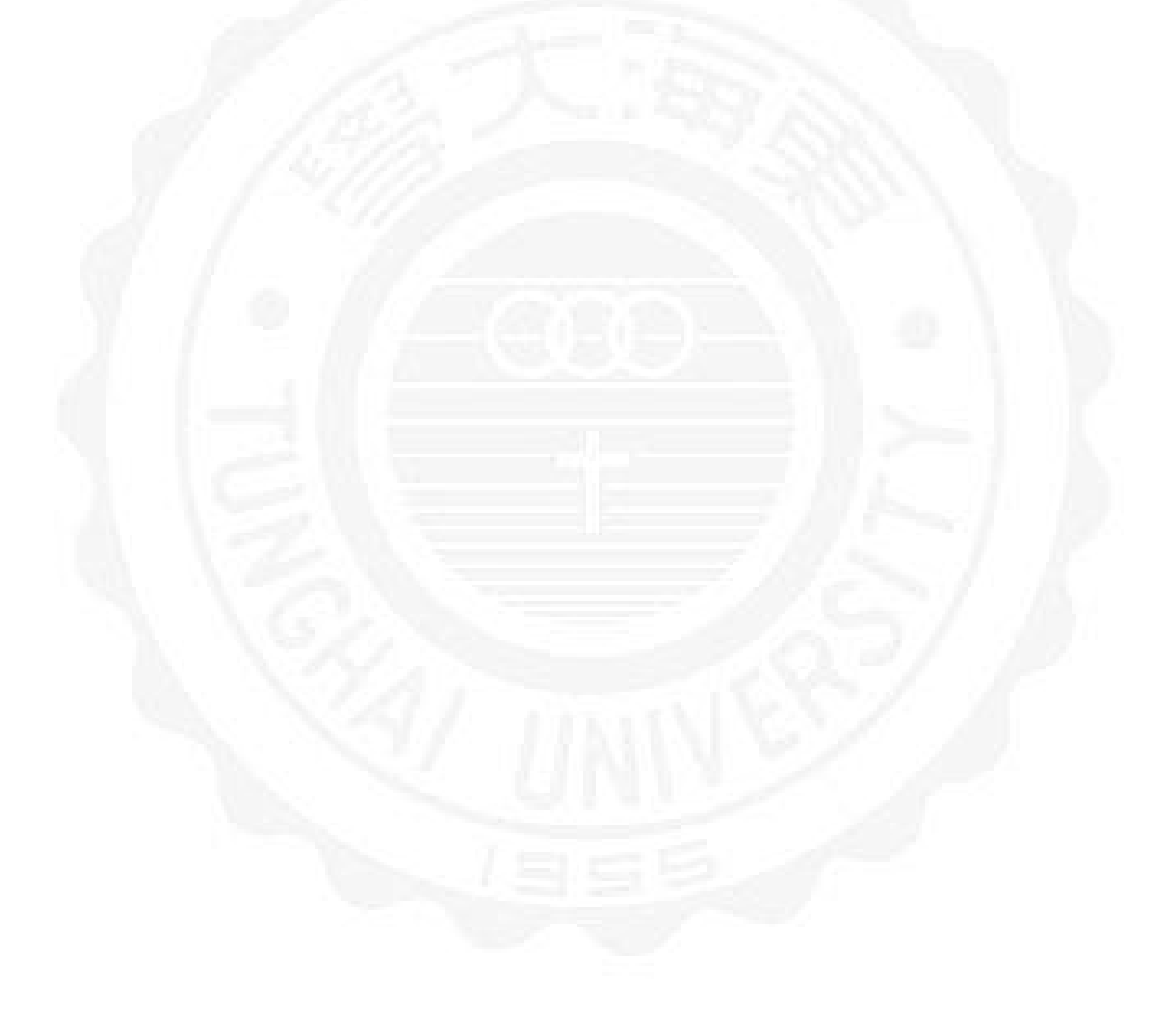

### 附錄 A

## 安裝 Ubuntu

步驟 1. 開機時連續點擊「F8」,選擇啟動類型: USB。

步驟 2. 緊接著按下「空白鍵」。

步驟 3. 選擇「安裝 Ubuntu」。

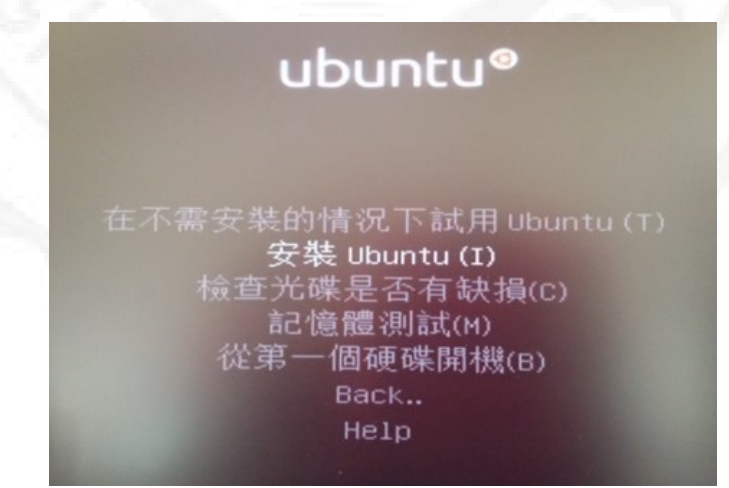

FIGURE A.1: Ubuntu 安裝畫面

步驟 4. 進入歡迎畫面,中文 (繁體),按下「繼續」。 步驟 5. 將「當安裝時下載更新」勾選,按下「繼續」。 步驟 6. 安裝類型「其他」,自訂分割,按下「繼續」。 步驟 7. 將「/dev/sda1」設為所需之硬碟分割「Ext4 日誌式

檔案系統」,掛載點為「/」,按下「OK」。

步驟 8. 將「/dev/sda2」設為所需之虛擬記憶體「置換空間」,按下「OK」。

步驟 9. 點選「/dev/sda1 Ext4」作為選定之安裝目的

,按下「立即安裝」。如出現警告訊息,請點選「繼續」。

步驟 10. 選擇時區「Taipe」。

步驟 11. 鍵盤排列方式「英語 (美式)」,這會影響到輸入符號與 按鍵預設位置,按下「繼續」。

步驟 12. 輸入您的使用者名稱與密碼後,按下「繼續」。

步驟 13. 進行安裝。

步驟 14. 完成安裝,點選「立即重新啟動」,此時也可以拔除 USB。

|  | care |    |  |  |   |  |  |
|--|------|----|--|--|---|--|--|
|  | cure |    |  |  |   |  |  |
|  | E C  | ട: |  |  | > |  |  |
|  |      |    |  |  |   |  |  |
|  |      |    |  |  |   |  |  |

步驟 15. 重新開機完成,登入畫面,請輸入您的密碼。

FIGURE A.2: Ubuntu 登入畫面

步驟 16. 搜尋您的電腦和線上來源,將 Terminal(終端機) 拉到桌面工具列中。

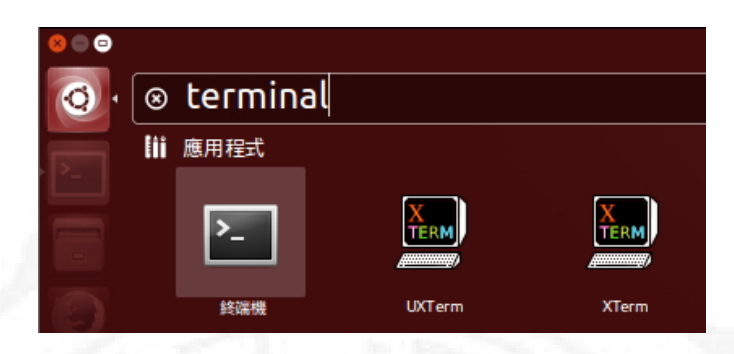

FIGURE A.3: 終端機 Terminal

步驟 17. 至 Ubuntu 軟體中心中,依需求安裝「p7.zip」…等 需輸入密碼。

步驟 18. 依需求安裝「ssh、vim」…等。

指令: sudo apt-get install -y ssh

指令: sudo apt-get install -y vim

步驟 19. 更新線上套件庫資訊

指令: sudo apt-get update

步驟 20. 執行系統更新

指令: sudo apt-get upgrade

步驟 21. 重新啟動 Ubuntu。

#### A.1 Ubuntu 下安裝 KVM

步驟 1. 開啟 terminal。

步驟 2. 查詢是否支援虛擬化技術。

指令:egrep-c'(sum|vmx)'/proc/cpuinfo

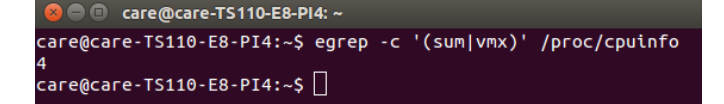

FIGURE A.4: 查詢有無支援虛擬化技術

步驟 3. 安裝 KVM。

指令: sudo apt-get install -y qemu-kvm

libvirt-bin bridge-utils virt-manager

鍵入:password

鍵入:y

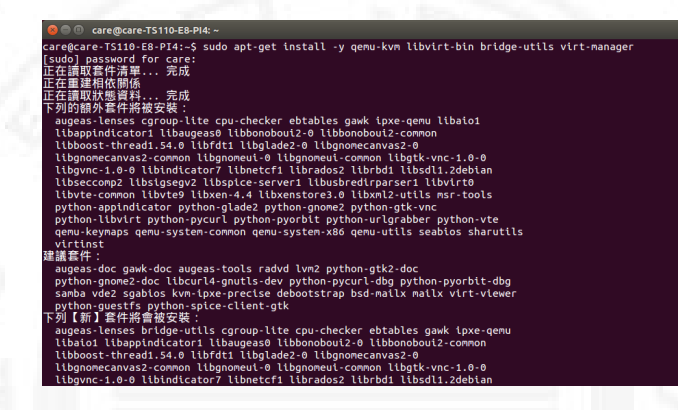

FIGURE A.5: 安裝 KVM

步驟 4. 確認 KVM 執行狀態。

指令: sudo virsh -c qemu:///system list

指令:lsmod | grep kvm

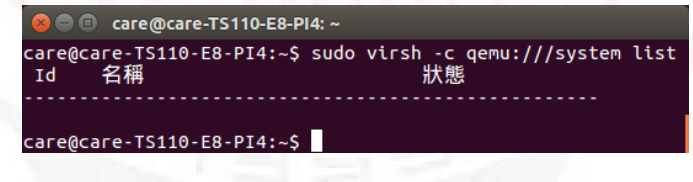

FIGURE A.6: 確認 KVM 執行狀態 1

| 😣 🖻 🗉 care@care-T  | S110-E8-PI4: ~              |  |
|--------------------|-----------------------------|--|
| care@care-TS110-E8 | 3-PI4:~\$ lsmod  grep kvm   |  |
| kvm_intel          | 151552 0                    |  |
| kvm                | 4792 <u>3</u> 2 1 kvm_intel |  |
| care@care-TS110-E8 | 3-PI4:~\$                   |  |

FIGURE A.7: 確認 KVM 執行狀態 2

步驟 5. 開啟 KVM 管理程序。

| _   |              |  |
|-----|--------------|--|
| ⊗   | vir          |  |
| lii | 應用程式         |  |
|     | <u>vaa</u> . |  |
|     | 虛擬機器管理員      |  |

FIGURE A.8: KVM 管理程序 1

|         | ○●● 虚携              | <b>そ機器管理員</b>      |                |          |    |
|---------|---------------------|--------------------|----------------|----------|----|
|         | <b>E</b>   <b>m</b> | 啟 🕨 🔲              | უ <del>.</del> |          |    |
|         | 名稱                  |                    |                | ▲ CPU 用量 |    |
|         | localhost (QEM      | IU)                |                |          |    |
|         |                     |                    |                |          |    |
|         | F                   | FIGURE A.9:        | KVM 管玛         | 星程序 2    |    |
| 驟 6. 建工 | 立虛擬機 ul             | ountu °            |                |          |    |
|         | 👝 🙃 🗯 🖷 🗤           | м                  | _              |          |    |
|         |                     | m                  |                |          |    |
|         | 世 歩                 | ±立新的虛擬機<br>驟 1 / 5 |                |          |    |
|         | 輸入您的虛擬              | 疑機器細節              |                |          |    |
|         | 名稱(N):              | Ubuntu-KVM-I       | =              |          |    |
|         | · 連緯(0) ·           | localhost (OEM     | IU/KVM)        |          |    |
|         | X286(0).            |                    | -,,            |          |    |
|         |                     |                    |                |          |    |
|         | 選擇您想要怎              | 医安装這個作業            | 系統             |          |    |
|         | 🦲 本地                | 端安裝媒體 (ISO         | 映像或 CDROM      | )(L)     |    |
|         | ○ 網路                | 安裝 (HTTP、FTF       | 9或 NFS)(I)     |          |    |
|         | ○ 網路                | 開機 (PXE)(B)        |                |          |    |
|         | () 匯入               | 現有的磁碟映像(           | E)             |          |    |
|         |                     | 取消(C)              | 上一步(B)         | 下一步(     | F) |

FIGURE A.10: 建立虛擬機 1

| _<br>⊗ ◎ 新増 VM                               |     |
|----------------------------------------------|-----|
| 建立新的虚擬機<br>步驟 2 / 5                          |     |
| 定位您的安裝媒體                                     |     |
| ○ 使用 CDROM 或 DVD                             |     |
| ÷                                            |     |
| ● 使用 ISO 映像:                                 |     |
| /home/care/ubuntu-14.04.3-desktop-am 💌 瀏覽(W) |     |
| 選擇作業系統類型與版本                                  |     |
| OS 類型(T): Linux 🜲                            |     |
| 版本(V): Ubuntu 14.04 LTS (Trusty Tahr) 🗘      |     |
| 取消(C) 上一步(B) 下一步(F)                          |     |
| FIGURE A.11: 建立虛擬機 2                         |     |
|                                              |     |
| <mark>⊗</mark> ◎ 新増 VM                       | 1/- |
| 建立新的虛擬機<br>步驟 3 / 5                          |     |
| 選擇記憶體與 CPU 設定值                               |     |
| 記憶體 (RM)(M): 24576 🗘 MB                      |     |
| 主機最高能用 48246 MB<br>CPU: 6 ↓                  |     |
| 最高能用 6 個                                     |     |
|                                              |     |
|                                              |     |
|                                              |     |
| 取消(C) 上一步(B) 下一步(F)                          |     |

FIGURE A.12: 建立虛擬機 3

| S 回 新増 VM                                                       |  |
|-----------------------------------------------------------------|--|
| 建立新的虛擬機<br>步驟 4 / 5                                             |  |
| <ul> <li>✓ 為此虛擬機敏用貯藏(E)</li> <li>● 在電腦的硬碟機上建立磁碟映像(R)</li> </ul> |  |
| ┃100.0 ↓ GB<br>64.2 Gb available in the default location        |  |
| 選取管理的或其他既有的貯藏(M) 瀏覽(W)                                          |  |
|                                                                 |  |
| FIGURE A.13: 建立虛擬機 4                                            |  |
|                                                                 |  |

| 建立新的虛擬機<br>步驟 5 / 5                                                                                                    |  |
|----------------------------------------------------------------------------------------------------|--|
| Ready to begin installation of <b>Ubuntu-KVM-E</b><br>作業系統: Ubuntu 14.04 LTS (Trusty Tahr)<br>安裝: 本地端 CDROM/ISO<br>記憶體: 24576 MB<br>CPU: 6<br>貯藏: 100.0 GB /var/lib/libvirt/images/Ubuntu-KVM-E.img<br><b>W</b> 在安裝前自訂組態(U) |  |
| ▼ 進階選項<br>虚擬網路 'default': NAT<br>↓<br>砂 設定固定的 MAC 位址<br>52:54:00:62:45:ab                                                                                                    |  |
| Virt 類型: kvm<br>架欄(A): x86_64<br>Firmware: Default<br>取消(C) 上一步(B) 完成(F)                                                                                                    |  |
|                                                                                                    |  |

FIGURE A.14: 建立虛擬機 5

# 附錄 B

# 安裝 VMware vSphere

### B.1 安裝 VMware vSphere

步驟 1. 開機時連續點擊「F8」選擇啟動類型: USB。

步驟 2. 進行安裝「ESXi」。

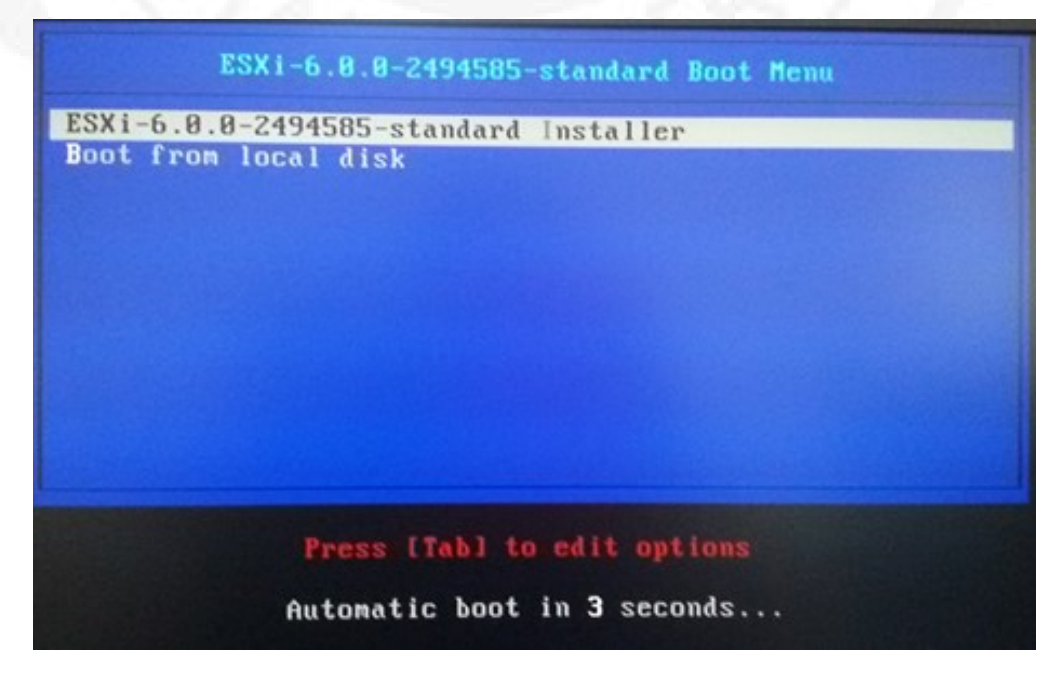

FIGURE B.1: ESXi 安裝畫面

步驟 3. 選擇要執行的操作,按下「Enter」鍵。

步驟 4. 使用者協議,按下「F11」鍵。

步驟 5. 選擇安裝磁碟或是升級:

步驟 6. 確認磁盤選擇,按下「Enter」鍵。

確認已選擇至少包含一個分區與現有數據的磁盤,所選的磁盤 將被覆蓋。

步驟 7. 選擇鍵盤佈局。

選擇「US Default」,按下「Enter」鍵。

步驟 8. 鍵入管理員密碼後,按下「Enter」鍵。

註:至少中英文共7碼。

步驟 9. 確認安裝,按下「F11」鍵。

將出現警告:該磁盤將被重新分區。

步驟 10. 安裝完成,按下「Enter」鍵,自動重啟服務器。

步驟 11. 按下「F2」鍵,進行身份驗證。

登入名稱:root

密碼:同步驟8

| Authentication Requir                                 | red                          |        |
|-------------------------------------------------------|------------------------------|--------|
| Enter an authorized l<br>care.localdomain.            | ogin name and password       | l for  |
|                                                       |                              |        |
| Configured Keyboard (<br>Login Name: [<br>Password: [ | US Default)<br>root<br>***** | ]<br>] |

FIGURE B.2: ESXi 身份驗證畫面

步驟 12. 網路設定 (IPv4)。

選擇 Configure Management Network

Use dynamic Ipv4 address and network configuration.

確定後,可先 [Esc],再重新進入此選項就會代入 IP,

改選 Set static Ipv4 address and network configuration.

步驟 13 網路設定 (Set staticIPv6)。

設定 IPv6: Disable IPv6 (restart required)。

步驟 14. 網路設定 (DNS)

設定 DNS Configuration:

1) Primary DNS Server: 自訂。

2)Hostname: 自訂。

步驟 15. 按下「Esc」鍵儲存設定,按下「y」離開並重啟網路設定。

步驟 16. 網路設定 (SSH)。

選擇 Troubleshooting Options。

選擇『Enabled / Disable SSH』,然後按鍵盤『Enter』來切換

啟用或是關閉。(建議啟用 SSH )

步驟 17. 載入各項設定值。

|                                                                                                    |                                                                                                    | Loading | VMware | ESXI |
|----------------------------------------------------------------------------------------------------|----------------------------------------------------------------------------------------------------|---------|--------|------|
| Loading /f<br>Loading //<br>Loading //<br>Loading /f<br>Loading /f<br>Loading /f<br>Loading /f<br>Loading /f<br>Loading /f<br>Loading /f<br>Loading /f | tboot.b00<br>b.b00<br>jumpstrt.gz<br>useropts.gz<br>k.b00<br>chardevs.b00<br>a.b00<br>user.b00<br>us_intel.b00<br>uc_and.b00<br>sb.v00<br>s.v00 |         |        |      |

FIGURE B.3: ESXi 載入設定畫面

#### 步驟 18. 使用另一電腦進行連線測試,開啟瀏覽器,輸入下載網址:

https://my.vmware.com/web/vmware/info/slug/

選擇下載 VMware vCenter Server。

| G | https://my.vmware.com/web/vmware/info/slug/datacenter | _cloud_infrastructure/vmware_vsphere/6 | _0              | いに |
|---|-------------------------------------------------------|----------------------------------------|-----------------|----|
|   | Product                                               | Release Date                           |                 |    |
| ~ | Essentials                                            |                                        |                 |    |
|   | VMware ESXi 6.0 Uta                                   | 2015-10-06                             | Go to Downloads |    |
|   | VMware vCenter Server 6.0 U1                          | 2015-09-10                             | Go to Downloads |    |
|   | VMware vCenter Operations Manager Foundation 5.8.5    | 2015-03-12                             | Go to Downloads |    |
| ~ | Essentials Plus                                       |                                        |                 |    |
|   | VMware ESXi 6.0 Uta                                   | 2015-10-06                             | Go to Downloads |    |
|   | VMware vCenter Server 6.0 U1                          | 2015-09-10                             | Go to Downloads |    |
|   | VMware vCloud Networking and Security 5.5.4.1         | 2015-04-30                             | Go to Downloads |    |
|   | VMware vSphere Replication 6.1                        | 2015-09-10                             | Go to Downloads |    |
|   | VMware vSphere Data Protection 6.1                    | 2015-09-10                             | Go to Downloads |    |
|   | VMware vCenter Operations Manager Foundation 5.8.5    | 2015-03-12                             | Go to Downloads |    |
| ~ | Standard                                              |                                        |                 |    |
|   | VMware ESXi 6.0 Uta                                   | 2015-10-06                             | Go to Downloads |    |
|   | VMware vCenter Server 6.0 U1                          | 2015-09-10                             | Go to Downloads |    |
|   | VMware vCloud Networking and Security 5.5.4.1         | 2015-04-30                             | Go to Downloads |    |
|   | VMware vSphere Replication 6.1                        | 2015-09-10                             | Go to Downloads |    |
|   | VMware vSphere Data Protection 6.1                    | 2015-09-10                             | Go to Downloads |    |

FIGURE B.4: ESXi 下載網址畫面

步驟 19. 下載完成後,解壓縮並執行「VMware-viclient-all-6.0.0.exe」

步驟 20. 選擇語言:自訂。

| 財 VMware vSphere Client 6.             | 0                                                                                                    |
|----------------------------------------|----------------------------------------------------------------------------------------------------|
| vmware                                 | 歡迎使用 VMware vSphere Client 6.0 安裝精<br>靈                                                                                                    |
|                                        | 安裝精靈將在您的電腦上安裝 VMware vSphere Client 6.0。<br>若要繼續,請按「下一步」。                                                                                               |
| VMware vSphere®<br>Client <sup>™</sup> | Copyright (C) 1998-2015 VMware, Inc. 版權所有。此產品受<br>美國及其他國家/地區的版權和智慧財產權法以及國際公約<br>的保護。VMware 產品受到<br>http://www.vmware.com/go/patents 所列出的一項或多項專<br>利的保護。 |
|                                        | 下一步(N) > 取消                                                                                                    |

步驟 21. 安裝 VMware vSphere Client 6.0,點選下一步。

FIGURE B.5: vSphere Client 安裝畫面

步驟 22. 使用者授權:點選「接受」,進行下一步,

步驟 23. 選擇目的地資料夾。

步驟 24. 安裝完成後,開啟應用程式「VMware vSphere Client」。

1) 輸入 IP 位址:主機端 IP 位址

2) 使用者名稱: root

密碼:自訂

安全性警告「略過」

步驟 25. 授權認證:點選「確定」。

步驟 26. 進入 VMware vSphere Client。

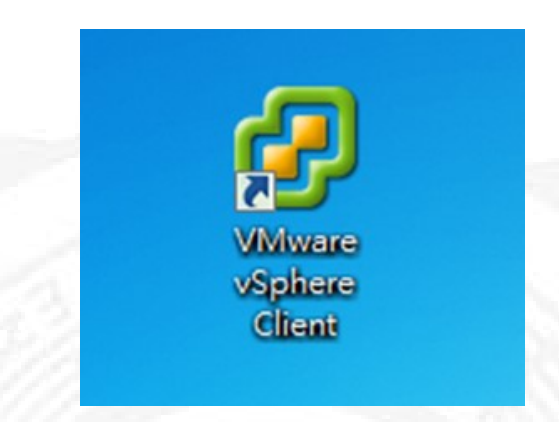

FIGURE B.6: vSphere Client 桌面 icon

#### 步驟 27. 輸入授權碼。

| 0                           | -  |              |           | 102 168 137 10 - vSphere Client           | _ 🗆 🗙       |
|-----------------------------|----|--------------|-----------|-------------------------------------------|-------------|
|                             |    |              |           |                                           |             |
| 福案(F) 編輯(E)                 | 檢視 | !(W) │詳細目錄(I | J)        | 掛程式(P) 説明(H)                              |             |
| 🖸 🖸 🏠                       |    | 後退(B)        | Alt+Lett  |                                           |             |
|                             |    | 前理(F)        | Alt+Right | Ba                                        |             |
|                             |    | 百貝(H)        | Alt+Home  |                                           |             |
| □ □ 192.168.13<br>□ vSphere | ~  | 導覽列(N)       |           |                                           |             |
|                             | ~  | 工具列(T)       |           | 室 效能 爭件 王控台 櫂版                            |             |
|                             | ~  | 狀態列(S)       |           |                                           |             |
|                             | ~  | 在詳細目錄中顯      | [示虛擬機器(V) |                                           |             |
|                             |    | 在詳細目錄中關      | [示範本(E)   | 豊電腦,可以像實體電腦一樣執行作業系<br><sub>座階機器</sub>     |             |
|                             | s: | 詳細目錄(I)      | •         | 「『 詳細目錄(I) Ctrl+Shift+H                   |             |
|                             | 9  | 系統管理(A)      | •         |                                           |             |
|                             |    | 篩選(L)        |           | 副是一個隔離的建算處境,因此,忽可以<br>動/工作站環境或測試環境,或用來整併伺 |             |
|                             | _  |              | 服器應用程式。   |                                           |             |
|                             |    |              | 虛擬機器是在主機  | *上執行。同一台主機可執行多台虛擬機                        | <b>A</b>    |
|                             |    |              | 뭅뭅 ·      |                                           |             |
|                             |    |              |           |                                           |             |
|                             |    |              |           |                                           |             |
| 最近的工作                       |    |              |           | 名稱,目標或狀態包含:▼                              | 清除 ×        |
| 名稱                          |    |              | 目標        | 狀態 詳細資訊 啟動者 要求的開始時間                       |             |
|                             |    |              |           |                                           |             |
|                             |    |              |           |                                           |             |
|                             |    |              |           | (++ 325 48877/7738 - 7+17 - **            | >           |
| <u>≷</u> 111 <sup>#</sup>   |    |              |           | 若要釋放游標,請按 C]                              | RL+ALT root |

FIGURE B.7: vSphere Client 驗證授權碼畫面 1

| 192.168.137.10<br>vSphere-C | care VMware ESXi, 6.0.0, 2494585<br>入門) 摘要 虚擬機器 資源能置 | 【 双能 田君 (事件) 概測                                                                                                    |      |
|-----------------------------|------------------------------------------------------|----------------------------------------------------------------------------------------------------|------|
|                             | 硬盤                                                   | 授權的功能                                                                                                    | 3    |
|                             |                                                      | EX. Server IS # BRH2P       產品: Whate VSphere 6 Enterprise Plus 已按欄站 1 國旗體 CPU (每個 CPU 的核心數不要跟制<br>算機主導: "       第四: No. 100       第四: No. 100       Holisi       Holisi       Unlisi       Vente       VSpher       Storage       With Plane       With Plane       Thirty Plane       Thirty Plane    < | J)   |
| Ø                           | <b>大次元百水</b> 环曲<br>养                                 | yšpher workaneryter<br>斯增授權金鑰                                                                                                    |      |
| 新授權金鐘                       | (K): <b>5</b>                                        |                                                                                                    | - 清除 |
|                             |                                                      | 消定 収済                                                                                                    |      |

FIGURE B.8: vSphere Client 驗證授權碼畫面 2

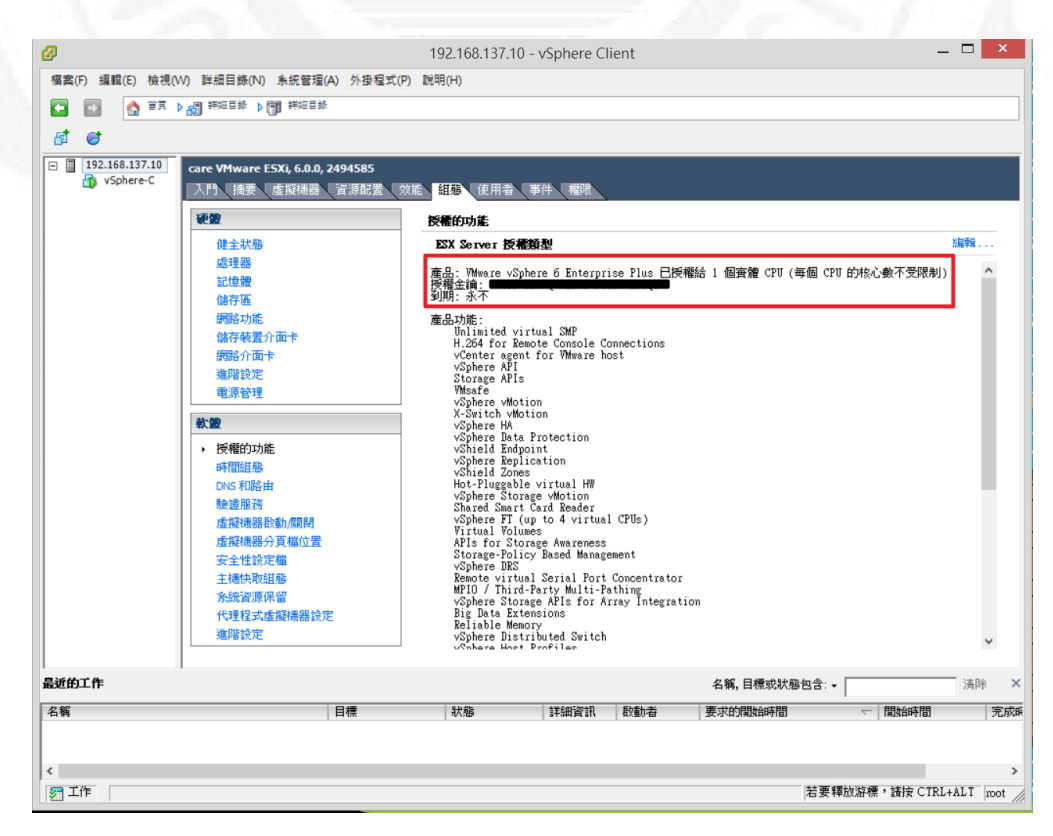

FIGURE B.9: vSphere Client 驗證授權碼畫面 3

步驟 28. 如需結束 ESXi:

- 1) 按下「F12」鍵
- 2) 輸入帳號/密碼
- 3) 按下「F2」鍵

| Authentication Required                                                    |                                                |            |
|----------------------------------------------------------------------------|------------------------------------------------|------------|
| Enter an authorized login nam<br>care.localdomain.                         | ne and password fo                             | זר         |
| Configured Keyboard (US Defau<br>Login Name: [ root<br>Password: [ ******* | ult)                                           | 1          |
|                                                                            | <pre><enter> OK <e< pre=""></e<></enter></pre> | sc> Cancel |
|                                                                            |                                                |            |

FIGURE B.10: 結束 ESXi 畫面

### B.2 於 VMware vSphere 6 下安裝 Ubuntu

#### 步驟 1. 設定 NTP 伺服器,使時間同步。

新增: clock.stdtime.gov.tw

| 入門し摘要し虚擬機器し資源配置 | 置效能 組懸 使用者    | 事件 · 權限 2                                            |
|-----------------|---------------|------------------------------------------------------|
| 硬盤              | 時間組象          | 重新整理 內容.                                             |
| 健全狀態            | - <b>i</b> £  |                                                      |
| 處理器             | 日期和時間         | 07:40 2016/4/16                                      |
| 記憶體             | NTP 用戶端       | 7 咕問視能 ×                                             |
| 儲存區             | NTP 伺服器       | 6 时间组织                                               |
| 網路功能            |               | <b>一般</b>                                            |
| 儲存裝置介面卡         |               | - 日期和時間                                              |
| 網路介面卡           |               | 使用 vSphere Client 的本機時間設定主機的日期和時間。                   |
| 進階設定            |               |                                                      |
| 電源管理            |               | 時間: 上午 07:40:24 ÷                                    |
| 軟體              |               | 日期: 2016年 4月16日 -                                    |
| 授權的功能           |               |                                                      |
| 時間組態            |               | 附註:主德將旋理口期和時間資料,以便 VSphere Client 使用具本<br>機時間接收主機資料。 |
| DNS 和路由         |               |                                                      |
| 驗證服務            |               | NTP 組態                                               |
| 虛擬機器取動/關閉       |               | 傳出連接埠: 123                                           |
| 虛擬機器分頁檔位置       |               | 通訊協定: udp 🔒                                          |
| 安全性設定檔          |               |                                                      |
| 主機快取組態          |               |                                                      |
| 系統資源保留          |               |                                                      |
| 代理程式虛擬機器設定      | WH社・ 主機的 ロ 卸紙 | 確定 取消                                                |
| 進階設定            |               |                                                      |

FIGURE B.11: 新增:clock.stdtime.gov.tw 1

| 一般<br>NTP 設定 | NTP 伺服器                                         |
|--------------|-------------------------------------------------|
|              | // 編輯 NTP 伺服器                                   |
|              | NTP 伺服器<br>位址: <mark>dock.stdtime.gov.tw</mark> |
|              | 確定 取消                                           |
|              | 2 新增 編輯 移除                                      |
|              | ☑ 重新啟動 NTP 服務以套用變更                              |

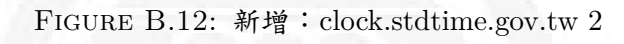

| care VMware ESXi, 6.0.0,                              | 2494585<br>漆酒耐栗、沙洗、甜能、 使田老、 事件、 <i>期</i> 限。                                                                                |                                                |    |
|-------------------------------------------------------|----------------------------------------------------------------------------------------------------|------------------------------------------------|----|
|                                                       | 日本市山三、大阪市「山田田」(日本市山三、山田田」(日本市山三、一本市山三、大阪市山三、大阪市山三、大阪市山三、山田山、山田山、山田山、山田山、山田山、山田山、山田山、山山、山山、山山、山、山、山、山、山、山、山、山、山、山、山、山、山、山、山 | ▲<br>重新整理 内                                    | 容… |
| 健全狀態                                                  | -#                                                                                                    |                                                |    |
| 處理器<br>記憶體<br>儲存區<br>網路功能<br>儲存裝置介面卡<br>網路介面卡<br>進階設定 | 日期和時間<br>NTP 用戶端<br>NTP 伺服器                                                                                                | 07:42 2016/4/16<br>執行中<br>clock.stdtime.gov.tw |    |
| 電源管理<br><b>軟體</b><br>授權的功能<br>, 時間組態<br>DNS 和路由       |                                                                                                    |                                                |    |
| 驗證服務<br>虛擬機器段動,關閉<br>虛擬機器分頁檔位置<br>安全性設定檔<br>主場快取組態    |                                                                                                    |                                                |    |

FIGURE B.13: 新增:clock.stdtime.gov.tw 3

步驟 2. 上傳必需之 iso 檔案。

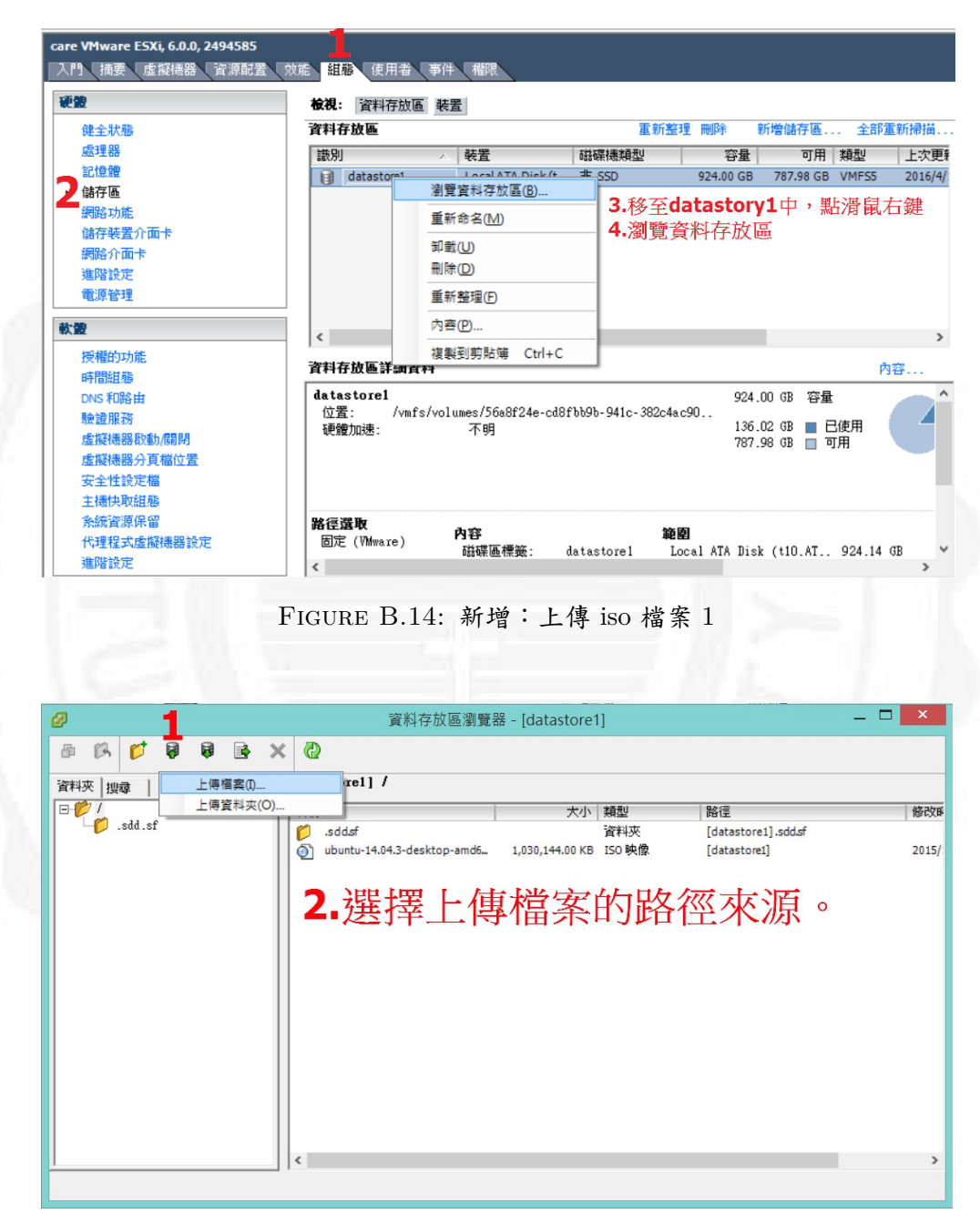

FIGURE B.15: 新增:上傳 iso 檔案 2

#### 步驟 3. 建立新的虛擬機器。

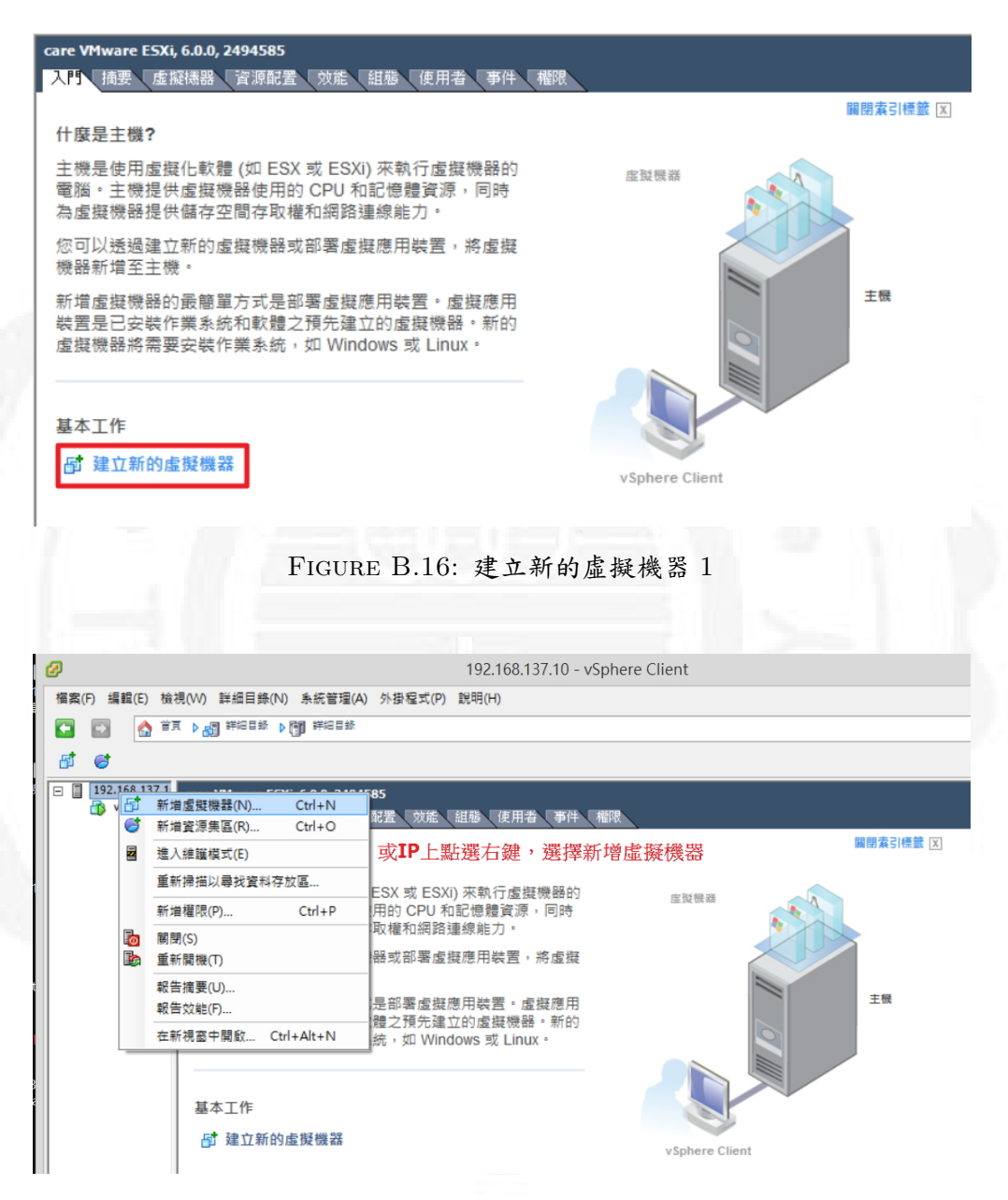

FIGURE B.17: 建立新的虛擬機器 2

步驟 4. 選取虛擬機器的組態,點選「自訂」進行下一步。

| 建立新的虛擬機器<br>組織<br>選取虛擬機器的組態                                                              |                                                                                                |                      |
|------------------------------------------------------------------------------------------|------------------------------------------------------------------------------------------------|----------------------|
| 組融<br>名稱項位置<br>結停區<br>這段總裁防木<br>客變作業先統<br>記憶總<br>網路<br>記憶總<br>週點<br>這項列圖<br>選取磁端<br>期前完成 | ● <b>出</b> 卷<br>( ) <b>一 岐</b><br>( ) 使用最常用装置和粗糙灌填来建立新的虚凝<br>( ) 自訂<br>( ) 使用其他装置或特定组验灌填来建立虚凝摄 | 無器 -<br>g -          |
|                                                                                          |                                                                                                | < 上一步(≤) 下一步 >(≥) 取消 |

步驟 5. 指定虛擬機器的名稱和位置。

| 建立新的虛擬機器                                                                                                    |                                                                                                    |
|----------------------------------------------------------------------------------------------------|----------------------------------------------------------------------------------------------------|
| 名稱和位置<br>指定此虛擬機器的                                                                                           | 2名稱和位置                                                                                                    |
| 祖族     名稱和位置     省符區     宾族得無期际本     客燈作業系統     CrU     记憶體     網路     CrU     记憶體     週路     選取組織     間約完成 | 名 <b>名:</b><br>[vSphered]<br>虛擬機器 (W) 名稱最多可包含 80 個字元,且在每個 vCenter Server 虛擬機器資料夾中必須是唯一的。<br>直接連絡到主機時,無法檢視虛擬機器資料夾。若要檢視虛擬機器資料夾和指定此虛擬機器的位置,強連錄到 vCenter Server。 |
|                                                                                                    | < 上一步(≤) 下一步 >(≥) 取消                                                                                                    |

FIGURE B.19: 虛擬機器的名稱和位置

步驟 6. 選取虛擬機器的目的地儲存區。

| 2<br>2 2 11 / 100         | 這収虛強機器檔案印  | 1目的地儲存區:       |           |           |           |       |                   |      |
|---------------------------|------------|----------------|-----------|-----------|-----------|-------|-------------------|------|
| <u>好山江古</u><br>子 <b>西</b> | 名称         | 磁碟機類型          | 容量        | 已佈建       | 可用        | 類型    | Thin Provisioning | 存取權  |
| 建建器版本<br>即作業系統            | datastore1 | 非 SSD          | 592.50 GB | 975.00 MB | 591.55 GB | VMFS5 | 受支援               | 單一主機 |
| #健<br>}                   |            |                |           |           |           |       |                   |      |
| 1 控制器<br>(磁碟<br>第完成       |            |                |           |           |           |       |                   |      |
|                           |            |                |           |           |           |       |                   |      |
|                           |            |                |           |           |           |       |                   |      |
|                           | □ 停用此虛擬機器  | 伯力 Storage DRS |           |           |           |       |                   |      |
|                           | 選取資料存放區:   |                |           |           |           |       |                   |      |
|                           | 名額         | 磁碟機類型          | 容量目       | 佈建        | 可用        | 類型    | Thin Provisioning | 存取權  |
|                           |            |                |           |           |           |       |                   |      |
|                           |            |                |           |           |           |       |                   |      |
|                           |            |                |           |           |           |       |                   |      |
|                           |            |                |           |           |           |       |                   |      |
|                           |            |                |           |           |           |       |                   |      |
|                           |            |                |           |           |           |       |                   |      |

FIGURE B.20: 虛擬機器目的地儲存區

步驟 7. 虛擬機器版本:11

步驟 8. 指定此虛擬機器要使用的客體作業系統。

版本: Ubuntu Linux (64-bit)

步驟 9. 選取虛擬機器的虛擬 CPU 數目:

虛擬通訊端數目:1

每個虛擬通訊端的核心數目:4

步驟 10. 設定虛擬機器的記憶體大小: 自訂

步驟 11. 虛擬機器所使用的網路連線。

介面卡:VMXNET3

步驟 12.SCSI 控制器類型:LSI Logic 平行

步驟 13. 選取要使用的磁碟類型:建立新的虛擬磁碟。

步驟 14. 指定虛擬磁碟大小及佈建原則。

步驟 15. 進階選項,不動作,進行下一步。

步驟 16. 點選完成之前編輯虛擬機器設定。

| 道態                      | 新虎翻畫架的發定·                            |                                             |       |
|-------------------------|--------------------------------------|---------------------------------------------|-------|
| 名稱和位置                   | 名稿:                                  | vSphere6                                    |       |
| 諸存區                     | 主徳/菱旗:                               | care.                                       |       |
| <u>軍種情器限本</u><br>室蘭佐業多体 | 資料存放圖:                               | datastore1                                  |       |
| <u>音順IF東京版</u><br>10日   | 客體作業系統:                              | Ubuntu Linux (64-bit)                       |       |
| <u>に</u> 使體             | CPU:                                 | 4                                           |       |
| 网路                      | 記憶體:                                 | 24576 MB                                    |       |
| SCSI 控制器                | NIC:                                 | 1                                           |       |
| <u>器取6路碟</u>            | NIC1網路:                              | VM Network                                  |       |
| 建立磁碟                    | NIC1類型:                              | VMXNET 3                                    |       |
| <u>単常注り</u><br>明教会式     | SCSI 控制器:                            | LSILogic 平行                                 |       |
| 中的无限                    | 建立磁碟:                                | 新増虛擬磁碟                                      |       |
|                         | 磁碟容量:                                | 100 GB                                      |       |
|                         | 磁碟佈建:                                | 完整佈建消極式歸零                                   |       |
|                         | 資料存放區:                               | datastore1                                  |       |
|                         | 虛擬裝置節點:                              | SCSI (0:0)                                  |       |
|                         | 磁碟棋式:                                | 持續性                                         |       |
|                         |                                      |                                             |       |
|                         |                                      |                                             |       |
|                         |                                      |                                             |       |
|                         |                                      |                                             |       |
|                         | <                                    |                                             |       |
|                         | □ 定成之前编辑电解编器计                        | 合定(F)                                       |       |
|                         | 1 /L/54/2./P1/080+44/32/070/070/070/ |                                             |       |
|                         | ▲ 建立虛擬機器(WI)時-                       | 个曹曰朝女戦各讓[[年末光統。讀在建立虛擬機器使,在訳虛擬機器工女戦各讓[[年末別統。 |       |
|                         |                                      |                                             | in 26 |

步驟 17. 設定安裝來源檔。

|                                                                                                    |                                                                                                    |                                                         |             |    |     |     |                              |                                                                                                    | V                                                                                                    | Sph                                                                                                    | ere                                                                                                    | -C -                                                                                                    | 虛                                                                                                    | 疑榜                                                                                                    | 8<br>8                                                                                                    | 内容                                                                                                    | F                                                                                                    |                                                                                                    |                                                                                                    |                                                                                                    |                                                                                                    |                                                                                                    |                                                                                                    | -                                                                                                    | - [                                                                                                    |                                                                                                    |                                                                                                    |
|----------------------------------------------------------------------------------------------------|----------------------------------------------------------------------------------------------------|---------------------------------------------------------|-------------|----|-----|-----|------------------------------|----------------------------------------------------------------------------------------------------|----------------------------------------------------------------------------------------------------|----------------------------------------------------------------------------------------------------|----------------------------------------------------------------------------------------------------|----------------------------------------------------------------------------------------------------|----------------------------------------------------------------------------------------------------|----------------------------------------------------------------------------------------------------|----------------------------------------------------------------------------------------------------|----------------------------------------------------------------------------------------------------|----------------------------------------------------------------------------------------------------|----------------------------------------------------------------------------------------------------|----------------------------------------------------------------------------------------------------|----------------------------------------------------------------------------------------------------|----------------------------------------------------------------------------------------------------|----------------------------------------------------------------------------------------------------|----------------------------------------------------------------------------------------------------|----------------------------------------------------------------------------------------------------|----------------------------------------------------------------------------------------------------|----------------------------------------------------------------------------------------------------|----------------------------------------------------------------------------------------------------|
| 道項 道<br>就位體<br>CPU<br>Video card<br>VMCI device<br>USB video card<br>VMCI device<br>USB video card<br>USB controllei<br>USB video card<br>USB video card<br>USB video card<br>VMCI device<br>USB video card<br>VMCI device<br>VMCI device<br>VMCI device<br>VMCI devic | 通 資源<br>味量<br>card<br>levice<br>ICI controller<br>ntroller 0<br><b>D drive 1 (</b><br>isk 1<br>rdrive 1<br>k adapter 1 | 新原  <br>troller<br>r<br>er 0<br>ree 1 (已经<br>i<br>ter 1 |             | 輯) | )   |     | 新 摘 245 V已存存用 LSII [da 携 F M | P E F E E E E E E E E E E E E E E E E E                                                                              | V <sup>2</sup><br>IB ard<br>K 装ictere<br>Work                                                                              | \$ph<br>- R<br>:行<br>:1] u                                                                                                    | ere<br>移                                                                                                    | -C -                                                                                                    |                                                                                                    |                                                                                                    |                                                                                                    |                                                                                                    | · 泉源 · 装括然 置 放 sto                                                                                                    | 時                                                                                                    | 線<br>此裝下<br>SO 構<br>ubu                                                                                                    | 置連具<br>ゴー具<br>新来<br>ntu-                                                                                                    | 線,)<br>列中 <br>14.0                                                                                                    | <b>應</b> 必約<br>約「3                                                                                                    |                                                                                                    |                                                                                                    | - 『<br>添本:<br>照機<br>DVD<br>了                                                                                                    | 11<br>器<br>按                                                                                                    |                                                                                                    |
| 遵項 資<br>际所有裝置<br>記憶體<br>CPU<br>Video card<br>VMCI device<br>USB xHCI cont<br>USB xHCI controlle<br>USB 1<br>SCSI controlle<br>USB 1<br>SCSI controlle<br>Hard disk 1<br>Floppy drive<br>Network adap                                                                                                    |                                                                                                    | 管原  <br>troller<br>r<br>er 0<br>er 1 (已经<br>i<br>ster 1 | 244         | 輯) | )   |     |                              | 新增<br>1摘要<br>245<br>4<br>Vid<br>记<br>存<br>在<br>作<br>月<br>LSI<br>【da<br>虚<br>集<br>月<br>VM                             | 新增<br>摘要<br>24576 h<br>4<br>Video c<br>存在<br>存在<br>存在<br>存在<br>存在<br>存在<br>月戶端<br>LSILog<br>【datas<br>虚擬時端<br>USI Net      | vs<br>新増<br>摘要<br>24576 MB<br>4<br>Video card<br>日被取代<br>存在<br>存在<br>存在<br>存在<br>月戸湖装置<br>LSILogic 平<br>【datastore<br>虚擬磁環<br>用戸湖装置<br>VM Network | vSph<br>新增<br>摘要<br>24576 MB<br>4<br>Video card<br>已被取代<br>存在<br>存在<br>存在<br>存在<br>用戶減裝置 - R<br>LSILogic 平行<br>[datastore1] t<br>虛擬磁碟<br>用戶減裝置<br>VM Network                                                                                           | VSphere<br>新增 移印<br>24576 MB<br>4<br>Video card<br>已被取代<br>存在<br>存在<br>存在<br>存在<br>存在<br>同戶減裝置 - Ritek<br>LSILogic 平行<br>[datastore1] ubun<br>虛擬磁碟<br>用戶減裝置<br>VM Network                                                                                            | vSphere-C -<br>新增<br>消費<br>24576 MB<br>4<br>Video card<br>已被取代<br>存在<br>存在<br>存在<br>存在<br>存在<br>存在<br>存在<br>月戶減裝置 - Ritek USB.<br>LSILogic 平行<br>[datastore1] ubuntu<br>虛擬磁磁<br>用戶減裝置<br>VM Network                                                                                                    | VSphere-C - 歷行<br>新增 移除                                                                                                    | vSphere-C - 虛膜酸<br>新增 移降                                                                                                    | vSphere-C - 虛稜機器<br>新增 移序<br>「摘要<br>24576 MB<br>4<br>Video card<br>已被取代<br>存在<br>存在<br>存在<br>存在<br>存在<br>有在<br>用戶端裝置 - Ritek USB<br>LS[Logic平行<br>[datastore1] ubuntu<br>虚擬磁磁<br>MPi端裝置<br>VM Network                                                                                                    | vSphere-C - 虛擬機器 内容<br>新增<br>指要<br>24576 MB<br>4<br>Video card<br>日被取代<br>存在<br>存在<br>存在<br>用戶減裝置 - Ritek USB<br>LSILogic平行<br>[datastore1] ubuntu<br>虛擬磁磁<br>水明<br>上式Logic平行<br>[datastore1] ubuntu<br>虛擬磁磁<br>水明<br>大丁<br>一位<br>本<br>一位<br>本<br>一位<br>本<br>一位<br>本<br>一位<br>本<br>一位<br>本<br>一位<br>本<br>一位<br>本<br>一位<br>本<br>一位<br>本<br>一位<br>本<br>一位<br>本<br>一位<br>本<br>一位<br>本<br>一位<br>本<br>一位<br>本<br>一位<br>本<br>一位<br>本<br>一<br>一位<br>本<br>一<br>一位<br>本<br>一<br>一位<br>本<br>一<br>一位<br>本<br>一<br>一<br>一<br>本<br>一<br>一<br>本<br>一<br>一<br>本<br>一<br>一<br>一<br>一<br>本<br>一<br>一<br>一<br>一<br>一<br>一<br>一<br>一<br>一<br>一<br>一<br>一<br>一                                                                                                    | vSphere-C - 虚膜機器内容     新増     移除     「建築     Z4576 MB     4     Video card     日波取代     存在     存在     存在     存在     存在     用戶端裝置 - Ritek US8     LSILogic 平行     [datastore1] ubuntu     虚擬磁環     VM Network     (注 14表表表示     在部上前日前時間                                                        | VSphere-C - 虚稜機器内容      新增     移除     「適要     24576 MB     4     Video card     日波線     で 開戶端裝置     日波線     で 開戶端裝置     にSILogic 平行     [datastore1] ubuntu     虚擬磁碟     VM Network     VM Network     (注 III (過 tastore1)                                                                                                    | VSphere-C - 歴録機器内容      新増…      移除     「摘要     24576 MB     4     Video card     日波線     で     留防電源時連線     マロ     マロ     な言類型     で     日源線置     ビ目に接線     マロ     で     留か     で     留か     で     て     用戶端装置     いEstLogic 平行     [datastore1]ubuntu      虚疑磁碟     MPに減装置     VM Network     マロ     で     得で     で     常行     に     ほの     に     に | VSphere-C - 虚稜機器内容      新增     移除     「摘要     24576 MB     4     Video card     日被取代     存在     存在     存在     存在     存在     存在     存在     用戶端裝置     NBLSILogic 平行     [datastore1]ubuntu     虚磁磁碟     MPi端裝置     VM Network     VM Network     (注意 IDE (建溪)     (建溪)     (建溪)                                                                                                    | VSphere-C - 虚猴陳諾內容           新增         修辞           捕要         P: 建線           24575 MB         (一日道線)           4         (1) (1) (1) (1) (1) (1) (1) (1) (1) (1)                                                                                                    | VSphere-C - 虚發機器内容       虚         新增       移除         1 摘要       24576 MB         4       Video card         日被取代       存在         存在       存在         月戶端裝置       第位完一下工具列中的「重         「日津線型       ○ 用戶端裝置         (○ 目標報置       1.51Logic 平行)         [datastore1] ubuntu       ○ 主機裝置         「個本書書       1.50 (2 平行)         (○ 営料存放區 150 檔案)       [datastore1] ubuntu-14.04.3-c         (○ 伴孫 100 (建議))       ○ 伴孫 100 (建議)                                                                                                    | VSphere-C - 虚擬機器内容       虚擬機         新増…       修辞         捕要       14         24575 MB       4         4       Video card         日被取代       存在         存在       存在         月戶端裝置       14         Uideo card       日被取代         日被取代       6         方在       7         月戶端裝置       1512.51         「日月端裝置       151.51         「「日月端裝置       151.51         「「日月端裝置       151.51         「「日月端裝置       151.51         「「「日日」」       151.51         「「日月端装置       151.51         「「日月端装置       151.51         「「日田」」       151.51         「「日田」」       14.51.51         「「日田」」       14.51.51         「「日田」」       14.51.51         「「日田」」       151.51.51                                                                                                    | VSphere-C - 虚擬機器内容     虚凝機器防容     虚凝機器防容     虚凝機器防容     虚凝機器防容     電流     電流   | vSphere-C - 虚擬機器内容                                                                                                    | vSphere-C - 虚擬機器内容                                                                                                    |
| troll<br>r 0<br>e 1                                                                                                    | er<br>(                                                                                                    | er<br>( <b>已经</b>                                       |             |    | 900 | (a) |                              | 新増<br>1 摘要<br>245<br>4<br>Vid<br>日<br>4<br>Vid<br>日<br>7<br>7<br>7<br>7<br>7<br>7<br>7<br>7<br>7<br>7<br>7<br>7<br>7 | 新增<br>摘要<br>24576 h<br>4<br>Video C<br>已被取<br>存在<br>存在<br>用戶端<br>LSILog<br>處擬磁<br>用戶端<br>VM Net                            | 新増…<br>新増…                                                                                                    | vSph<br>新增<br>損要<br>24576 MB<br>4<br>Video card<br>已被取代<br>存在<br>存在<br>存在<br>用戶端裝置。平行<br>LSILogic平行<br><b>断)</b> (datatore11<br>處擬磁碟<br>用戶端裝置<br>VM Network                                                                                            | vSphere<br>新增 犯<br>加速<br>24576 MB<br>4<br>Video card<br>已被取代<br>存在<br>存在<br>存在<br>开户满装置 - Ritek<br>LSILogic 平行<br>LSILogic 平行<br><b>局</b> )<br>【datastore1] ubun<br>虚疑磁碟<br>用戶满装置<br>VM Network                                                                      | vSphere-C -<br>新増<br>4<br>24576 MB<br>4<br>Video card<br>日被取代<br>存在<br>存在<br>存在<br>月戶端裝置・Ritek USB.<br>LSILogic 平行<br><b>街)</b> (datastore1] ubuntu<br>虚酸磁碟<br>用戶端裝置<br>VM Network                                                                                                    | vSphere-C - 虚打<br>新増<br>指要<br>24576 MB<br>4<br>Video card<br>日被取代<br>存在<br>存在<br>存在<br>存在<br>存在<br>存在<br>存在<br>月戶減帳置 - Ritek USB<br>LSILogic 平行<br>聞)<br>【成時紙標<br>用戶減帳置<br>VM Network                                                                                                 | vSphere-C - 虛擬機                                                                                                    | vSphere-C - 虚擬機器<br>新増<br>後置<br>24576 MB<br>4<br>Video card<br>日被取代<br>存在<br>存在<br>存在<br>存在<br>存在<br>存在<br>存在<br>存在<br>存在<br>存在<br>存在<br>存在<br>存在                                                                                                    | vSphere-C - 虚擬機器内容<br>新増<br>移除<br>(補要<br>24576 MB<br>4<br>Video card<br>日被取代<br>存在<br>存在<br>存在<br>存在<br>存在<br>存在<br>存在<br>存在<br>月戶端較置 - Ritek USE<br>LSILogic 平行<br>Gidatastore1] ubuntu<br>虚擬磁磁<br>用戶端較置<br>VM Network<br>根式<br>で 視版                                                                                                    | vSphere-C - 虚擬機器内容<br>新増<br>新増<br>24576 MB<br>4<br>Video card<br>日常取代<br>存在<br>存在<br>存在<br>存在<br>存在<br>存在<br>月戸端装置 - Ritek USB<br>LSILogic 平行<br>【datastor1] ubuntu<br>虚疑組編<br>用戶端装置<br>VM Network                                                                                             | vSphere-C - 虚擬機器內容     新增     移除     「油麥     24576 MB     4     Video card     已被取代     存在     存在     存在     存存     用戶端裝置 - Ritek USB     LSILogic 平行     【datastore1] ubuntu     虛擬链釋     用戶端裝置     VM Network     《 資料存放區 I     [[datastore1]     wm Retwork     《 傳透 IDE (變     夜援 IDE     《     復延 IDE     《     復述 IDE     《     復述     行     《     復述 IDE     《     復述 IDE     《     復述 IDE     《     復述 IDE     《     復述 IDE     《     復述 IDE     《     復述 IDE     《     復述     復述     行     復述     復述     復述     復述     復述     復述     復述     《     復述 IDE     《     復述     復述     《     復述     復述     復述     復述     《     復述     復述 | vSphere-C - 虚擬機器內容<br>新增 180余<br>「日連級<br>24576 MB<br>4<br>Video card<br>日波取代<br>存在<br>存在<br>存在<br>存在<br>用戶端裝置 - Ritek USB<br>LSILogic 平行<br>() 主機裝置<br>() 二 推裝置<br>() 二 推<br>() 二 二 二 二 二 二 二 二 二 二 二 二 二 二 二 二 二 二 二                                                                                                    | VSphere-C - 虚擬機器內容         新増       移除         1       務除         24576 MB          4       Video card         日後取代          存在       存在         存在       存在         存在          存在          方在          存在          方在          存在          存在          方在          存在          存在          方在          方在          方在          方在          方在          方在          方面          (「 主爆装置         以他 Network          「 得添 IDE (急速義)          ご 視惑 IDE (急速義)                                                                                                    | vSphere-C - 虚擬機器内容     新増     移除     様置状態     日連線     マオ576 MB     4     Video card     日波取代,     存在     存在     存在     存在     存在     用戶端裝置 - Ritek USB LSILogic 平行     國・     【datastore1] ubuntu     虛擬磁標     用戶端裝置     VM Network     【datastore1] ubuntu     虛擬磁標     用戶端裝置     VM Network     【datastore1] ubuntu     虛擬磁標     用戶端裝置     (    度一貫機裝置     (    度利存放画 ISO 檔案     【datastore1] ubuntu14.0     【datastore1] ubuntu14.0     【成本 IDE (建議)     《    復延 IDE (建議)     《    復延 IDE | vSphere-C-虚擬機器內容      重      新增      移除      维要      经方形 8      4      Video card      已被取代      存在      存在      存在      存在      用戶端裝置 - Ritek USB      LSILogic 平行      版研編      用戶端裝置 - VM Network      【datastore1] ubuntu      虚疑钮編      用戶端裝置      VM Network      【datastore1] ubuntu      虚疑钮編      用戶端裝置      · 資料存放區 ISO 檔案      【datastore1] ubuntuI4.04.3-c      很式      《 傳透 IDE (建诱)      《 視識      》                                                                                                    | vSphere-C - 虚擬機器内容      虚擬機      新增      移除      译字      译字      译字      华置状態      日連線      《 開設電源時連線      华置類型      《 開設電源時連線      联合      联合      《 開設電源時連線      译音和      《 開設電源時連線      《 開設電源時連線      《 開設電源時連線      《 開設電源時連線      《 開設電源時連線      《 開設電源時連線      《 開設電源時連線      《 開設電源時連線      《 開設電源時連線      《 電話数報      《 資料存放區 130 檔案      【datastore1] ubuntu      虚疑链羅      用戶端裝置      《 「 個秀 IDE (登議)      《 視惑      《 視惑      《 個感 IDE (登議)      《 視题 IDE      《      《 概题 IDE      《      》      《      》      》      《      》      》      《      》      《      》      》      》      》      》      》      》      》      》      》      》      》      》      》      》      》      》      》      》      》      》      》      》      》      》      》      》      》      》      》      》      》      》      》      》      》      》      》      》      》      》      》      》      》      》      》      》      》      》      》      》      》      》      》      》      》      》      》      》      》      》      》      》      》      》      》      》      》      》      》      》      》      》      》      》      》      》      》      》      》      》      》      》      》      》      》      》      》      》      》      》      》      》      》      》      》      》      》      》      》      》      》      》      》      》      》      》      》      》      》      》      》      》      》      》      》      》      》      》      》      》      》      》      》      》      》      》      》      》      》      》      》      》      》      》      》      》      》      》      》      》      》      》      》      》      》      》      》      》      》      》      》      》      》      》      》      》      》      》      》      》      》      》      》      》      》      》      》      》      》      》      》      》      》      》      》      》      》      》      》      》      》      》      》      》      》      》      》      》      》      》      》      》      》      》      》      》      》      》      》      》      》      》      》      》      》      》      》      》      》      》 | vSphere-C - 虚擬機器内容     c 虚凝機器防     c 虚凝機器防     f 備要     c 注意深地     c 理 描     c 理 描     c 理      c 理 描     c 理 描     c 理 描     c 理 描     c 理 描     c 理 描     c 理 描     c 理 描     c 理 描     c 理 描     c 理 描     c 理 描     c 理 描     c 理 描     c 理 描     c 理 描     c 理 描     c 理 描     c 理 描     c 理 描                                                                                                    | vSphere-C - 虚疑機器内容      虚擬機器防本:      虚擬機器防本:      電源確認防本:      電源確認防本:      電源確認防本:      電源確認防止      電源確認防止      電源確認防止      電源確認      で      間防電源確違論      に      に      な取代      存在      存在      存在      存在      存在      存在      序在      用戶減装置 - Ritek USB      LSILogic平行      LSILogic平行      LSILogic平行      LSILogic平行      LSILogic平行      LSILogic平行      LSILogic平行      使活動      「      信はまるtore1] ubuntu      虚疑組羅      川戸      演奏      「      信はまるtore1] ubuntu      虚疑組羅      川戸      「      信はまるtore1] ubuntu      虚疑組羅      「      「      信はまるtore1] ubuntu      【      信はまるtore1] ubuntu      作      環点      「      使活      「      復活      で      「      復活      「      復活      「      復活      」      「      復活      」      「      復活      」      「      復活      」      「      復活      」      「      」      「      」      」      」      」      」      」      」      」      」      」      」      」      」      」      」      」      」      」      」      」      」      」      」      」      」      」      」      」      』      」      』      」      、      』      二      』      」      、      二      、      二      二 | vSphere-C - 虚疑機器内容      c 重疑機器版本: 11      ff増      ff増      c 重疑機器      c 重疑機器      c 電影      c 電影電源時達線      c 電影電源時達線      c 電影電源時達線      c 電影電源時達線      c 電影電源時達線      c 電影電源時達線      c 電影電源時達線      c 電影電源時達      c 電影電源      c 重振器      m 戸潟城電      m 戸潟城電      m 戸山      m      m 戸山      m      m 戸      m      m 戸      m      m      m 戸      m      m |
| <b>許原</b><br>r 0<br>e 1 (j<br>iter 1                                                                                                    |                                                                                                    |                                                         | <b>2</b> ** |    | ŧ   | i)  | :)                           | 新增<br>1 摘要<br>245<br>4<br>VI社<br>存在<br>存存<br>用月<br>LSI<br>LSI<br>LSI<br>LSI<br>LSI<br>VM                             | 新增<br>摘要<br>24576 N<br>4<br>Video c<br>已被取<br>存在<br>存在<br>用戶端<br>LSILog<br>LSILog<br><b>(datas</b><br>虚擬磁<br>用戶端<br>VM Net |                                                                                                    | VSph           新增           摘要           24576 MB           4           Video card           已被取代           存在           存在           月時湯終置           LSLLogic 平行           LGatastorellt           虚擬磁碟           用戶端裝置           VM Network          | vSphere<br>新増<br>指要<br>24576 MB<br>4<br>Video card<br>已被取代<br>存在<br>存在<br>存在<br>存在<br>存在<br>存在<br>存在<br>方面<br>集版報号 - Ritek<br>LSILogic平行<br>i) [datastore1] ubun<br>虚版磁碟<br>用戶端純愛置<br>VM Network                                                                     | vSphere-C -<br>新增<br>指要<br>24576 MB<br>4<br>Video card<br>已被取代<br>存在<br>存在<br>存在<br>存在<br>存在<br>有在<br>目述取代<br>。<br>存在<br>存在<br>有在<br>用户满装置 - Ritek USB.<br>LSLLogic 平行<br>ij [datastore1] ubuntu<br>虚擬磁磁<br>用户端装置<br>VM Network                                                                                     | vSphere-C - 虚打<br>新増<br>指要<br>24576 MB<br>4<br>Video card<br>已被取代<br>存在<br>存在<br>存在<br>存在<br>存在<br>存在<br>存在<br>有在<br>目前端乾置 - Ritek USB<br>LSLLogic 平行<br>j [datastore1] ubuntu<br>虚擬磁碟<br>用戶端較置<br>VM Network                                                                         | VSphere-C - 虛擬機         新增       移除         摘要       24576 MB         4       Video card         已被取代       存在         存在       存在         存在       存在         存在       存在         方在       存在         月戶端裝置       Nutek USB         LSILogic 平行       Gatastore1] ubuntu         虛擬磁線       用戶端裝置         VM Network       6                                                                                                    | VSphere-C - 虚擬機器<br>新增<br>指要<br>24576 MB<br>4<br>Video card<br>已被取代<br>存在<br>存在<br>存在<br>存在<br>用戶端裝置 - Ritek USB<br>LSILogic 平行<br>i) [datastore1] ubuntu<br>虚擬磁碟<br>用戶端裝置<br>VM Network                                                                                                    | VSphere-C - 虚擬機器内容<br>新増<br>新増<br>24576 MB<br>4<br>Video card<br>日被取代<br>存在<br>存在<br>存在<br>用戶端裝置 - Ritek USB<br>LSILogic 平行<br>i) [datastore1] ubuntu<br>虛擬磁碟<br>用戶端裝置<br>VM Network<br>() 實料符<br>[data<br>() 實料符<br>[data<br>() 實料符<br>() 實料符<br>[data<br>() 實料符<br>() 實料符<br>() 實料符<br>() 實料符<br>() 實料符<br>() 實料符<br>() 實料符<br>() 實料符<br>() 實述<br>() 實述<br>() 原述<br>() 原述 | vSphere-C - 虚擬機器内容<br>新增<br>移降                                                                                                    | VSphere-C - 虚擬機器內容         新增       移時         摘要          1億要          24576 MB          4          Video card          已被取代          存在          用戶端裝置 - Ritek USB          LSILogic 平行          i (datastore1) ubuntu          皮凝磁環          VM Network          「構式          「 構成          で 構築                                                                                                    | vSphere-C - 虚擬機器內容         新增       移時         捕要          24576 MB          4          Video card          已被取代          存在          存在          存在          月戶端裝置          LSILogic 平行          Idatastore1jubuntu          虚凝磁帶          VM Network          「       主播裝置         (       資料存放區 ISO 将         [datastore1jubuntu]          (       資料存放區 ISO 将         (       (         第4          (       (         第4          (       (         (       (         (       (         (       (         (       (         (       (         (       (         (       (         (       (         (       (         (       (         (       (         (       (                                                                                                    | VSphere-C - 虚擬機器内容         新增       移時         摘要          24576 MB          4          Video card          已被取代          存在          用戶端裝置 - Ritek USB          LSILogic 平行          (atastore1] ubuntu          虛擬磁環          小M Network          一項式          ( 傳滅 IDE (建議)          ( 傳媒 IDE                                                                                                    | VSphere-C - 虚擬機器內容         新增       移時         捕要          24576 MB          4          Video card          已被取代          存在          用戶端裝置 - Ritek USB          LSILogic 平行          (datastore1] ubuntu          虛擬磁環          M Network          「資料存放區 ISO 檔案          「(datastore1] ubuntuI4.0          「「復式 <ide (建議)」<="" td="">          (何 援政 IDE</ide>                                                                                                    | vsphere-C - 虚擬機器内容         「加速         「加速 | vSphere-C - 虚擬機器内容         虚擬機         新增         指要         24576 MB         4         Video card         已被取代         存在         存在         存在         月戶端裝置 - Ritek USB         LSILogic 平行         i (datastore1) ubuntu         虛擬磁磁         以M Network         一 供成         [datastore1] ubuntu14.04.3-dt         「 供成         [datastore1] ubuntu14.04.3-dt                                                                                                    | vSphere-C - 虚擬機器内容     ck凝機器防容     ck凝機器防容     fg     fg     fg     csystem     fg     csystem     fg     csystem     fg     csystem     csystem     csystem     fg     csystem     csystem     csystem     csystem     fg     csystem     csystem     csy | vSphere-C - 虚擬機器內容                                                                                                    | vSphere-C - 虚擬機器内容     二       「加強     「加強       「加強     「加酸電源時連線       24576 MB     (別酸電源時連線)       4     「開助電源時連線)       24576 MB     (別酸電源時連線)       4     (別自転電源)       1000 card     (日本)       日被取代     (日本)       存在     (日声端装置)       月 「「加速装置」     (日本)       11     (日本)       12     (日本)       13     (日本)       14     (日本)       15     (日本)       15     (日本)       16     (日本)       17     (日本)       18     (日本)       19     (日本)       19     (日本)       10     (日本)       11     (日本)       12     (日本)       13     (日本)       14     (日本)       15     (日本)       16     (日本)       17     (日本)       18     (日本)       19     (日本)       10     (日本)       10     (日本)       11     (日本)       12     (日本)       13     (日本)       14     (日本)       15     (日本)       15     (日本)       16                                                                                                    |
| rm  <br>roller<br>r<br>o<br><b>e 1 (E</b><br>i<br>tter 1                                                                                                    |                                                                                                    | 125                                                     |             |    |     | ;)  |                              | 新增<br>1 摘要<br>245<br>4<br>Vid<br>4<br>Vid<br>4<br>7<br>7<br>7<br>7<br>7<br>7<br>7<br>7<br>7<br>7<br>7<br>7<br>7      | 新增<br>摘要<br>24576 h<br>4<br>Video c<br>已被取<br>存在<br>存在<br>用戶端<br>SILog<br>( <b>Jatas</b><br>加戶端<br>VM Net                  |                                                                                                    | vSph           新增           摘要           24576 MB           4           Video card           已被取代           存在           存在           月時減終置           LSLLogic平行           :)         【datastore]1           虚擬磁碟           用戶減裝置           VM Network | VSphere<br>新増<br>指要<br>24576 MB<br>4<br>Video card<br>已被取代<br>存在<br>存在<br>存在<br>存在<br>存在<br>存在<br>方在<br>方在<br>方在<br>方在<br>方在<br>方在<br>方在<br>月時減耗置 - Ritek<br>LSILogic平行<br><b>Idatsore11 ubun</b><br>虚擬磁磁<br>用戶減耗置 - Ritek<br>SILogic平行<br><b>Idag</b><br>VM Network | vSphere-C -           新増         彩印           摘要         24576 MB           4         Video card           已被取代         存在           存在         方在           月時満続置         Ritek USB.           LSLLogic平行         1           【4astore1] ubuntu         虚擬磁環           用戶端裝置         VM Network                    | vSphere-C - 虚指           新増         彩除           摘要         24576 MB           4         Video card           已被取代         存在           存在         有方面           月時減続置 - Ritek USB         LSILogic 平行           「datastore1] ubuntu         虛擬磁碟           用戶減減差置         VM Network | vSphere-C - 虛擬機           新增         移序           摘要         24576 MB           4         Video card           已被取代         存在           存在         存在           存在         存在           存在         存在           原本         Ritek USB           LSILogic 平行         Image: Comparison of the second second se | VSphere-C - 虚擬機器         新增       経際         捕要       経営         24576 MB          4       Video card         日被取代<存在                                                                                                    | VSphere-C - 虚擬機器内容<br>新管<br>新管<br>24576 MB<br>4<br>Video card<br>日被取代<br>存在<br>存在<br>用戶端裝置 - Ritek USB<br>LSILogic 平行<br>( 主機軽<br>用戶端裝置 - Video Card<br>正話Logic 平行<br>( 主機軽<br>( 二 工機軽<br>( 二 工機<br>( 二 工機軽<br>( 二 工機<br>( 二 工機軽<br>( 二 工機<br>( 二 工機<br>( 二 工機<br>( 二 工機<br>( 二 工機<br>( 二 工機<br>( 二 工<br>( 二 工<br>( 二 工<br>( 二 工<br>( 二 工<br>( 二 工<br>( 二 工<br>( 二 工<br>( 二 工<br>( 二 工<br>( 二 工<br>( 二 工<br>( 二 工<br>( 二 工<br>( 二 工<br>( 二 工<br>( 二 工<br>( 二 工<br>( 二 工<br>( 二 工<br>( 二 工<br>( 二 工<br>( 二 工<br>( 二 二<br>( 二 工<br>( 二 工<br>( 二 二<br>( 二 二<br>( 二 二<br>( 二<br>( 二 二<br>( 二 二<br>( 二<br>(                                                                                                    | vSphere-C - 虚擬機器内容         新増         振費         /捕要         24576 MB         4         Video card         日被取代         存在         存在         存在         存在         月戶端裝置 - Ritek USB         LSILogic 平行         j         Idatastore1jubuntu         虛擬暗碟         水M Network                 | vSphere-C - 虚擬機器內容         新增       移時         捕要          24576 MB          4          Video card          已被取代          存在          存在          存在          月戶端裝置 - Ritek USB          LSILogic 平行          Jdatastore1jubuntu          皮脂斑斑          「個本型          VM Network          「親式」          で 親議 IDE (建                                                                                                    | vSphere-C - 虚擬機器內容         新增       移時         捕要       株置状態         24576 MB       「開助電源時速線         4       「回職總         7存在       子右         存在       存在         存在       存在         月戶端裝置 - Ritek USB       「日戶端裝置         LSILogic 平行       ①         / datastore1jubuntu       「個報報告         水M Network       「「「「」」「「個活 IDE」」(連議)」         (「 供版 IDE」」       (一)」                                                                                                    | vSphere-C - 虚擬機器内容         新增         指要         24576 MB         4         Video card         已被取代         存在         存在         用戶端裝置 - Ritek USB         LSILogic 平行         jdatastore1jubuntu         虛擬暗標         VM Network         「 傳透 IDE (建議)         ( 傳滅 IDE (建議)         ( 傳滅 IDE (建議)                                                                                                    | vSphere-C - 虚擬機器內容         新增         指要         24576 MB         4         Video card         已被取代         存在         存在         用戶端裝置 - Ritek USE         LSILogic 平行         (datastore1) ubuntu         虛擬磁標         小M Network         「 供成 IDE (地議)         ( ) 供成 IDE (地議)                                                                                                    | vSphere-C - 虚擬機器内容         新增         摘要         //摘要         24576 MB         4         Video card         日被取代         存在         存在         月戶端裝置 - Ritek USB         LSILogic 平行         (datastore1] ubuntu         虛擬暗碼         川戶端裝置         VM Network         一 復式         ( 傳滅 IDE (建議)         ( 傳媒 IDE                                                                                                    | vSphere-C - 虚擬機器内容         重複要         動增         1         1         1         1         1         1         1         1         1         1         24576 MB         4         Video card         已被取代         存在         存在         用戶端裝置                                                                                                    | vSphere-C - 虚擬機器内容       -         虚擬機器防       (#3576 MB         4       (* 開助電源時速線)         24576 MB       (* 開助電源時速線)         4       Video card         已被取代       (* 用戶端裝置         存在       (* 日戶端裝置         存在       (* 日戶端裝置         7存在       (* 日戶端裝置         7方在       (* 主爆裝置         1.51Logic 平行       (* (* 資料存放區 130 檔案)         1.64Tastore1] ubuntu       (* 資料存放區 130 檔案)         「【atastore1] ubuntu4.04.3-de       (*)         (* 資料存放區 130 檔案)       (*)         (*)       (*)         (*)       (*)         (*)       (*)         (*)       (*)         (*)       (*)         (*)       (*)         (*)       (*)         (*)       (*)         (*)       (*)         (*)       (*)         (*)       (*)         (*)       (*)         (*)       (*)         (*)       (*)         (*)       (*)         (*)       (*)         (*)       (*)         (*)       (*)         (*)       (*)                                                                                                    | vSphere-C - 虚擬機器內容                                                                                                    | vSphere-C - 虚擬機器内容       -          虚擬機器版本: 11         新增       容許          (福要)         24576 MB       (開設電源時連線)         4       (開設電源時連線)         24576 MB       (開設電源時連線)         4       (同能電源時運線)         24576 MB       (開設電源時連線)         6       (日本報表)         1       (日本報表)         24576 MB       (日本報表)         4       (日本報表)         9       (日本報表)         6       (日本報表)         1       (日本報表)         1       (日本報表)      <                                                                                                    |
| 記原  <br>troller<br>r<br>r 0<br>e 1 (日<br>i<br>i<br>tter 1                                                                                                    | ]                                                                                                    |                                                         |             |    |     | .)  | )                            | 新増<br>1摘要<br>245<br>4<br>VId<br>や<br>存<br>存<br>存<br>存<br>た<br>日<br>月<br>LSI<br>(<br><b>da</b><br>携<br>用<br>月<br>VM   | 新增<br>摘要<br>24576 h<br>4<br>Video c<br>已被取<br>存在<br>存在<br>用戶端<br>LSLog<br><b>) [datas</b><br>虚凝磁<br>用戶端<br>VM Net          | 新増                                                                                                    | vSph           新增           摘要           24576 MB           4           Video card           已被取代           存在           用戶滿疑置                                                                                                    | VSphere<br>新増<br>指要<br>24576 MB<br>4<br>Video card<br>已被取代<br>存在<br>存在<br>存在<br>存在<br>存在<br>存在<br>方在<br>方在<br>月時減耗置 - Ritek<br>LSILogic平行<br>) [datastore1] ubun<br>虛擬磁環<br>用戶端裝置<br>VM Network                                                                      | vSphere-C -           新増         彩印           摘要         24576 MB           4         Video card           已被取代。         存在           存在         方存在           月戶満裝置 - Ritek USB.         LSILogic 平行           1         【datastore1] ubuntu           虛擬磁碟         用戶端裝置、           VM Network         VM Network | vSphere-C - 虚指           新増         彩印           摘要         24576 MB           4         Video card           已被取代         存在           存在         用戶调裝置 - Ritek USB           LSILogic 平行         )           1datastore1 ubuntu         虛擬磁碟           用戶调裝置         VM Network     | vSphere-C - 虚疑様           新増           指要           24576 MB           4           Video card           已被取代           存在           存在           存在           存在           存在           存在           存在           存在           7回           Idatastore11           皮脳磁線           用戶端線電           VM Network                                                                                                    | VSphere-C - 虚擬機器         新増         新増         1/振要         24576 MB         4         Video card         日被取代         存在         存在         存在         方在         存在         方面         」「「」         「「」         「」         「」         「」         「」         「」         「」         「」         「」         「」         「」         「」         「」         「」         「」         「」         「」         「」         「」         「」         「」         「」         「」         「」         「」         「」         「」         「」         「」         「」         「」         「」         「」         「」         「」         「」         「」         「」         「     < | VSphere-C - 虚擬機器內容         新增       移序         構要          24576 MB          4          Video card          日被取代       存在         存在       存在         存在          方在          方面          」 【datastore1] ubuntu          虚凝磁碟          川戶減裝置          VM Network          (7) 保護          (7) 保護          (7) 保護          (8) 保護          (7) 保護          (8) 保護          (7) 保護          (8) 保護          (9) 保護          (9) 保護          (9) 保護          (9) 保護          (9) 保護          (9) 保護          (9) 保護          (10) 保護          (11) 保護          (12) 保護          (13) 保護          (14) 保護          (14) 代表                                                                                                    | vSphere-C - 虚擬機器内容         新増         修理         推要         24576 MB         4         Video card         已被取代         存在         存在         存在         方在         存在         月戶端裝置 - Ritek USB         LSILogic 平行         J datastore1] ubuntu         虛擬磁碟         州戶端裝置         VM Network | vSphere-C - 虚擬機器內容         新增       移時         捕要          24576 MB          4          Video card          日被取代       存在         存在       存在         方在       76.4         目戸湖裝置          VIdeo card          日志城取代          76.2          月戸湖裝置          グ 信はastore1j ubuntu          虚擬磁環          川戸湖裝置          VM Network          (7) 傳滅 IDE (建         7) 「 傳滅 IDE (建                                                                                                    | vSphere-C - 虚擬機器內容         新增       移時         捕要          24576 MB          4          Video card          日被取代          存在          月戶端裝置          1.5Llogic 平行          1       Gatastore1] ubuntu         虛擬磁碟          水樹田菜          (* 資料存放區 ISO 相<br>[datastore1] ubuntu         「datastore1] ubuntu          (* 資料存放區 ISO 相<br>[datastore1] ubuntu         (* 資料       「「御媛」IDE (總漢))                                                                                                    | vSphere-C - 虚擬機器内容           新增         容除           捕要         装置状態           24576 MB         日           4         Video card           日被取代         存在           月戶端裝置 - Ritek USB         「目通線           LSILogic 平行         「           1         【datastore1] ubuntu           虚擬磁碟         用戶端裝置           VM Network         「           「         資本           (*)         資料存放區 ISO 檔案           「         「           (*)         資料存放區 ISO 檔案           「         「           (*)         資料存放區 ISO 檔案           「         「           (*)         資料存放區 ISO 檔案           「         「           (*)         資料存放區 ISO 檔案           「         (*)           「         (*)           (*)         (*)           (*)         (*)           (*)         (*)           (*)         (*) | vSphere-C - 虚擬機器内容         新增       移除         捕要          24576 MB          4          Video card          日被取代          存在          用戶端裝置 - Ritek US8          LSILogic 平行          / Gatastore1] ubuntu          虚擬磁碟          如 Network          (* 資料存放區 ISO 檔案         [datastore1] ubuntu-14.0         一 保武          (* 賃料區 IDE                                                                                                    | vSphere-C - 虚擬機器内容         新增         新增         振要         24576 MB         4         Video card         已被取代         存在         用戶端裝置 - Ritek USB         LSILogic 平行         j (datastore1] ubuntu         虛擬磁碟         如 Network         「 常然 IDE (地流)         「 保英 IDE                                                                                                    | vSphere-C - 虚擬機器内容         ////////////////////////////////////                                                                                                    | vSphere-C - 虚擬機器内容       -         虚擬機器版         新增       移時         ////////////////////////////////////                                                                                                    | vSphere-C - 虚擬機器内容                                                                                                    | vSphere-C - 虚擬機器内容       -          虚擬機器版本: 11         新增       移序          7          #          24576 MB         4       Video card         日被取代       子在         存在       用戶端裝置         DidataStore11 ubuntu       ご 甘槽裝置          「 全程存放區 ISD 檔案         用戶端裝置       「 信本石放金」         VM Network       「 常社存放區 ISD 檔案          「 保西          「 保西          「 保西          「 保西          ● 「 建築          ● 「 健美          ● 「 保西          ● 「 保西          ● 「 健美          ● 「 健美          ● 「 健美          ● 「 健美          ● 「 健美          ● 「 健美          ● 「 健美          ● 「 健美          ● 「 健美          ● 「 健美          ● 「 健美          ● 「 健美          ● 「 健美                                                                                                    |

FIGURE B.22: 設定安裝來源檔

步驟 18. 開啟虛擬機器電源。

可切换至主控台看畫面。

|              |               |              | 1            | 192.16 | 8.137.10 - vSphe       | re Client                     |                  |             | _ □        |
|--------------|---------------|--------------|--------------|--------|------------------------|-------------------------------|------------------|-------------|------------|
| 當案(F) 編輯(E)  | 検             | 見(W) 詳細目錄(N) | 系統管理(A) 外掛   | ₿程式(P  | P) 說明(H)               |                               |                  |             |            |
| 3 🗈 【        | 首見            |              | 詳細目錄         |        |                        |                               |                  |             |            |
| <b>II II</b> | G             | 🔯 🚳 🗊        | 😫 🄛 📎        |        |                        |                               |                  |             |            |
| 192.168.1    | 37.10<br>re-C | vSphe        | ere-C        |        |                        |                               |                  |             |            |
|              |               | 電源(O)        |              | •      | 開啟電源(P)                | Ctrl+B                        |                  |             |            |
|              |               | 客體(G)        |              | •      | 關閉電源(O)                | Ctrl+E                        |                  |             |            |
|              |               | 快照(S)        |              | •      | 暂停(S)                  | Ctrl+Z                        |                  |             |            |
|              | 2             | 開啟主控台(L)     |              | _      | 重設(T)                  | Ctrl+T                        | 業系               | 虛擬機器        |            |
|              | ₿             | 編輯設定(E)      |              |        | 關閉客體(D)                | Ctrl+D                        | 作耒               |             |            |
|              |               | 新増權限(P)      | Ctrl+P       |        | 重新啟動客體(E)              | Ctrl+R                        | สมม              | S           |            |
|              |               | 報告效能(F)      |              | Ef     | 「回隔離的運算環境」<br>作站環境或測試環 | <sub>見</sub> ,凶此,心,<br>境,或用來整 | 山以<br>併伺         |             |            |
|              |               | 重新命名(N)      |              |        |                        |                               |                  | 1           |            |
|              |               | 在新視窗中開啟(W)   | . Ctrl+Alt+N | R1     | 〒・同一台主機可幸              | 執行多台虛擬                        | 幾                |             |            |
|              |               | 從詳細目錄中移除(Y)  |              |        |                        |                               |                  | 5           |            |
|              |               | 從磁碟刪除(K)     |              |        |                        |                               |                  |             |            |
|              | _             |              |              |        |                        |                               |                  |             |            |
| 645-T II-    |               | 1 0          |              |        |                        |                               | 67 D 48-5 1 1 45 |             |            |
| 近的工作         |               |              |              |        |                        | 名                             | 稱,目標或狀態          | 包含: •       | 清除         |
| 稱            |               |              | 目標           |        | 狀態                     | 詳細資調                          | 1、 散動者           | 要求的開始時間     | 7          |
|              |               |              |              |        |                        |                               |                  |             |            |
|              |               |              |              |        |                        |                               |                  | _           |            |
| <i>1</i> /2  |               |              |              |        |                        |                               |                  | は再想を必須通いなかっ | TDLALT     |
| ] TIE        |               |              |              |        |                        |                               |                  | 石安禅成游標・請按し  | IKL+ALI 10 |

FIGURE B.23: 切換至主控台

步驟 19. 設定 BIOS,使用 CD-ROM 啟動。

1) 鍵盤操作: Ctrl+Alt+Insert(Ins)

2)F2 進入 BIOS

3)Boot 下設定由 CD-ROM Drive 為第一優先。

- 4)F10 儲存與離開
- 5) 重新開啟電源

|           |                   |                 |                  | Phoe         | mixBIOS      | Setup            | Itility           |                                                                                                    |
|-----------|-------------------|-----------------|------------------|--------------|--------------|------------------|-------------------|----------------------------------------------------------------------------------------------------|
| Ma        | in                | Adva            | nced             | Secur        | ity          | Boot             | Exit              |                                                                                                    |
|           | CD-ROI<br>+Renova | 1 Dri<br>able 1 | ve<br>Dev ices   |              |              |                  |                   | Item Specific Help                                                                                                    |
|           | *nara i<br>Netwoi | rk bo           | ot from          | Uffware      | • UMXNET     | 3                |                   | Keys used to view or<br>configure devices:<br><enter> expands or<br/>collapses devices with<br/>a + or -<br/><ctrl+enter> expands<br/>all<br/>&lt;+&gt; and &lt;-&gt; moves the<br/>device up or down.<br/><n> May move removable<br/>device between Hard<br/>Disk or Removable Disk<br/><d> Remove a device<br/>that is not installed.</d></n></ctrl+enter></enter> |
| F1<br>Esc | Help<br>Exit      | †↓<br>++        | Select<br>Select | Item<br>Menu | -/+<br>Enter | Change<br>Select | Values<br>• Sub-H | F9 Setup Defaults<br>enu F10 Save and Exit                                                                                                    |

FIGURE B.24: 設定 BIOS

步驟 20. 進入到 Ubuntu 安裝畫面。(後續安裝步驟如附錄 A)

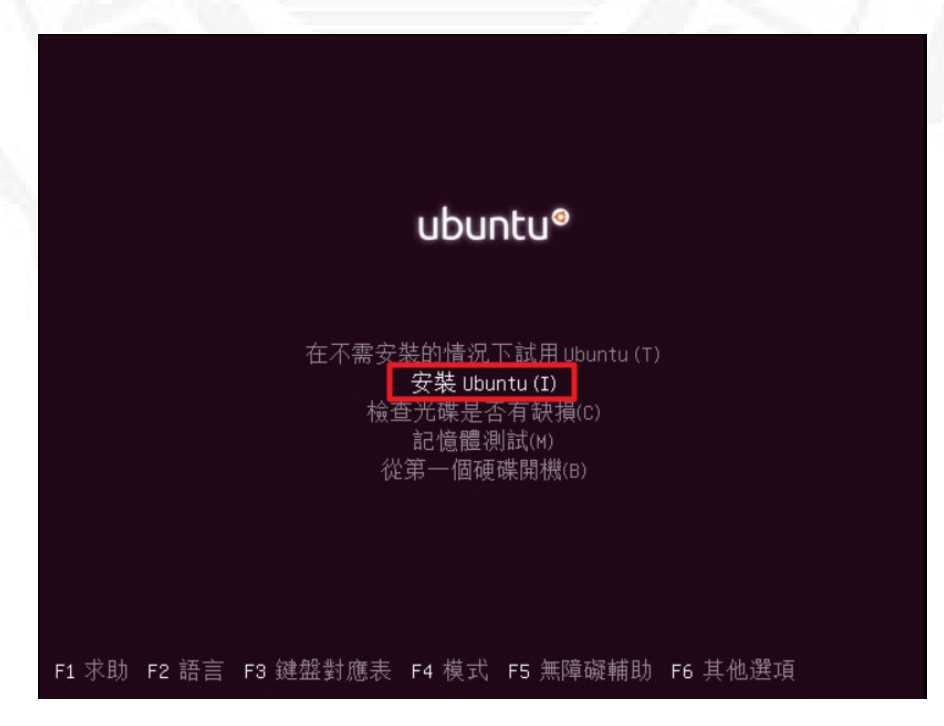

FIGURE B.25: Ubuntu 安裝畫面

步驟 21. 安裝完成時會重新開始, 需記得將 BIOS 啟動順序調整回來, 使用 HD 開機。

### 附錄 C

## 安裝 VMware Workstation 12

#### C.1 於 windows 7 安裝 VMware Workstation 12

步驟 1. 下載 VMware Workstation 後,並執行安裝。

FIGURE C.1: VMware Workstation 安裝畫面

步驟 2. 點選下一步,進行安裝。

步驟 3. 點選同意服務條款後,進行下一步。

步驟 4. 選擇基本 (典型) 安裝或是自訂安裝:在此選擇自訂安裝。

步驟 5. 選擇所需之加選功能後,進行下一步。

步驟 6. 選擇檔案存放位置後,進行下一步。

步驟 7. 選擇在 VMware Workstation 啟動後檢查更新,進行下一步。

步驟 8. 選擇是否回報匿名系統 Value 與使用情況予 VMware 作為參考。

步驟 9. 建立捷徑:自訂。

步驟 10. 點選「continue」進行安裝程序,如需更改上述設定 請點選 back 回到上述設定處進行更動。

步驟 11. 進行 Install 與設定中,請稍後約四分鐘。

步驟 12. 輸入產品授權碼。

步驟 13. 完成安裝。

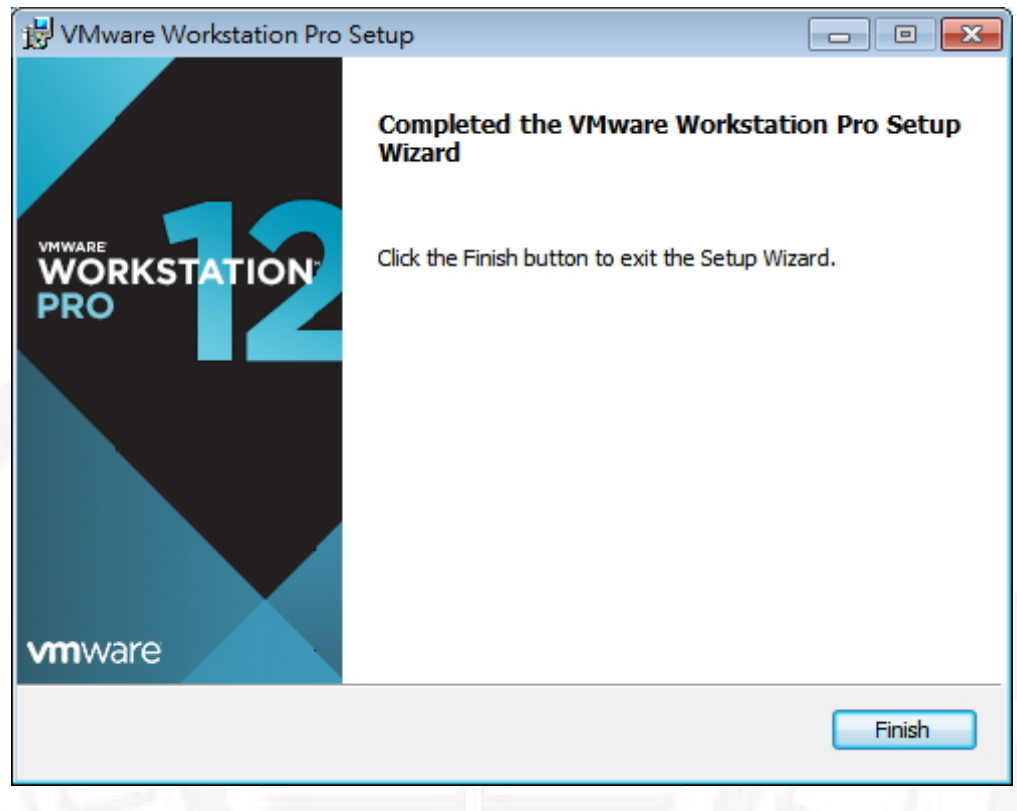

FIGURE C.2: VMware Workstation 完成安裝畫面

VMware Workstation - - -File Edit View VM Tabs Help | 🕨 🗸 | 🖧 | 💭 💭 💭 📘 🧮 🖾 | 🔚 Library × 合 Home × Q Type here to search WORKSTATION<sup>®</sup> 12 PRO ÷ -Create a New Virtual Machine Open a Virtual Machine Connect to a Remote Server Connect to VMware vCloud Air **vm**ware

步驟 14. 啟動 VMware Workstation。

FIGURE C.3: VMware Workstation 啟動畫面

# 附錄 D

# 其他附屬安裝

### D.1 GCC 編譯器下載安裝

步驟 1. 下載與安裝 gcc。

指令: sudo apt-get install g++

步驟 2. 安裝建置必需的檔案。

指令:sudo apt-get install build-essential

```
Care@ubuntu:~
care@ubuntu:~
care@ubuntu:~$ sudo apt-get install g++
[sudo] password for care:
正在讀取某麼件清單... 完成
正在童建相依關係
正在讀取狀態資料... 完成
g++ 已是最新版本。
以下 $\frac{P}{A}$ [abg: 25]
以下 $\frac{P}{A}$ [abg: 25]
(b) $\frac{P}{A}$ [abg: 25]
(c) $\frac{P}{A}$ [abg: 25]
(c) $\frac{P}{A}$ [abg: 25]
(c) $\frac{P}{A}$ [abg: 25]
(c) $\frac{P}{A}$ [abg: 25]
(c) $\frac{P}{A}$ [abg: 25]
(c) $\frac{P}{A}$ [abg: 25]
(c) $\frac{P}{A}$ [abg: 25]
(c) $\frac{P}{A}$ [abg: 25]
(c) $\frac{P}{A}$ [abg: 25]
(c) $\frac{P}{A}$ [abg: 25]
(c) $\frac{P}{A}$ [abg: 25]
(c) $\frac{P}{A}$ [abg: 25]
(c) $\frac{P}{A}$ [abg: 25]
(c) $\frac{P}{A}$ [abg: 25]
(c) $\frac{P}{A}$ [abg: 25]
(c) $\frac{P}{A}$ [abg: 25]
(c) $\frac{P}{A}$ [abg: 25]
(c) $\frac{P}{A}$ [abg: 25]
(c) $\frac{P}{A}$ [abg: 25]
(c) $\frac{P}{A}$ [abg: 25]
(c) $\frac{P}{A}$ [abg: 25]
(c) $\frac{P}{A}$ [abg: 25]
(c) $\frac{P}{A}$ [abg: 25]
(c) $\frac{P}{A}$ [abg: 25]
(c) $\frac{P}{A}$ [abg: 25]
(c) $\frac{P}{A}$ [abg: 25]
(c) $\frac{P}{A}$ [abg: 25]
(c) $\frac{P}{A}$ [abg: 25]
(c) $\frac{P}{A}$ [abg: 25]
(c) $\frac{P}{A}$ [abg: 25]
(c) $\frac{P}{A}$ [abg: 25]
(c) $\frac{P}{A}$ [abg: 25]
(c) $\frac{P}{A}$ [abg: 25]
(c) $\frac{P}{A}$ [abg: 25]
(c) $\frac{P}{A}$ [abg: 25]
(c) $\frac{P}{A}$ [abg: 25]
(c) $\frac{P}{A}$ [abg: 25]
(c) $\frac{P}{A}$ [abg: 25]
(c) $\frac{P}{A}$ [abg: 25]
(c) $\frac{P}{A}$ [abg: 25]
(c) $\frac{P}{A}$ [abg: 25]
(c) $\frac{P}{A}$ [abg: 25]
(c) $\frac{P}{A}$ [abg: 25]
(c) $\frac{P}{A}$ [abg: 25]
(c) $\frac{P}{A}$ [abg: 25]
(c) $\frac{P}{A}$ [abg: 25]
(c) $\frac{P}{A}$ [abg: 25]
(c) $\frac{P}
```

FIGURE D.1: 安裝建置畫面

步驟 3. 查看是否安裝成功。

指令:g++-v(也可使用 gcc-version)

| 😣 🖨 🗉 care@ubuntu: ~                                                                                                    |
|----------------------------------------------------------------------------------------------------|
| care@ubuntu:~\$ g++ -v                                                                                                    |
| COLLECT_GCC=g++                                                                                                    |
| COLLECT_LTO_WRAPPER=/usr/lib/gcc/x86_64-linux-gnu/4.8/lto-wrapper                                                                                                    |
| Target: x86_64-linux-gnu                                                                                                    |
| Configured with:/src/configure -vwith-pkgversion='Ubuntu 4.8.4-2ubuntu1~14<br>.04'with-bugurl=file:///usr/share/doc/gcc-4.8/README.Bugsenable-languages=                                                                                                    |
| c,c++,java,go,d,tortran,objc,obj-c++prefix=/usrprogram-suffix=-4.8enabl                                                                                                    |
| e-sharedenable-linker-build-idlibexecdir=/usr/libwithout-included-gette                                                                                                    |
| xtenable-threads=posixwith-gxx-include-dir=/usr/include/c++/4.8libdir=/                                                                                                    |
| usr/libenable-nlswith-sysroot=/enable-clocale=gnuenable-libstdcxx-de                                                                                                    |
| bugenable-libstdcxx-time=yesenable-gnu-unique-objectdisable-libmudflap                                                                                                    |
| enable-pluginwith-system-zlibdisable-prowser-pluginenable-java-awt=gt                                                                                                    |
| Kenable-gtK-Cairowith-java-nome=/usr/tb/jvm/java-1.5.0-gcj-4.8-amdo4/jre                                                                                                    |
| enable-java-nomewith-jwm-root-otr=/usr/ttb/jvm/java-1.5.0-gcj-4.8-amoo4w                                                                                                    |
| tth-JVM-Jar-otr=/usr/ttb/JVM-exports/Java-1.5.0-gcJ-4.8-aMod4wtth-arch-otrect                                                                                                    |
| ory=amdo4with-ecj-jat=/Usi/share/java/ecitbseecj.jatenable-objc-gcenab                                                                                                    |
| list = 22 model my 22 with the proposition of the state of the section of the section of the |
| lisux opu boct_v66 64 lisux opu                                                                                                    |
| Throad modal - nosiz                                                                                                    |
| acc vocicio d 8 4 (Ubustu 4 8 4 2ubustui 14 84)                                                                                                    |
|                                                                                                    |
|                                                                                                    |

FIGURE D.2: 查看安裝狀況畫面

### D.2 OPEN MPI 下載安裝與執行

步驟 1. 下載與安裝。

指令:wget https://www.open-mpi.org/software/ompi/

v1.10/downloads/下載版本.tar.gz

| 😣 🗩 🗊 care@ubuntu: ~                                                                                                    |
|----------------------------------------------------------------------------------------------------|
| care@ubuntu:~\$ sudo apt-get install openmpi<br>正在讀取套件清單 完成<br>正在讀取相依關係<br>正在讀取那態資料 完成                                                                                                    |
| E: 我不到去什 openmpi<br>care@ubuntu:~\$ wget https://www.open-mpi.org/software/ompi/v1.10/downloads/open<br>pi-1.10.0.tar.gz                                                                             |
| 2015-10-22 17:46:52 https://www.open-mpi.org/software/ompi/v1.10/download<br>openmpi-1.10.0.tar.gz                                                                                                   |
| 正任宣找土機 www.open-mpi.org (www.open-mpi.org) 129.79.39.208<br>正在連接 www.open-mpi.org (www.open-mpi.org) 129.79.39.208 :443 連上了。<br>已送出 HTTP 要求,正在等候回應 200 OK<br>長度: 19808618 (19M) [application/x-gzip] |
| Saving to: 'openmpi-1.10.0.tar.gz'                                                                                                    |

FIGURE D.3: OPEN MPI 下載安裝畫面

步驟 2. 解壓縮。

指令: tar xvf openmpi-1.10.0.tar.gz

步驟 3. 查看其目錄內容。

指令: cd openmpi-1.10.0

指令:ls

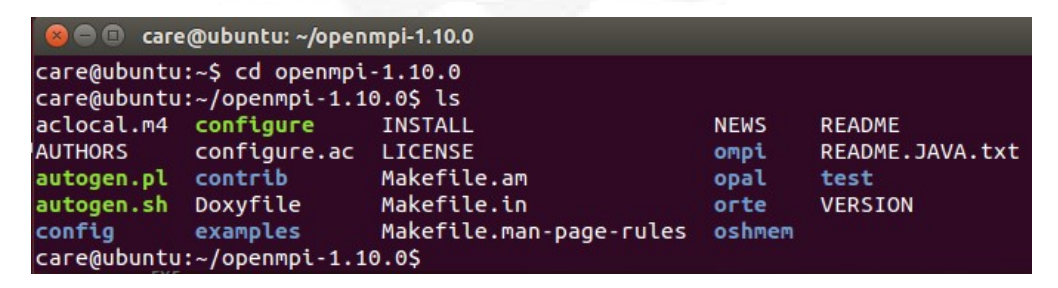

FIGURE D.4: 查看目錄內容
步驟 4. 安裝 openMPI(預設至/usr/local/lib)。

指令:./configure

FIGURE D.5: 安裝 openMPI

步驟 5. 安裝所有需要的文件。

指令: sudo make all install

輸入密碼:\*\*\*\*

步驟 6. 添加共享路徑。

指令: sudo gedit /etc/profile

在最後一行加入環境變數:

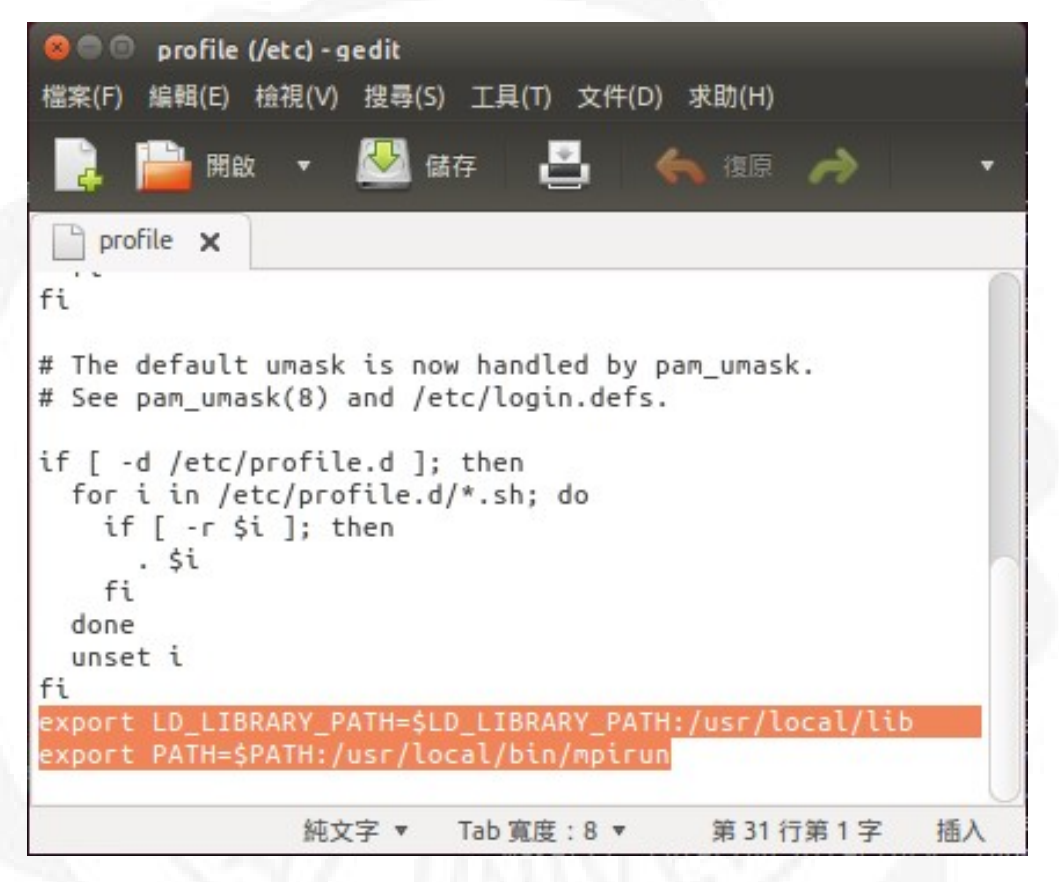

FIGURE D.6: 環境變數

步驟 7. 使配置文件生效。

指令: source /etc/profile

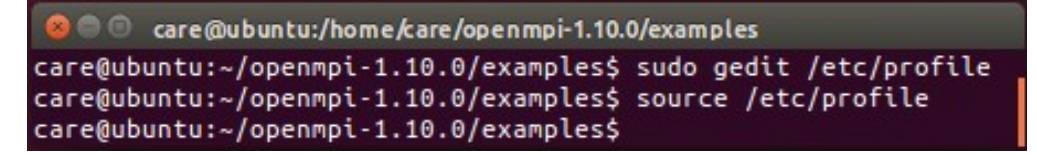

FIGURE D.7: 配置生效

#### 步驟 8. 執行測試是否安裝成功 (啟用範例)。

```
care@ubuntu:/home/care/openmpi-1.10.0/examples
  care@ubuntu:~/openmpi-1.10.0$ cd
care@ubuntu:~$ cd openmpi-1.10.0/examples
care@ubuntu:~/openmpi-1.10.0/examples$ make
mpicc -g
mpicc -g
                                                  hello_c.c -o hello_c
                                                                                                 -o ring_c
                                                  ring_c.c
mpicc -g connectivity_c.c -o connectivity_c
make[1]: Entering directory `/home/care/openmpi-1.10.0/examples'
make[2]: Entering directory `/home/care/openmpi-1.10.0/examples'
                                                       hello_cxx.cc -o hello_cxx
 mpic++ -g
mpic++ -g ring_cxx.cc -o ring_cxx
make[2]: Leaving directory `/home/care/openmpi-1.10.0/examples'
make[1]: Leaving directory `/home/care/openmpi-1.10.0/examples'
make[1]: Entering directory `/home/care/openmpi-1.10.0/examples'
make[2]: Entering directory `/home/care/openmpi-1.10.0/examples'
make[2]: Entering directory '/home/care/openmpi-1.10.0/examples
shmemcc -g hello_oshmem_c.c -o hello_oshmem
make[2]: Leaving directory `/home/care/openmpi-1.10.0/examples'
make[2]: Entering directory `/home/care/openmpi-1.10.0/examples'
make[2]: Entering directory /home/care/openmpi-1.10.0/examples
shmemcc -g ring_oshmem_c.c -o ring_oshmem
make[2]: Leaving directory `/home/care/openmpi-1.10.0/examples'
make[2]: Entering directory `/home/care/openmpi-1.10.0/examples'
shmemcc -g oshmem_shmalloc.c -o oshmem_shmalloc
make[2]: Leaving directory `/home/care/openmpi-1.10.0/examples'
make[2]: Entering directory `/home/care/openmpi-1.10.0/examples'
shmemcc -g oshmem_circular_shift.c -o oshmem_circular_shift
make[2]: Leaving directory `/home/care/openmpi-1.10.0/examples'
make[2]: Leaving directory `/home/care/openmpi-1.10.0/examples'
make[2]: Entering directory `/home/care/openmpi-1.10.0/examples'
shmemcc -g oshmem_max_reduction.c -o oshmem_max_reduction
make[2]: Leaving directory '/home/care/openmpi-1.10.0/examples'
make[2]: Entering directory '/home/care/openmpi-1.10.0/examples'
 shmemcc -g oshmem_strided_puts.c -o oshmem_strided_puts
make[2]: Leaving directory `/home/care/openmpi-1.10.0/examples'
make[2]: Entering directory `/home/care/openmpi-1.10.0/examples'
shmemcc -g oshmem_symmetric_data.c -o oshmem_symmetric_data
snmemcc 'g osimem_symmetric_uata.c 'o osimem_symmetric_uata
make[2]: Leaving directory `/home/care/openmpi-1.10.0/examples'
make[1]: Leaving directory `/home/care/openmpi-1.10.0/examples'
care@ubuntu:~/openmpi-1.10.0/examples$ mpirun -np 4 hello_c
Hello, world, I am 0 of 4, (Open MPI v1.10, package: Open MPI care@ubuntu Distri
100 April 100 April 10
bution, ident: 1.10.0, repo rev: v1.10-dev-293-gf694355, Aug 24, 2015, 122)
Hello, world, I am 1 of 4, (Open MPI v1.10, package: Open MPI care@ubuntu Distri
 bution, ident: 1.10.0, repo rev: v1.10-dev-293-gf694355, Aug 24, 2015, 122)
Hello, world, I am 2 of 4, (Open MPI v1.10, package: Open MPI care@ubuntu Distri
bution, ident: 1.10.0, repo rev: v1.10-dev-293-gf694355, Aug 24, 2015, 122)
Hello, world, I am 3 of 4, (Open MPI v1.10, package: Open MPI care@ubuntu Distribution, ident: 1.10.0, repo rev: v1.10-dev-293-gf694355, Aug 24, 2015, 122) care@ubuntu:~/openmpi-1.10.0/examples$
```

FIGURE D.8: 執行測試 (啟用範例)

# 附錄 E

# 效能測試安裝與執行

### E.1 HPL 安裝與實測

步驟 1. 下載與安裝 GCC。

| 🔞 🗇 🕘 care@ubuntu: ~                                               |  |
|--------------------------------------------------------------------|--|
| care@ubuntu:~\$ sudo apt-get install g++                           |  |
| [sudo] password for care:                                          |  |
| 正在讀取套件清單 完成                                                        |  |
| 正在重建相依開係                                                           |  |
| 正在讀取狀態質料 完成                                                        |  |
| 9++ 已是最新版本。                                                        |  |
| 以卜套件為目動安裝,亚且已經無用:                                                  |  |
| linux-headers-3.19.0-25 linux-headers-3.19.0-25-generic            |  |
| linux-image-3.19.0-25-generic linux-image-extra-3.19.0-25-generic  |  |
| Use 'apt-get autoremove' to remove them.                           |  |
| 开設 0 個,和安裝 0 個,移味 0 個,有 0 個木饭开設。                                   |  |
| careguountu:~S sudo apt-get install build-essential                |  |
| 正任很职长行用半*** 元成<br>正在重建相优限係                                         |  |
| 正在建筑化成例成<br>正在清照北侧资料 完成                                            |  |
| 业在最初阶级复行光成<br>以下套件为自動安裝 並且已經無用。                                    |  |
| linux-headers-3.19.0-25 linux-headers-3.19.0-25-generic            |  |
| linux-image-3.19.0-25-generic linux-image-extra-3.19.0-25-generic  |  |
| Use 'apt-get autoremove' to remove them.                           |  |
| 下列的额外套件將被安裝:                                                       |  |
| dpkg-dev fakeroot libalgorithm-diff-perl libalgorithm-diff-xs-perl |  |
| libalgorithm-merge-perl libfakeroot                                |  |
| 建議套件:                                                              |  |
| debian-keyring                                                     |  |
| 下列【新】套件將會被安裝:                                                      |  |
| build-essential dpkg-dev fakeroot libalgorithm-diff-perl           |  |
| libalgorithm-diff-xs-perl libalgorithm-merge-perl libfakeroot      |  |
| 升級 0 個,新安裝 7 個,移除 0 個,有 0 個未被升級。                                   |  |
| 需要卜載 887 kB 的套件檔。                                                  |  |
| 此操作元成之後,曾多佔用 2,436 kB 的磁碟空間。                                       |  |
| Do you want to continue? [V/n] y                                   |  |

FIGURE E.1: 下載與安裝 GCC

步驟 2. 檢查安裝狀態。

| 😣 🖨 🗉 care@ubuntu: ~                                                                                                    |
|----------------------------------------------------------------------------------------------------|
| care@ubuntu:~\$ g++ -v<br>Using built-in specs.<br>COLLECT_CCC-a++                                                                                                    |
| COLLECT_LTO_WRAPPER=/usr/lib/gcc/x86_64-linux-gnu/4.8/lto-wrapper<br>Target: x86_64-linux-gnu                                                                                                    |
| <pre>configured with:/src/configure -vwith-pkgversion='ubuntu 4.8.4-2ubuntu1~14 .04'with-bugurl=file:///usr/share/doc/gcc-4.8/README.Bugsenable-languages= c,c++,java,go,d,fortran,objc,obj-c++prefix=/usrprogram-suffix=-4.8enabl e-sharedenable-linker-build-idlibexecdir=/usr/libwithout-included-gette</pre> |
| <pre>xtenable-threads=posixwith-gxx-include-dir=/usr/include/c++/4.8libdir=/ usr/libenable-libswith-sysroot=/enable-clocale=gnuenable-libstdcxx-de bugenable-libstdcxx-time=yesenable-gnu-unique-objectdisable-libmudflapenable-pluginwith-systems_libdisable-browser-pluginenable-libmudflap</pre>              |
| <pre>kenable-gtk-cairowith-java-home=/usr/lib/jvm/java-1.5.0-gcj-4.8-amd64/jee<br/>enable-java-homewith-jvm-root-dir=/usr/lib/jvm/java-1.5.0-gcj-4.8-amd64w<br/>ith-ivm-iar-dir=/usr/lib/ivm-exports/java-1.5.0-gcj-4.8-amd64with-arch-direct</pre>                                                              |
| ory=amd64with-ecj-jar=/usr/share/java/eclipse-ecj.jarenable-objc-gcenab<br>le-multiarchdisable-werrorwith-arch-32=i686with-abi=m64with-multilib<br>-list=m32,m64,mx32with-tune=genericenable-checking=releasebuild=x86_64                                                                                        |
| linux-gnuhost=x86_64-linux-gnutarget=x86_64-linux-gnu<br>Thread model: posix<br>acc.version 4.8.4.(Ubuntu 4.8.4-2ubuntu1~14.04)                                                                                                    |
| care@ubuntu:~\$                                                                                                    |

FIGURE E.2: 檢查安裝狀態

步驟 3.HPL scripts 批次檔下載。

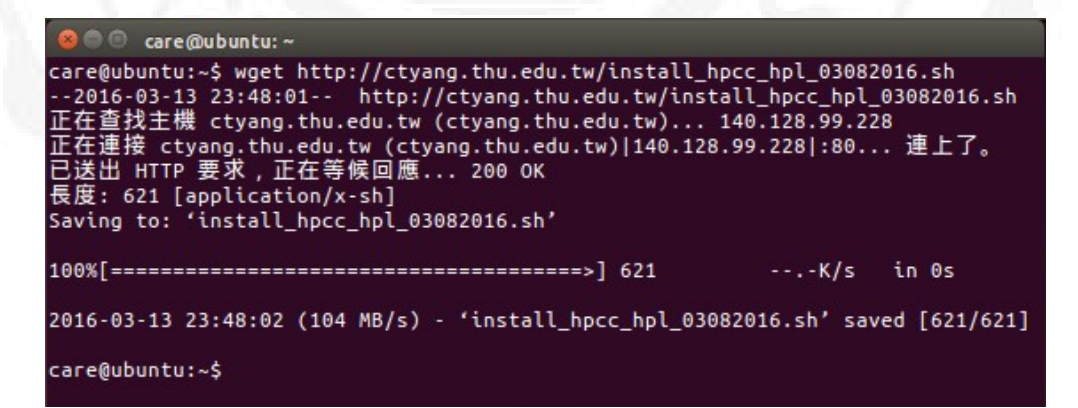

FIGURE E.3: HPL scripts 批次檔下載

步驟 4. 使用 GCC Compiler 編譯函式庫 Blas 轉換為 xhpl(機器語言)

的過程,並且計算 HPL 測試基準值與顯示測試所花費的時間。

| 😣 🖱 🗇 care@ubuntu: ~                                                                                                    |
|----------------------------------------------------------------------------------------------------|
| care@ubuntu:~\$ time sh install_hpcc_hpl_03082016.sh ubuntu 64 4                                                                                                    |
| 2016-03-13 23:49:48 http://ctyang.thu.edu.tw/sh_hpl_hpcc_NOsource_03082016.                                                                                                    |
| tar.gz<br>正在查找主機 ctyang.thu.edu.tw (ctyang.thu.edu.tw) 140.128.99.228<br>正在連接 ctyang.thu.edu.tw (ctyang.thu.edu.tw) 140.128.99.228 :80 連上了。<br>已送出 HTTP 要求,正在等候回應 200 OK<br>長度: 55771 (54K) [application/x-gzip]<br>Saving to: 'sh_hpl_hpcc_NOsource_03082016.tar.gz' |
| 100%[=====>] 55,771 362KB/s in 0.2s                                                                                                    |
| 2016-03-13 23:49:48 (362 KB/s) - 'sh_hpl_hpcc_NOsource_03082016.tar.gz' saved [5<br>5771/55771]                                                                                                    |
| 2016-03-13 23:49:48 http://ctyang.thu.edu.tw/install_ubuntu_03082016.sh<br>正在查找主機 ctyang.thu.edu.tw (ctyang.thu.edu.tw) 140.128.99.228<br>正在連接 ctyang.thu.edu.tw (ctyang.thu.edu.tw) 140.128.99.228 :80 連上了。<br>已送出 HTTP 要求,正在等候回應 200 OK                             |

FIGURE E.4: GCC Compiler 編譯函式庫過程

步驟 5. 取得效能基準。

| 🔞 🔍 💿 care@ubuntu: ~                                                                                                    |
|----------------------------------------------------------------------------------------------------|
| care@ubuntu:~\$ more ~/hpl_hpcc_gcc_open_goto/hpl-2.2/bin/Linux_goto/HPL.out                                                                                                    |
|                                                                                                    |
| HPLinpack 2.2 High-Performance Linpack benchmark February 24, 2016<br>Written by A. Petitet and R. Clint Whaley, Innovative Computing Laboratory, UTH<br>Modified by Piotr Luszczek, Innovative Computing Laboratory, UTK<br>Modified by Julien Langou, University of Colorado Denver |
| An explanation of the input/output parameters follows:                                                                                                    |
| T/V : Wall time / encoded variant.                                                                                                    |
| N : The order of the coefficient matrix A.                                                                                                    |
| NB : The partitioning blocking factor.                                                                                                    |
| P : The number of process rows.                                                                                                    |
| Q : The number of process columns.                                                                                                    |
| Time : Time in seconds to solve the linear system.                                                                                                    |
| Gflops : Rate of execution for solving the linear system.                                                                                                    |
| The following parameter values will be used:                                                                                                    |
| N : 10000                                                                                                    |
| NB : 88 128 108 168                                                                                                    |
| PMAP : Row-major process mapping                                                                                                    |
| P : 2                                                                                                    |
| Q                                                                                                    |
| PFACT : Left Crout Right                                                                                                    |
| NBMIN : 4                                                                                                    |
| NDIV : Z                                                                                                    |
| RFALL : LFOUT                                                                                                    |
|                                                                                                    |
| $\mathcal{O}$                                                                                                    |
| June - transposed form                                                                                                    |
| U : transposed form                                                                                                    |
| EOUIL : ves                                                                                                    |
| ALIGN : 8 double precision words                                                                                                    |
|                                                                                                    |

FIGURE E.5: 取得效能基準

### E.2 GotoBlas 與 OpenBlas 測試

#### E.2.1 GCC 编譯器執行測試

步驟 1. 執行 GCC 編譯 GotoBlas 需先指定核心數,並指定輸出數據。

| 😣 🖱 💿 care@ubuntu: ~/hpl_hpcc_gcc_open_goto/hpl-2.2/bin/Linux_goto                                                                                                    |  |
|----------------------------------------------------------------------------------------------------|--|
| care@ubuntu:~\$ cd ~/hpl hpcc gcc open goto/hpl-2.2/bin/Linux goto/                                                                                                    |  |
| care@ubuptu:~/bpl hpcc acc open acto/bpl-2 2/bip/jpux actos moisup -pp 4 /xbpl                                                                                                    |  |
| care@ubustur./bal.bacc.gcc.gcc.gcc/bal.2.2/big/tinux_gotok mare HPL out                                                                                                    |  |
| care@ubuntu:~/hpt_hptc_gcc_open_goto/hpt-2.2/bth/tthux_goto\$ More HPt.out                                                                                                    |  |
| HPLinpack 2.2 High-Performance Linpack benchmark February 24, 2016<br>Written by A. Petitet and R. Clint Whaley, Innovative Computing Laboratory, UTK<br>Modified by Piotr Luszczek, Innovative Computing Laboratory, UTK<br>Modified by Julien Langou, University of Colorado Denver |  |
|                                                                                                    |  |
|                                                                                                    |  |
| An explanation of the input/output parameters follows:                                                                                                    |  |
| I/V : Wall time / encoded variant.                                                                                                    |  |
| N : The order of the coefficient matrix A.                                                                                                    |  |
| NB : The partitioning blocking factor.                                                                                                    |  |
| P : The number of process rows.                                                                                                    |  |
| Q : The number of process columns.                                                                                                    |  |
| Time : Time in seconds to solve the linear system.                                                                                                    |  |
| Gflops : Rate of execution for solving the linear system.                                                                                                    |  |
| The following parameter values will be used:                                                                                                    |  |
|                                                                                                    |  |
| N : 10000                                                                                                    |  |
| NB : 88 128 108 168                                                                                                    |  |
| PMAP : Row-major process mapping                                                                                                    |  |
| P : 2                                                                                                    |  |
| 0 : 2                                                                                                    |  |
| FACT : Left Crout Right                                                                                                    |  |
|                                                                                                    |  |
| NDIV : 2                                                                                                    |  |
| REACT : Crout                                                                                                    |  |
| RCAST + 1 ring                                                                                                    |  |
| - = = = - (12%)                                                                                                    |  |
|                                                                                                    |  |

FIGURE E.6: 執行 GCC 編譯 GotoBlas 畫面

步驟 2. 執行 GCC 編譯 OpenBlas 需先指定線程數與核心數,並指定

輸出數據。

| <pre>care@ubuntu:~/hpl.hpcc_gcc_open_goto/hpl-2.2/bin/Linux_open<br/>care@ubuntu:~\$ cd ~/hpl_hpcc_gcc_open_goto/hpl-2.2/bin/Linux_open/<br/>care@ubuntu:~/hpl_hpcc_gcc_open_goto/hpl-2.2/bin/Linux_open\$ export OMP_NUM_THREADS=1<br/>care@ubuntu:~/hpl_hpcc_gcc_open_goto/hpl-2.2/bin/Linux_open\$ mpirun -np 4 ./xhpl<br/>care@ubuntu:~/hpl_hpcc_gcc_open_goto/hpl-2.2/bin/Linux_open\$ more HPL.out</pre>                   |
|----------------------------------------------------------------------------------------------------|
|                                                                                                    |
| HPLinpack 2.2 High-Performance Linpack benchmark February 24, 2016<br>Written by A. Petitet and R. Clint Whaley, Innovative Computing Laboratory, UTK<br>Modified by Piotr Luszczek, Innovative Computing Laboratory, UTK<br>Modified by Julien Langou, University of Colorado Denver                                                                                                    |
|                                                                                                    |
| An explanation of the input/output parameters follows:<br>T/V : Wall time / encoded variant.<br>N : The order of the coefficient matrix A.<br>NB : The partitioning blocking factor.<br>P : The number of process rows.<br>Q : The number of process columns.<br>Time : Time in seconds to solve the linear system.<br>Gflops : Rate of execution for solving the linear system.<br>The following parameter values will be used: |
| The following parameter values will be used.                                                                                                    |
| N : 10000                                                                                                    |
| NB : 88 128 108 168                                                                                                    |
| PMAP : Row-major process mapping                                                                                                    |
| P : 2                                                                                                    |
| Q : 2                                                                                                    |
| 更多(10%)                                                                                                    |

FIGURE E.7: 執行 GCC 編譯 OpenBlas 畫面

#### E.2.2 GCC 執行 Intel MKL 測試

本測試前需先進行 ICC 編譯器安裝 (請見下一小節),並引入環境變數。

步驟 1. 執行 GCC 編譯 Intel MKL 需先代入環境變數與指定核心數,

並指定輸出數據。

| sare@ubuntu: ~/hpl hpcc gcc mkl/hpl-2.2/bin/Linux gcc mkl                               |  |  |  |  |  |  |  |
|-----------------------------------------------------------------------------------------|--|--|--|--|--|--|--|
| care@ubuntu:~\$ which mpirun                                                            |  |  |  |  |  |  |  |
| /opt/intel/compilers and libraries 2016.2.181/linux/mpi/intel64/bin/mpirun              |  |  |  |  |  |  |  |
| care@ubuntu:~\$ cd ~/hol hocc gcc mkl/hol-2.2/bin/Linux gcc mkl/                        |  |  |  |  |  |  |  |
| care@ubuntu:~/hpl hpcc gcc mkl/hpl-2.2/bin/Linux gcc mkl\$ /usr/bin/mpirun -np 4 ./xhpl |  |  |  |  |  |  |  |
| care@ubuntu://hpl_hpcc_gcc_mkl/hpl-2.2/bin/Linux_gcc_mkl\$ more HPL.out                 |  |  |  |  |  |  |  |
|                                                                                         |  |  |  |  |  |  |  |
| HPLinpack 2.2 High-Performance Linpack benchmark February 24, 2016                      |  |  |  |  |  |  |  |
| Written by A. Petitet and R. Clint Whaley, Innovative Computing Laboratory, UTK         |  |  |  |  |  |  |  |
| Modified by Plotr Luszczek, Innovative Computing Laboratory, UTK                        |  |  |  |  |  |  |  |
| Modified by Julien Langou, University of Colorado Denver                                |  |  |  |  |  |  |  |
|                                                                                         |  |  |  |  |  |  |  |
| An explanation of the input/output parameters follows:                                  |  |  |  |  |  |  |  |
| T/V : Wall time / encoded variant.                                                      |  |  |  |  |  |  |  |
| N : The order of the coefficient matrix A.                                              |  |  |  |  |  |  |  |
| NB : The partitioning blocking factor.                                                  |  |  |  |  |  |  |  |
| P : The number of process rows.                                                         |  |  |  |  |  |  |  |
| Q : The number of process columns.                                                      |  |  |  |  |  |  |  |
| Time : Time in seconds to solve the linear system.                                      |  |  |  |  |  |  |  |
| Gflops : Rate of execution for solving the linear system.                               |  |  |  |  |  |  |  |
| The following parameter valuer will be used:                                            |  |  |  |  |  |  |  |
| The following parameter values will be used.                                            |  |  |  |  |  |  |  |
| N : 10000                                                                               |  |  |  |  |  |  |  |
| NB : 88 128 108 168                                                                     |  |  |  |  |  |  |  |
| PMAP : Row-major process mapping                                                        |  |  |  |  |  |  |  |
| P : 2                                                                                   |  |  |  |  |  |  |  |
| Q : 2                                                                                   |  |  |  |  |  |  |  |
| PFACT : Left Crout Right                                                                |  |  |  |  |  |  |  |
| NBMIN : 4                                                                               |  |  |  |  |  |  |  |
| NDIV : 2                                                                                |  |  |  |  |  |  |  |
| RFACT : Crout                                                                           |  |  |  |  |  |  |  |
| BCASI : Iring                                                                           |  |  |  |  |  |  |  |
| DEPTH : 0                                                                               |  |  |  |  |  |  |  |
| SMAP : Mix (threshold = 64)                                                             |  |  |  |  |  |  |  |
| L1 : transposed form                                                                    |  |  |  |  |  |  |  |
| U : transposed form                                                                     |  |  |  |  |  |  |  |
| 史习(13%)                                                                                 |  |  |  |  |  |  |  |

FIGURE E.8: 執行 GCC 編譯 Intel MKL 畫面

E.2.3 ICC 编譯器安裝與測試

步驟 1. 實驗進行前先進行 ICC 編譯器安裝與執行

(Intel Parallel Studio XE 2016), 請先至 Intel 官網 申請下載, 需輸入個人資料並至您留下的聯絡信箱內 讀取授權碼。https://software.intel.com/en-us/ intel-parallel-studio-xe

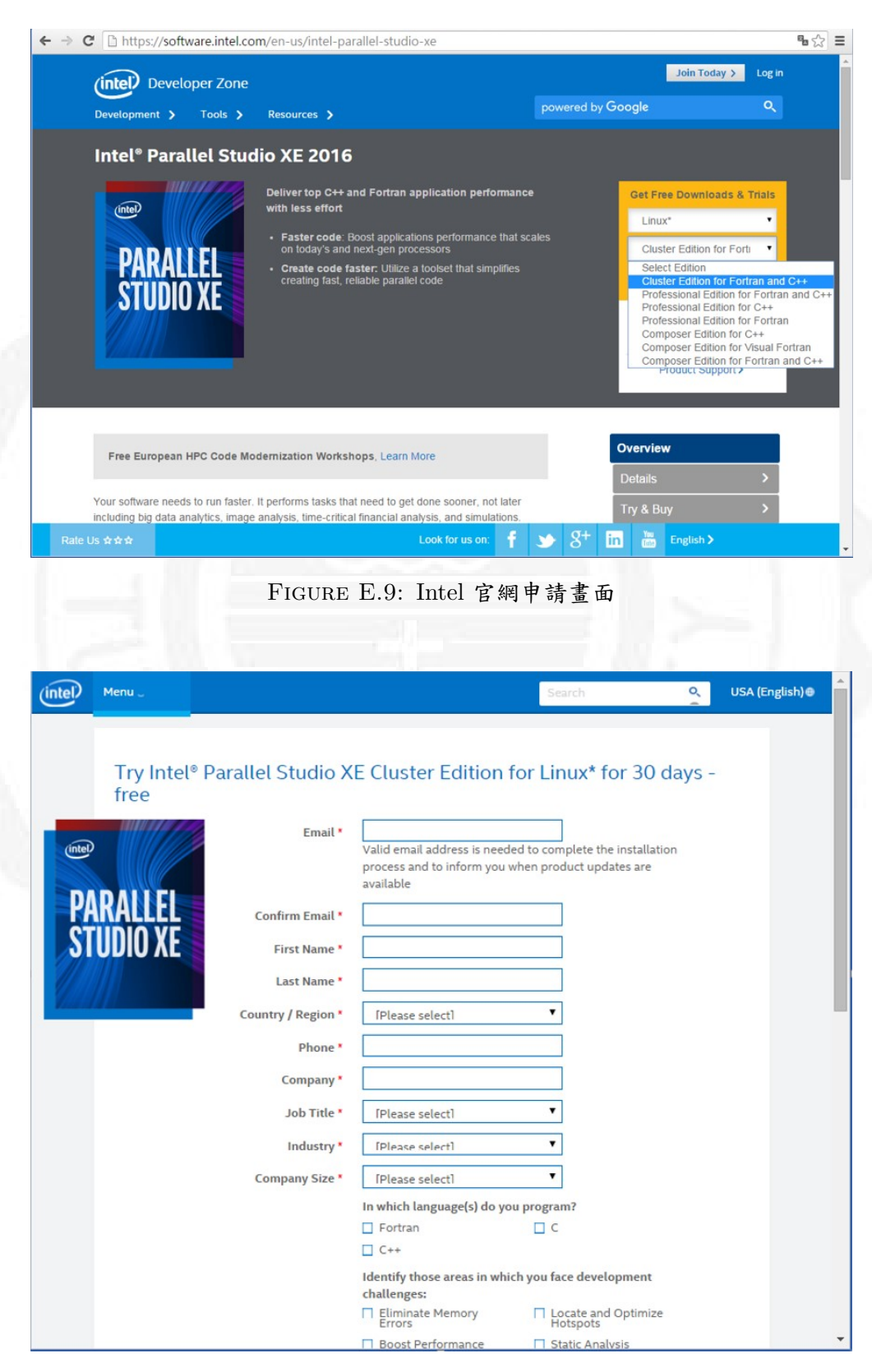

FIGURE E.10: Intel 官網資料登錄畫面

步驟 2. 執行 ICC 編譯 GotoBlas 需先指定核心數,並指定輸出數據。

| A A A sector to the first the last in sec.                                                                                                    |  |  |  |  |  |  |
|----------------------------------------------------------------------------------------------------|--|--|--|--|--|--|
| Protection of the loss of the loss of t |  |  |  |  |  |  |
| care@ubuntu:~                                                                                                    |  |  |  |  |  |  |
| [sudo] password for care:                                                                                                    |  |  |  |  |  |  |
| root@ubuntu:/home/care/hpl_hpcc_icc_open_goto/hpl-2.2/bin/Linux_goto# source /opt/intel/compil                                                                                                    |  |  |  |  |  |  |
| ers_and_libraries_2016.2.181/linux/bin/iccvars.sh intel64                                                                                                    |  |  |  |  |  |  |
| root@ubuntu:/home/care/hpl_hpcc_icc_open_goto/hpl-2.2/bin/Linux_goto# source /opt/intel/compil                                                                                                    |  |  |  |  |  |  |
| ers_and_libraries_2016.2.181/linux/bin/compilervars.sh intel64                                                                                                    |  |  |  |  |  |  |
| root@ubuntu:/home/care/hpl_npcc_icc_open_goto/hpl/2.2/bin/Linux_goto# source /opt/intel/compil                                                                                                    |  |  |  |  |  |  |
| ers_and_ttolartes_zore.lbi/tindx/pti/tiottolars.nt theto4                                                                                                    |  |  |  |  |  |  |
| .1.3.181/bin64/mpivars.sh intel64                                                                                                    |  |  |  |  |  |  |
| root@ubuntu:/home/care/hpl_hpcc_icc_open_goto/hpl-2.2/bin/Linux_goto# which icc                                                                                                    |  |  |  |  |  |  |
| /opt/intel/compilers_and_libraries_2016.2.181/linux/bin/intel64/icc                                                                                                    |  |  |  |  |  |  |
| root@ubuntu:/home/care/hpl_hpcc_icc_open_goto/hpl-2.2/bin/Linux_goto# which mpicc                                                                                                    |  |  |  |  |  |  |
| /opt/intel/compliers_ang_libraries_2016.2.181/linux/mpl/intel64/pin/mplcc                                                                                                    |  |  |  |  |  |  |
| /ont/intel/compilers and libraries 2016.2.181/linux/bin/intel64/ifort                                                                                                    |  |  |  |  |  |  |
| root@ubuntu:/home/care/hpl hpcc icc open goto/hpl-2.2/bin/Linux goto# which mplicc                                                                                                    |  |  |  |  |  |  |
| /opt/intel/compilers_and_libraries_2016.2.181/linux/mpi/intel64/bin/mpiicc                                                                                                    |  |  |  |  |  |  |
| root@ubuntu:/home/care/hpl_hpcc_icc_open_goto/hpl-2.2/bin/Linux_goto# which mpirun                                                                                                    |  |  |  |  |  |  |
| /opt/intel/compilers_and_libraries_2016.2.181/linux/mpi/intel64/bin/mpirun                                                                                                    |  |  |  |  |  |  |
| root@ubuntu:/home/care/hpl_npcc_icc_open_goto/hpl-2.2/bin/Linux_goto# mpirun -np 4 ./xnpi                                                                                                    |  |  |  |  |  |  |
| rootgubuntu://nome/care/inpt_nptc_ttcc_open_goto/inpt-2.2/btil/tildx_goto# wore inft.out                                                                                                    |  |  |  |  |  |  |
| HPLinpack 2.2 High-Performance Linpack benchmark February 24, 2016                                                                                                    |  |  |  |  |  |  |
| Written by A. Petitet and R. Clint Whaley, Innovative Computing Laboratory, UTK                                                                                                    |  |  |  |  |  |  |
| Modified by Piotr Luszczek, Innovative Computing Laboratory, UTK                                                                                                    |  |  |  |  |  |  |
| Modified by Julien Langou, University of Colorado Denver                                                                                                    |  |  |  |  |  |  |
|                                                                                                    |  |  |  |  |  |  |
| An explanation of the input/output parameters follows:                                                                                                    |  |  |  |  |  |  |
| T/V : Wall time / encoded variant.                                                                                                    |  |  |  |  |  |  |
| N : The order of the coefficient matrix A.                                                                                                    |  |  |  |  |  |  |
| NB : The partitioning blocking factor.                                                                                                    |  |  |  |  |  |  |
| r : The number of process rolumns                                                                                                    |  |  |  |  |  |  |
| Time : Time in seconds to solve the linear system.                                                                                                    |  |  |  |  |  |  |
| Gflops : Rate of execution for solving the linear system.                                                                                                    |  |  |  |  |  |  |
|                                                                                                    |  |  |  |  |  |  |
| The following parameter values will be used:                                                                                                    |  |  |  |  |  |  |
| N • 10000                                                                                                    |  |  |  |  |  |  |
| NR - 88 128 108 168                                                                                                    |  |  |  |  |  |  |
| PMAP : Row-major process mapping                                                                                                    |  |  |  |  |  |  |
| P : 2                                                                                                    |  |  |  |  |  |  |
| Q : 2                                                                                                    |  |  |  |  |  |  |
| PFACT : Left Crout Right                                                                                                    |  |  |  |  |  |  |
| NBNN : 4                                                                                                    |  |  |  |  |  |  |
| NOLV : 2                                                                                                    |  |  |  |  |  |  |
| BAST : 1ring                                                                                                    |  |  |  |  |  |  |
|                                                                                                    |  |  |  |  |  |  |

FIGURE E.11: 執行 ICC 編譯 GotoBlas 畫面

步驟 3. 執行 ICC 編譯 OpenBlas 需先指定線程數與核心數,並指定

輸出數據。

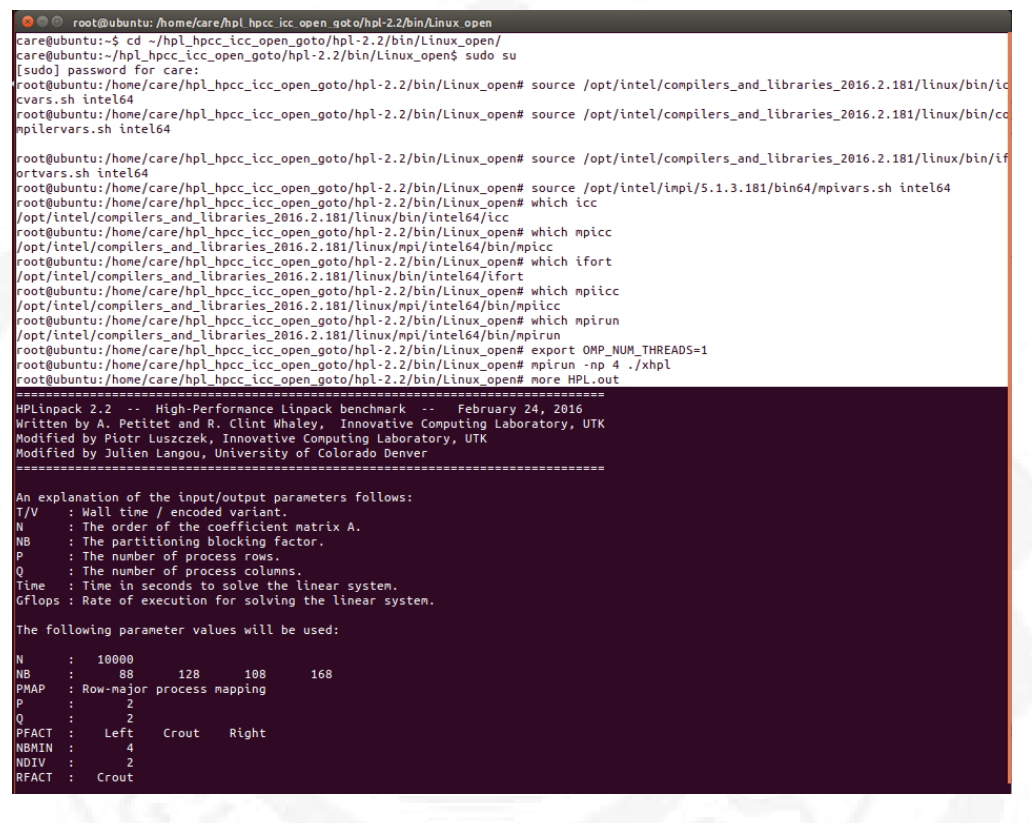

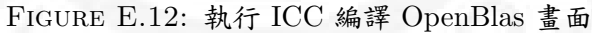

#### E.2.4 ICC 執行 Intel MKL 測試

步驟 1. 執行 ICC 編譯 Intel MKL 需先代入環境變數與指定核心數,

並指定輸出數據。

步驟 2. 執行 ICC 编譯 Intel MKL。

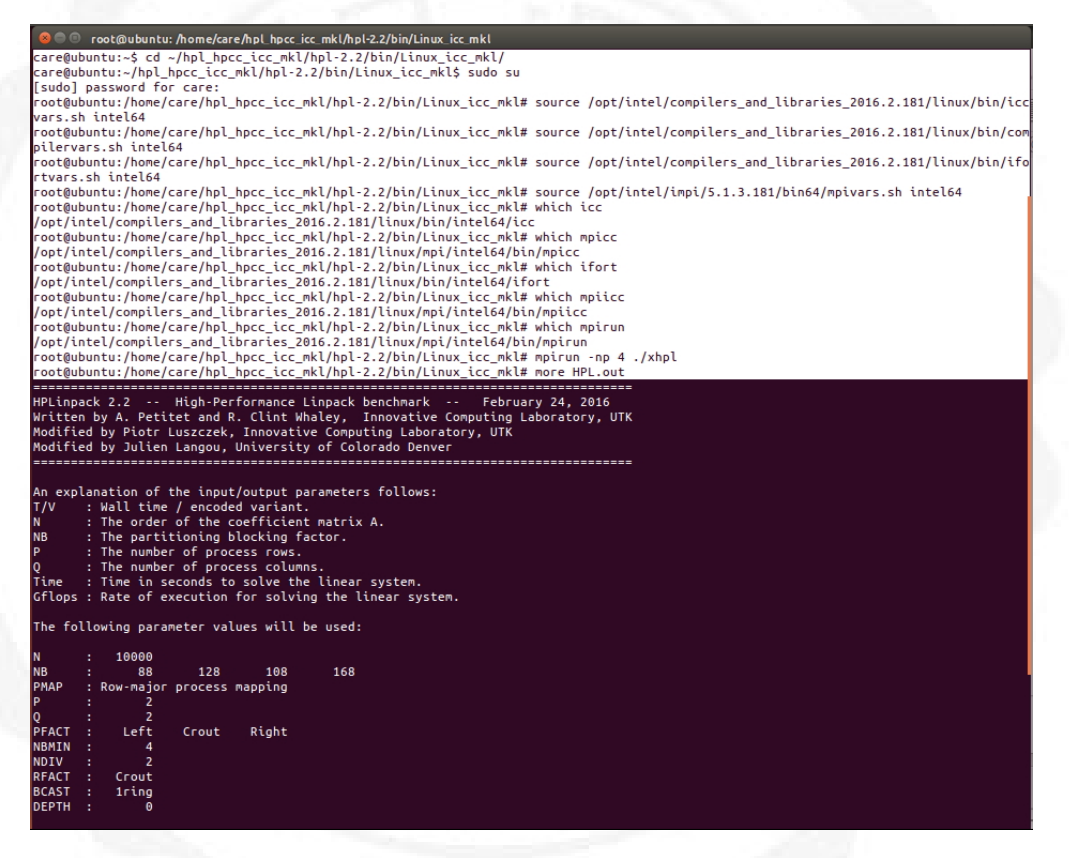

FIGURE E.13: 執行 ICC 编譯 Intel MKL 畫面

# 附錄 F

# 測試數據統計表

### F.1 HPL 統計表

| E3-HPL   |      |       |      |        |      |        |  |
|----------|------|-------|------|--------|------|--------|--|
| 架構       | 函式庫  | 網格    | 分區分塊 | 浮點數    | 單位   | 效能比    |  |
| ^        | GOTO | 10000 | 108  | 47.58  | e+01 | 22.53% |  |
| A        | OPEN | 10000 | 128  | 124.30 | e+02 | 58.85% |  |
| В        | GOTO | 10000 | 108  | 48.59  | e+01 | 23.01% |  |
|          | OPEN | 10000 | 128  | 120.50 | e+02 | 57.05% |  |
| C        | GOTO | 10000 | 108  | 48.86  | e+01 | 23.13% |  |
|          | OPEN | 10000 | 128  | 127.30 | e+02 | 60.27% |  |
| <b>_</b> | GOTO | 10000 | 88   | 48.32  | e+01 | 22.88% |  |
| U        | OPEN | 10000 | 128  | 128.70 | e+02 | 60.94% |  |

FIGURE F.1: HPL 數據統計-E3

| i7-HPL   |      |       |      |        |      |        |  |
|----------|------|-------|------|--------|------|--------|--|
| 架構       | 函式庫  | 網格    | 分區分塊 | 浮點數    | 單位   | 效能比    |  |
| ^        | GOTO | 10000 | 108  | 63.03  | e+01 | 39.79% |  |
| A        | OPEN | 10000 | 128  | 106.90 | e+02 | 67.49% |  |
| В        | GOTO | 10000 | 108  | 65.03  | e+01 | 41.05% |  |
|          | OPEN | 10000 | 88   | 111.60 | e+02 | 70.45% |  |
| <b>^</b> | GOTO | 10000 | 108  | 66.83  | e+01 | 42.19% |  |
| Ľ        | OPEN | 10000 | 88   | 117.70 | e+02 | 74.31% |  |
| D        | GOTO | 10000 | 88   | 67.58  | e+01 | 42.66% |  |
|          | OPEN | 10000 | 88   | 116.50 | e+02 | 73.55% |  |

FIGURE F.2: HPL 數據統計-i7

## F.2 GCC 統計表

|    | E3-GCC |       |      |        |      |        |  |
|----|--------|-------|------|--------|------|--------|--|
| 架構 | 函式庫    | 網格    | 分匾分塊 | 浮點數    | 單位   | 效能比    |  |
| Α  | GOTO   | 10000 | 108  | 47.32  | e+01 | 22.41% |  |
|    | OPEN   | 10000 | 128  | 123.90 | e+02 | 58.66% |  |
|    | MKL    | 10000 | 128  | 134.60 | e+02 | 63.73% |  |
|    | GOTO   | 20000 | 128  | 49.76  | e+01 | 23.56% |  |
|    | OPEN   | 20000 | 128  | 136.10 | e+02 | 64.44% |  |
|    | MKL    | 20000 | 128  | 149.50 | e+02 | 70.79% |  |
|    | GOTO   | 30000 | 128  | 50.61  | e+01 | 23.96% |  |
|    | OPEN   | 30000 | 128  | 148.70 | e+02 | 70.41% |  |
|    | MKL    | 30000 | 168  | 162.60 | e+02 | 76.99% |  |
| В  | GOTO   | 10000 | 108  | 48.41  | e+01 | 22.92% |  |
|    | OPEN   | 10000 | 128  | 127.20 | e+02 | 60.23% |  |
|    | MKL    | 10000 | 128  | 137.40 | e+02 | 65.06% |  |
|    | GOTO   | 20000 | 128  | 50.61  | e+01 | 23.96% |  |
|    | OPEN   | 20000 | 128  | 142.70 | e+02 | 67.57% |  |
|    | MKL    | 20000 | 128  | 153.40 | e+02 | 72.63% |  |
|    | GOTO   | 30000 | 168  | 51.73  | e+01 | 24.49% |  |
|    | OPEN   | 30000 | 128  | 152.40 | e+02 | 72.16% |  |
|    | MKL    | 30000 | 168  | 169.20 | e+02 | 80.11% |  |
| С  | GOTO   | 10000 | 108  | 48.74  | e+01 | 23.08% |  |
|    | OPEN   | 10000 | 128  | 127.30 | e+02 | 60.27% |  |
|    | MKL    | 10000 | 168  | 144.60 | e+02 | 68.47% |  |
|    | GOTO   | 20000 | 108  | 51.09  | e+01 | 24.19% |  |
|    | OPEN   | 20000 | 128  | 146.50 | e+02 | 69.37% |  |
|    | MKL    | 20000 | 168  | 163.10 | e+02 | 77.23% |  |
|    | GOTO   | 30000 | 128  | 52.09  | e+01 | 24.66% |  |
|    | OPEN   | 30000 | 128  | 156.80 | e+02 | 74.24% |  |
|    | MKL    | 30000 | 168  | 171.50 | e+02 | 81.20% |  |
| D  | GOTO   | 10000 | 108  | 47.99  | e+01 | 22.72% |  |
| -  | OPEN   | 10000 | 128  | 129.20 | e+02 | 61.17% |  |
|    | MKL    | 10000 | 168  | 142.90 | e+02 | 67.66% |  |
|    | GOTO   | 20000 | 168  | 50.60  | e+01 | 23.96% |  |
|    | OPEN   | 20000 | 128  | 145.10 | e+02 | 68.70% |  |
|    | MKL    | 20000 | 168  | 162.90 | e+02 | 77.13% |  |
|    | GOTO   | 30000 | 168  | 51.60  | e+01 | 24.43% |  |
|    | OPEN   | 30000 | 128  | 155.90 | e+02 | 73.82% |  |
|    | MKL    | 30000 | 168  | 172.30 | e+02 | 81.58% |  |

FIGURE F.3: GCC 數據統計-E3

|    | i7-GCC |       |      |        |      |        |  |  |
|----|--------|-------|------|--------|------|--------|--|--|
| 架構 | 函式庫    | 網格    | 分匾分塊 | 浮點數    | 單位   | 效能比    |  |  |
| A  | GOTO   | 10000 | 108  | 62.27  | e+01 | 39.31% |  |  |
|    | OPEN   | 10000 | 108  | 107.70 | e+02 | 67.99% |  |  |
|    | MKL    | 10000 | 168  | 100.40 | e+02 | 63.38% |  |  |
|    | GOTO   | 20000 | 108  | 67.09  | e+01 | 42.35% |  |  |
|    | OPEN   | 20000 | 128  | 118.80 | e+02 | 75.00% |  |  |
|    | MKL    | 20000 | 168  | 108.80 | e+02 | 68.69% |  |  |
|    | GOTO   | 30000 | 168  | 68.96  | e+01 | 43.54% |  |  |
|    | OPEN   | 30000 | 168  | 125.10 | e+02 | 78.98% |  |  |
|    | MKL    | 30000 | 168  | 111.20 | e+02 | 70.20% |  |  |
| в  | GOTO   | 10000 | 88   | 64.96  | e+01 | 41.01% |  |  |
|    | OPEN   | 10000 | 88   | 111.10 | e+02 | 70.14% |  |  |
|    | MKL    | 10000 | 168  | 102.20 | e+02 | 64.52% |  |  |
|    | GOTO   | 20000 | 108  | 68.32  | e+01 | 43.13% |  |  |
|    | OPEN   | 20000 | 128  | 122.60 | e+02 | 77.40% |  |  |
|    | MKL    | 20000 | 168  | 111.50 | e+02 | 70.39% |  |  |
|    | GOTO   | 30000 | 168  | 70.65  | e+01 | 44.60% |  |  |
|    | OPEN   | 30000 | 168  | 128.60 | e+02 | 81.19% |  |  |
|    | MKL    | 30000 | 168  | 111.70 | e+02 | 70.52% |  |  |
| С  | GOTO   | 10000 | 88   | 66.74  | e+01 | 42.13% |  |  |
|    | OPEN   | 10000 | 88   | 117.10 | e+02 | 73.93% |  |  |
|    | MKL    | 10000 | 108  | 116.80 | e+02 | 73.74% |  |  |
|    | GOTO   | 20000 | 108  | 70.46  | e+01 | 44.48% |  |  |
|    | OPEN   | 20000 | 128  | 127.70 | e+02 | 80.62% |  |  |
|    | MKL    | 20000 | 168  | 129.10 | e+02 | 81.50% |  |  |
|    | GOTO   | 30000 | 168  | 72.40  | e+01 | 45.71% |  |  |
|    | OPEN   | 30000 | 168  | 133.00 | e+02 | 83.96% |  |  |
|    | MKL    | 30000 | 168  | 136.50 | e+02 | 86.17% |  |  |
| D  | GOTO   | 10000 | 108  | 67.24  | e+01 | 42.45% |  |  |
|    | OPEN   | 10000 | 88   | 118.60 | e+02 | 74.87% |  |  |
|    | MKL    | 10000 | 108  | 119.00 | e+02 | 75.13% |  |  |
|    | GOTO   | 20000 | 88   | 71.09  | e+01 | 44.88% |  |  |
|    | OPEN   | 20000 | 128  | 128.90 | e+02 | 81.38% |  |  |
|    | MKL    | 20000 | 168  | 130.70 | e+02 | 82.51% |  |  |
|    | GOTO   | 30000 | 168  | 72.83  | e+01 | 45.98% |  |  |
|    | OPEN   | 30000 | 168  | 135.00 | e+02 | 85.23% |  |  |
|    | MKL    | 30000 | 168  | 138.20 | e+02 | 87.25% |  |  |
| E  | GOTO   | 10000 | 108  | 65.69  | e+01 | 41.47% |  |  |
|    | OPEN   | 10000 | 88   | 111.10 | e+02 | 70.14% |  |  |
|    | MKL    | 10000 | 108  | 112.00 | e+02 | 70.71% |  |  |
|    | GOTO   | 20000 | 108  | 69.32  | e+01 | 43.76% |  |  |
|    | OPEN   | 20000 | 128  | 125.60 | e+02 | 79.29% |  |  |
|    | MKL    | 20000 | 168  | 118.70 | e+02 | 74.94% |  |  |
|    | GOTO   | 30000 | 168  | 71.53  | e+01 | 45.16% |  |  |
|    | OPEN   | 30000 | 128  | 130.60 | e+02 | 82.45% |  |  |
|    | MKL    | 30000 | 168  | 127.00 | e+02 | 80.18% |  |  |

FIGURE F.4: GCC 數據統計-i7

## F.3 ICC 統計表

| E3-ICC |      |       |      |        |      |        |  |  |  |  |
|--------|------|-------|------|--------|------|--------|--|--|--|--|
| 架構     | 函式庫  | 網格    | 分匾分塊 | 浮點數    | 單位   | 效能比    |  |  |  |  |
| A      | GOTO | 10000 | 88   | 47.48  | e+01 | 22.48% |  |  |  |  |
| ^      | OPEN | 10000 | 168  | 126.30 | e+02 | 59.80% |  |  |  |  |
|        | MKL  | 10000 | 128  | 129.60 | e+02 | 61.36% |  |  |  |  |
|        | GOTO | 20000 | 128  | 49.64  | e+01 | 23.50% |  |  |  |  |
|        | OPEN | 20000 | 128  | 137.30 | e+02 | 65.01% |  |  |  |  |
|        | MKL  | 20000 | 128  | 149.90 | e+02 | 70.98% |  |  |  |  |
|        | GOTO | 30000 | 168  | 50.72  | e+01 | 24.02% |  |  |  |  |
|        | OPEN | 30000 | 128  | 148.60 | e+02 | 70.36% |  |  |  |  |
|        | MKL  | 30000 | 168  | 163.40 | e+02 | 77.37% |  |  |  |  |
| В      | GOTO | 10000 | 108  | 48.28  | e+01 | 22.86% |  |  |  |  |
|        | OPEN | 10000 | 168  | 127.40 | e+02 | 60.32% |  |  |  |  |
|        | MKL  | 10000 | 128  | 134.60 | e+02 | 63.73% |  |  |  |  |
|        | GOTO | 20000 | 108  | 50.73  | e+01 | 24.02% |  |  |  |  |
|        | OPEN | 20000 | 168  | 148.20 | e+02 | 70.17% |  |  |  |  |
|        | MKL  | 20000 | 128  | 148.60 | e+02 | 70.36% |  |  |  |  |
|        | GOTO | 30000 | 168  | 49.87  | e+01 | 23.61% |  |  |  |  |
|        | OPEN | 30000 | 168  | 156.20 | e+02 | 73.96% |  |  |  |  |
|        | MKL  | 30000 | 168  | 162.60 | e+02 | 76.99% |  |  |  |  |
| С      | GOTO | 10000 | 88   | 48.82  | e+01 | 23.12% |  |  |  |  |
|        | OPEN | 10000 | 168  | 131.50 | e+02 | 62.26% |  |  |  |  |
|        | MKL  | 10000 | 168  | 140.70 | e+02 | 66.62% |  |  |  |  |
|        | GOTO | 20000 | 128  | 51.07  | e+01 | 24.18% |  |  |  |  |
|        | OPEN | 20000 | 168  | 151.20 | e+02 | 71.59% |  |  |  |  |
|        | MKL  | 20000 | 168  | 161.80 | e+02 | 76.61% |  |  |  |  |
|        | GOTO | 30000 | 168  | 52.03  | e+01 | 24.64% |  |  |  |  |
|        | OPEN | 30000 | 168  | 160.00 | e+02 | 75.76% |  |  |  |  |
|        | MKL  | 30000 | 168  | 172.30 | e+02 | 81.58% |  |  |  |  |
| D      | GOTO | 10000 | 88   | 48.40  | e+01 | 22.92% |  |  |  |  |
|        | OPEN | 10000 | 168  | 131.00 | e+02 | 62.03% |  |  |  |  |
|        | MKL  | 10000 | 168  | 143.20 | e+02 | 67.80% |  |  |  |  |
|        | GOTO | 20000 | 108  | 50.66  | e+01 | 23.99% |  |  |  |  |
|        | OPEN | 20000 | 168  | 150.30 | e+02 | 71.16% |  |  |  |  |
|        | MKL  | 20000 | 168  | 163.70 | e+02 | 77.51% |  |  |  |  |
|        | GOTO | 30000 | 168  | 51.67  | e+01 | 24.46% |  |  |  |  |
|        | OPEN | 30000 | 168  | 159.90 | e+02 | 75.71% |  |  |  |  |
|        | MKL  | 30000 | 168  | 172.40 | e+02 | 81.63% |  |  |  |  |

FIGURE F.5: ICC 數據統計-E3

| i7-ICC |      |       |      |        |      |        |  |  |  |  |
|--------|------|-------|------|--------|------|--------|--|--|--|--|
| 架構     | 函式庫  | 網格    | 分區分塊 | 浮點數    | 單位   | 效能比    |  |  |  |  |
| A      | GOTO | 10000 | 108  | 62.42  | e+01 | 39.41% |  |  |  |  |
|        | OPEN | 10000 | 108  | 106.30 | e+02 | 67.11% |  |  |  |  |
|        | MKL  | 10000 | 168  | 99.60  | e+01 | 62.88% |  |  |  |  |
|        | GOTO | 20000 | 108  | 66.79  | e+01 | 42.17% |  |  |  |  |
|        | OPEN | 20000 | 128  | 119.10 | e+02 | 75.19% |  |  |  |  |
|        | MKL  | 20000 | 168  | 108.90 | e+02 | 68.75% |  |  |  |  |
|        | GOTO | 30000 | 168  | 68.68  | e+01 | 43.36% |  |  |  |  |
|        | OPEN | 30000 | 168  | 124.90 | e+02 | 78.85% |  |  |  |  |
|        | MKL  | 30000 | 168  | 111.60 | e+02 | 70.45% |  |  |  |  |
| В      | GOTO | 10000 | 108  | 64.79  | e+01 | 40.90% |  |  |  |  |
|        | OPEN | 10000 | 88   | 110.80 | e+02 | 69.95% |  |  |  |  |
|        | MKL  | 10000 | 128  | 101.20 | e+02 | 63.89% |  |  |  |  |
|        | GOTO | 20000 | 108  | 68.80  | e+01 | 43.43% |  |  |  |  |
|        | OPEN | 20000 | 128  | 120.30 | e+02 | 75.95% |  |  |  |  |
|        | MKL  | 20000 | 168  | 111.50 | e+02 | 70.39% |  |  |  |  |
|        | GOTO | 30000 | 168  | 71.02  | e+01 | 44.84% |  |  |  |  |
|        | OPEN | 30000 | 168  | 129.00 | e+02 | 81.44% |  |  |  |  |
|        | MKL  | 30000 | 168  | 114.60 | e+02 | 72.35% |  |  |  |  |
| С      | GOTO | 10000 | 108  | 66.46  | e+01 | 41.96% |  |  |  |  |
|        | OPEN | 10000 | 88   | 115.30 | e+02 | 72.79% |  |  |  |  |
|        | MKL  | 10000 | 108  | 116.20 | e+02 | 73.36% |  |  |  |  |
|        | GOTO | 20000 | 108  | 70.27  | e+01 | 44.36% |  |  |  |  |
|        | OPEN | 20000 | 128  | 127.40 | e+02 | 80.43% |  |  |  |  |
|        | MKL  | 20000 | 168  | 127.40 | e+02 | 80.43% |  |  |  |  |
|        | GOTO | 30000 | 168  | 72.32  | e+01 | 45.66% |  |  |  |  |
|        | OPEN | 30000 | 168  | 133.50 | e+02 | 84.28% |  |  |  |  |
|        | MKL  | 30000 | 168  | 135.50 | e+02 | 85.54% |  |  |  |  |
| D      | GOTO | 10000 | 108  | 67.46  | e+01 | 42.59% |  |  |  |  |
|        | OPEN | 10000 | 108  | 117.30 | e+02 | 74.05% |  |  |  |  |
|        | MKL  | 10000 | 108  | 121.10 | e+02 | 76.45% |  |  |  |  |
|        | GOTO | 20000 | 88   | 71.14  | e+01 | 44.91% |  |  |  |  |
|        | OPEN | 20000 | 128  | 129.10 | e+02 | 81.50% |  |  |  |  |
|        | MKL  | 20000 | 168  | 130.90 | e+02 | 82.64% |  |  |  |  |
|        | GOTO | 30000 | 168  | 72.91  | e+01 | 46.03% |  |  |  |  |
|        | OPEN | 30000 | 168  | 135.30 | e+02 | 85.42% |  |  |  |  |
|        | MKL  | 30000 | 168  | 138.30 | e+02 | 87.31% |  |  |  |  |
| Ε      | GOTO | 10000 | 108  | 65.49  | e+01 | 41.34% |  |  |  |  |
| -      | OPEN | 10000 | 168  | 112.70 | e+02 | 71.15% |  |  |  |  |
|        | MKL  | 10000 | 108  | 114.60 | e+02 | 72.35% |  |  |  |  |
|        | GOTO | 20000 | 168  | 68.87  | e+01 | 43.48% |  |  |  |  |
|        | OPEN | 20000 | 128  | 126.40 | e+02 | 79.80% |  |  |  |  |
|        | MKL  | 20000 | 168  | 127.00 | e+02 | 80.18% |  |  |  |  |
|        | GOTO | 30000 | 168  | 71.50  | e+01 | 45.14% |  |  |  |  |
|        | OPEN | 30000 | 168  | 132.20 | e+02 | 83.46% |  |  |  |  |
|        | MKL  | 30000 | 168  | 135.80 | e+02 | 85.73% |  |  |  |  |

FIGURE F.6: ICC 數據統計-i7

## F.4 MKL 統計表

|    | E3-MKL |       |      |        |      |        |  |  |  |  |
|----|--------|-------|------|--------|------|--------|--|--|--|--|
| 架構 | 函式庫    | 網格    | 分匾分塊 | 浮點數    | 單位   | 效能比    |  |  |  |  |
| Α  | GCC    | 10000 | 128  | 134.60 | e+02 | 63.73% |  |  |  |  |
|    | ICC    | 10000 | 128  | 129.60 | e+02 | 61.36% |  |  |  |  |
|    | GCC    | 20000 | 128  | 149.50 | e+02 | 70.79% |  |  |  |  |
|    | ICC    | 20000 | 128  | 149.90 | e+02 | 70.98% |  |  |  |  |
|    | GCC    | 30000 | 168  | 162.60 | e+02 | 76.99% |  |  |  |  |
|    | ICC    | 30000 | 168  | 163.40 | e+02 | 77.37% |  |  |  |  |
| В  | GCC    | 10000 | 128  | 137.40 | e+02 | 65.06% |  |  |  |  |
|    | ICC    | 10000 | 128  | 134.60 | e+02 | 63.73% |  |  |  |  |
|    | GCC    | 20000 | 128  | 153.40 | e+02 | 72.63% |  |  |  |  |
|    | ICC    | 20000 | 128  | 148.60 | e+02 | 70.36% |  |  |  |  |
|    | GCC    | 30000 | 168  | 169.20 | e+02 | 80.11% |  |  |  |  |
|    | ICC    | 30000 | 168  | 162.60 | e+02 | 76.99% |  |  |  |  |
| С  | GCC    | 10000 | 168  | 144.60 | e+02 | 68.47% |  |  |  |  |
|    | ICC    | 10000 | 168  | 140.70 | e+02 | 66.62% |  |  |  |  |
|    | GCC    | 20000 | 168  | 163.10 | e+02 | 77.23% |  |  |  |  |
|    | ICC    | 20000 | 168  | 161.80 | e+02 | 76.61% |  |  |  |  |
|    | GCC    | 30000 | 168  | 171.50 | e+02 | 81.20% |  |  |  |  |
|    | ICC    | 30000 | 168  | 172.30 | e+02 | 81.58% |  |  |  |  |
| D  | GCC    | 10000 | 168  | 142.90 | e+02 | 67.66% |  |  |  |  |
|    | ICC    | 10000 | 168  | 143.20 | e+02 | 67.80% |  |  |  |  |
|    | GCC    | 20000 | 168  | 162.90 | e+02 | 77.13% |  |  |  |  |
|    | ICC    | 20000 | 168  | 163.70 | e+02 | 77.51% |  |  |  |  |
|    | GCC    | 30000 | 168  | 172.30 | e+02 | 81.58% |  |  |  |  |
|    | ICC    | 30000 | 168  | 172.40 | e+02 | 81.63% |  |  |  |  |

FIGURE F.7: MKL 數據統計-E3

|    |     |       | i7-MK | L      |      |        |
|----|-----|-------|-------|--------|------|--------|
| 架構 | 函式庫 | 網格    | 分匾分塊  | 浮點數    | 單位   | 效能比    |
| Α  | GCC | 10000 | 168   | 100.40 | e+02 | 63.38% |
|    | ICC | 10000 | 168   | 99.60  | e+01 | 62.88% |
|    | GCC | 20000 | 168   | 108.80 | e+02 | 68.69% |
|    | ICC | 20000 | 168   | 108.90 | e+02 | 68.75% |
|    | GCC | 30000 | 168   | 111.20 | e+02 | 70.20% |
|    | ICC | 30000 | 168   | 111.60 | e+02 | 70.45% |
| В  | GCC | 10000 | 168   | 102.20 | e+02 | 64.52% |
|    | ICC | 10000 | 128   | 101.20 | e+02 | 63.89% |
|    | GCC | 20000 | 168   | 111.50 | e+02 | 70.39% |
|    | ICC | 20000 | 168   | 111.50 | e+02 | 70.39% |
|    | GCC | 30000 | 168   | 111.70 | e+02 | 70.52% |
|    | ICC | 30000 | 168   | 114.60 | e+02 | 72.35% |
| С  | GCC | 10000 | 108   | 116.80 | e+02 | 73.74% |
|    | ICC | 10000 | 108   | 116.20 | e+02 | 73.36% |
|    | GCC | 20000 | 168   | 129.10 | e+02 | 81.50% |
|    | ICC | 20000 | 168   | 127.40 | e+02 | 80.43% |
|    | GCC | 30000 | 168   | 136.50 | e+02 | 86.17% |
|    | ICC | 30000 | 168   | 135.50 | e+02 | 85.54% |
| D  | GCC | 10000 | 108   | 119.00 | e+02 | 75.13% |
|    | ICC | 10000 | 108   | 121.10 | e+02 | 76.45% |
|    | GCC | 20000 | 168   | 130.70 | e+02 | 82.51% |
|    | ICC | 20000 | 168   | 130.90 | e+02 | 82.64% |
|    | GCC | 30000 | 168   | 138.20 | e+02 | 87.25% |
|    | ICC | 30000 | 168   | 138.30 | e+02 | 87.31% |
| Ε  | GCC | 10000 | 108   | 112.00 | e+02 | 70.71% |
|    | ICC | 10000 | 108   | 114.60 | e+02 | 72.35% |
|    | GCC | 20000 | 168   | 118.70 | e+02 | 74.94% |
|    | ICC | 20000 | 168   | 127.00 | e+02 | 80.18% |
|    | GCC | 30000 | 168   | 127.00 | e+02 | 80.18% |
|    | ICC | 30000 | 168   | 135.80 | e+02 | 85.73% |

FIGURE F.8: MKL 數據統計-i7

### F.5 分區分塊因子統計表

| Num | Tool+Blas | Grid  | Nb  | 1   |           |       |     | E3統    | 计分析     |
|-----|-----------|-------|-----|-----|-----------|-------|-----|--------|---------|
|     | HPL_GOTO  | 10000 | 108 | 1   |           |       |     | 分區分塊因· | 子之精细度落贴 |
| A   | HPL_OPEN  | 10000 | 128 | 1   |           |       |     | Nb     | Number  |
|     | HPL_GOTO  | 10000 | 108 | 1   |           |       |     | 88     | 4       |
| в   | HPL_OPEN  | 10000 | 128 | 1   |           |       |     | 108    | 11      |
| ~   | HPL_GOTO  | 10000 | 108 | 1   |           |       |     | 128    | 32      |
| C   | HPL_OPEN  | 10000 | 128 | 1   |           |       |     | 168    | 33      |
|     | HPL_GOTO  | 10000 | 88  | 1   |           |       |     | 總數     | 80      |
| D   | HPL_OPEN  | 10000 | 128 | 1   |           |       |     |        |         |
| Num | Tool+Blas | Grid  | Nb  | Num | Tool+Blas | Grid  | Nb  | HP     | L分析     |
|     | GCC_GOTO  | 10000 | 108 |     | ICC_GOTO  | 10000 | 88  | Nb     | Number  |
|     | GCC_OPEN  | 10000 | 128 |     | ICC_OPEN  | 10000 | 168 | 88     | 1       |
|     | GCC_MKL   | 10000 | 128 |     | ICC_MKL   | 10000 | 128 | 108    | 3       |
|     | GCC_GOTO  | 20000 | 128 |     | ICC_GOTO  | 20000 | 128 | 128    | 4       |
| Α   | GCC_OPEN  | 20000 | 128 | Α   | ICC_OPEN  | 20000 | 128 | 168    | 0       |
|     | GCC_MKL   | 20000 | 128 |     | ICC_MKL   | 20000 | 128 | 小計     | 8       |
|     | GCC_GOTO  | 30000 | 128 |     | ICC_GOTO  | 30000 | 168 | GC     | C分析     |
|     | GCC_OPEN  | 30000 | 128 |     | ICC_OPEN  | 30000 | 128 | Nb     | Number  |
|     | GCC_MKL   | 30000 | 168 |     | ICC_MKL   | 30000 | 168 | 88     | 0       |
|     | GCC_GOTO  | 10000 | 108 |     | ICC_GOTO  | 10000 | 108 | 108    | 5       |
|     | GCC_OPEN  | 10000 | 128 |     | ICC_OPEN  | 10000 | 168 | 128    | 20      |
|     | GCC_MKL   | 10000 | 128 |     | ICC_MKL   | 10000 | 128 | 168    | 11      |
|     | GCC_GOTO  | 20000 | 128 |     | ICC_GOTO  | 20000 | 108 | 小計     | 36      |
| В   | GCC_OPEN  | 20000 | 128 | В   | ICC_OPEN  | 20000 | 168 | IO     | 0分析     |
|     | GCC_MKL   | 20000 | 128 |     | ICC_MKL   | 20000 | 128 | Nb     | Number  |
|     | GCC_GOTO  | 30000 | 168 |     | ICC_GOTO  | 30000 | 168 | 88     | 3       |
|     | GCC_OPEN  | 30000 | 128 |     | ICC_OPEN  | 30000 | 168 | 108    | 3       |
|     | GCC_MKL   | 30000 | 168 |     | ICC_MKL   | 30000 | 168 | 128    | 8       |
|     | GCC_GOTO  | 10000 | 108 |     | ICC_GOTO  | 10000 | 88  | 168    | 22      |
|     | GCC_OPEN  | 10000 | 128 |     | ICC_OPEN  | 10000 | 168 | 小計     | 36      |
|     | GCC_MKL   | 10000 | 168 |     | ICC_MKL   | 10000 | 168 |        |         |
|     | GCC_GOTO  | 20000 | 108 |     | ICC_GOTO  | 20000 | 128 |        |         |
| С   | GCC_OPEN  | 20000 | 128 | С   | ICC_OPEN  | 20000 | 168 |        |         |
|     | GCC_MKL   | 20000 | 168 |     | ICC_MKL   | 20000 | 168 |        |         |
|     | GCC_GOTO  | 30000 | 128 |     | ICC_GOTO  | 30000 | 168 |        |         |
|     | GCC_OPEN  | 30000 | 128 |     | ICC_OPEN  | 30000 | 168 |        |         |
|     | GCC_MKL   | 30000 | 168 |     | ICC_MKL   | 30000 | 168 |        |         |
|     | GCC_GOTO  | 10000 | 108 |     | ICC_GOTO  | 10000 | 88  |        |         |
|     | GCC_OPEN  | 10000 | 128 |     | ICC_OPEN  | 10000 | 168 |        |         |
|     | GCC_MKL   | 10000 | 168 |     | ICC_MKL   | 10000 | 168 |        |         |
|     | GCC_GOTO  | 20000 | 168 | _   | ICC_GOTO  | 20000 | 108 |        |         |
| D   | GCC_OPEN  | 20000 | 128 | D   | ICC_OPEN  | 20000 | 168 |        |         |
|     | GCC_MKL   | 20000 | 168 |     | ICC_MKL   | 20000 | 168 |        |         |
|     | GCC_GOTO  | 30000 | 168 |     | ICC_GOTO  | 30000 | 168 |        |         |
|     | GCC_OPEN  | 30000 | 128 |     | ICC_OPEN  | 30000 | 168 |        |         |
|     | GCC_MKL   | 30000 | 168 |     | ICC_MKL   | 30000 | 168 |        |         |

FIGURE F.9: 分區分塊因子數據統計-E3

| Num | Tool+Blas | Grid  | Nb  |     |           |       |     | i7 统 \$ | 十分析    |
|-----|-----------|-------|-----|-----|-----------|-------|-----|---------|--------|
| ^   | HPL_GOTO  | 10000 | 108 |     |           |       |     | 分區分塊因子  | 之精细度落點 |
| A   | HPL_OPEN  | 10000 | 128 |     |           |       |     | Nb      | Number |
| D   | HPL_GOTO  | 10000 | 108 |     |           |       |     | 88      | 13     |
| Б   | HPL_OPEN  | 10000 | 88  |     |           |       |     | 108     | 22     |
| 6   | HPL_GOTO  | 10000 | 108 |     |           |       |     | 128     | 10     |
| C   | HPL_OPEN  | 10000 | 88  |     |           |       |     | 168     | 35     |
| D   | HPL_GOTO  | 10000 | 88  |     |           |       |     | 總數      | 80     |
| U   | HPL_OPEN  | 10000 | 88  |     |           |       |     |         |        |
| Num | Tool+Blas | Grid  | Nb  | Num | Tool+Blas | Grid  | Nb  | HPL     | 分析     |
|     | GCC_GOTO  | 10000 | 108 |     | ICC_GOTO  | 10000 | 108 | Nb      | Number |
|     | GCC_OPEN  | 10000 | 108 |     | ICC_OPEN  | 10000 | 108 | 88      | 4      |
|     | GCC_MKL   | 10000 | 168 |     | ICC_MKL   | 10000 | 168 | 108     | 3      |
|     | GCC_GOTO  | 20000 | 108 | 1   | ICC_GOTO  | 20000 | 108 | 128     | 1      |
| Α   | GCC_OPEN  | 20000 | 128 | Α   | ICC_OPEN  | 20000 | 128 | 168     | 0      |
|     | GCC_MKL   | 20000 | 168 | 1   | ICC_MKL   | 20000 | 168 | 小計      | 8      |
|     | GCC_GOTO  | 30000 | 168 | 1   | ICC_GOTO  | 30000 | 168 | GCC     | 分析     |
|     | GCC_OPEN  | 30000 | 168 | 1   | ICC_OPEN  | 30000 | 168 | Nb      | Number |
|     | GCC_MKL   | 30000 | 168 | 1   | ICC_MKL   | 30000 | 168 | 88      | 6      |
|     | GCC_GOTO  | 10000 | 88  |     | ICC_GOTO  | 10000 | 108 | 108     | 8      |
|     | GCC_OPEN  | 10000 | 88  | 1   | ICC_OPEN  | 10000 | 88  | 128     | 4      |
|     | GCC_MKL   | 10000 | 168 | 1   | ICC_MKL   | 10000 | 128 | 168     | 18     |
|     | GCC_GOTO  | 20000 | 108 | 1   | ICC_GOTO  | 20000 | 108 | 小計      | 36     |
| В   | GCC_OPEN  | 20000 | 128 | В   | ICC_OPEN  | 20000 | 128 | ICC     | 分析     |
|     | GCC_MKL   | 20000 | 168 | 1   | ICC_MKL   | 20000 | 168 | Nb      | Number |
|     | GCC_GOTO  | 30000 | 168 | 1   | ICC_GOTO  | 30000 | 168 | 88      | 3      |
|     | GCC_OPEN  | 30000 | 168 | 1   | ICC_OPEN  | 30000 | 168 | 108     | 11     |
|     | GCC_MKL   | 30000 | 168 | 1   | ICC_MKL   | 30000 | 168 | 128     | 5      |
|     | GCC_GOTO  | 10000 | 88  |     | ICC_GOTO  | 10000 | 108 | 168     | 17     |
|     | GCC_OPEN  | 10000 | 88  | 1   | ICC_OPEN  | 10000 | 88  | 小計      | 36     |
|     | GCC_MKL   | 10000 | 108 | 1   | ICC_MKL   | 10000 | 108 |         |        |
|     | GCC_GOTO  | 20000 | 108 | 1   | ICC_GOTO  | 20000 | 108 |         |        |
| С   | GCC_OPEN  | 20000 | 128 | С   | ICC_OPEN  | 20000 | 128 |         |        |
|     | GCC_MKL   | 20000 | 168 | 1   | ICC_MKL   | 20000 | 168 |         |        |
|     | GCC_GOTO  | 30000 | 168 | 1   | ICC_GOTO  | 30000 | 168 |         |        |
|     | GCC_OPEN  | 30000 | 168 |     | ICC_OPEN  | 30000 | 168 |         |        |
|     | GCC_MKL   | 30000 | 168 |     | ICC_MKL   | 30000 | 168 |         |        |
|     | GCC_GOTO  | 10000 | 108 |     | ICC_GOTO  | 10000 | 108 |         |        |
|     | GCC_OPEN  | 10000 | 88  |     | ICC_OPEN  | 10000 | 108 |         |        |
| GCC | GCC_MKL   | 10000 | 108 |     | ICC_MKL   | 10000 | 108 |         |        |
|     | GCC_GOTO  | 20000 | 88  |     | ICC_GOTO  | 20000 | 88  |         |        |
| D   | GCC_OPEN  | 20000 | 128 | D   | ICC_OPEN  | 20000 | 128 |         |        |
|     | GCC_MKL   | 20000 | 168 |     | ICC_MKL   | 20000 | 168 |         |        |
|     | GCC_GOTO  | 30000 | 168 |     | ICC_GOTO  | 30000 | 168 |         |        |
|     | GCC_OPEN  | 30000 | 168 |     | ICC_OPEN  | 30000 | 168 |         |        |
|     |           |       | 100 |     | LCC MARL  | 20000 | 160 |         |        |

FIGURE F.10: 分區分塊因子數據統計-i7

| Num | Tool+Blas | Grid  | Nb  |
|-----|-----------|-------|-----|
| -   | HPL_GOTO  | 10000 | 108 |
| •   | HPL_OPEN  | 10000 | 128 |
|     |           |       |     |
|     |           |       |     |
|     |           |       |     |
|     |           |       |     |

| Num | Tool+Blas | Grid  | Nb  | Num | Tool+Blas | Grid  | Nb  |
|-----|-----------|-------|-----|-----|-----------|-------|-----|
|     | GCC_GOTO  | 10000 | 108 |     | ICC_GOTO  | 10000 | 108 |
|     | GCC_OPEN  | 10000 | 108 |     | ICC_OPEN  | 10000 | 108 |
|     | GCC_MKL   | 10000 | 168 |     | ICC_MKL   | 10000 | 168 |
|     | GCC_GOTO  | 20000 | 108 | ]   | ICC_GOTO  | 20000 | 108 |
| Е   | GCC_OPEN  | 20000 | 128 | E   | ICC_OPEN  | 20000 | 128 |
|     | GCC_MKL   | 20000 | 168 | 1   | ICC_MKL   | 20000 | 168 |
|     | GCC_GOTO  | 30000 | 168 | 1   | ICC_GOTO  | 30000 | 168 |
|     | GCC_OPEN  | 30000 | 168 |     | ICC_OPEN  | 30000 | 168 |
|     | GCC MKL   | 30000 | 168 |     | ICC MKL   | 30000 | 168 |

| HPL分析 |        |  |  |  |  |  |  |
|-------|--------|--|--|--|--|--|--|
| Nb    | Number |  |  |  |  |  |  |
| 88    | 0      |  |  |  |  |  |  |
| 108   | 1      |  |  |  |  |  |  |
| 128   | 1      |  |  |  |  |  |  |
| 168   | 0      |  |  |  |  |  |  |
| 小計    | 2      |  |  |  |  |  |  |
| GCC分析 |        |  |  |  |  |  |  |
| Nb    | Number |  |  |  |  |  |  |
| 88    | 0      |  |  |  |  |  |  |
| 108   | 3      |  |  |  |  |  |  |
| 128   | 1      |  |  |  |  |  |  |
| 168   | 5      |  |  |  |  |  |  |
| 小計    | 9      |  |  |  |  |  |  |
| ICC   | 分析     |  |  |  |  |  |  |
| Nb    | Number |  |  |  |  |  |  |
| 88    | 0      |  |  |  |  |  |  |
| 108   | 3      |  |  |  |  |  |  |
| 128   | 1      |  |  |  |  |  |  |
| 168   | 5      |  |  |  |  |  |  |
| 小計    | 9      |  |  |  |  |  |  |

總數

20

FIGURE F.11: 分區分塊因子數據統計-i7-KVM

## 附錄 G

# Intel CPU Gflops

#### G.1 Haswell、Sandy Bridge 指令集倍率對照表

### Haswell新计算指令集

- · 英特尔®高级矢量扩展指令集2 (Intel® AVX2)
  - 包括
    - 256-bit整数矢量
    - FMA:融合乘加
    - 全宽度元素置换
    - 聚合
  - 优势
    - 高性能计算
    - 音頻和視頻处理
    - 游戏处理
- 新的整数指令
  - 索引和散列指令
  - 加密/解密
  - 字节序转换 MOVBE

|                 | 指令集            | 每周期单精<br>度FLOPs | 每周期双精<br>度FLOPs |
|-----------------|----------------|-----------------|-----------------|
| Nehalem         | SSE (128-blts) | 8               | 4               |
| Sandy<br>Bridge | AVX (256-bits) | 16              | 8               |
| Haswell         | AVX2 & FMA     | 32              | 16              |

| 类别          | 指令                                        |
|-------------|-------------------------------------------|
| 比特封装/解析     | BZHI, SHLX, SHRX,<br>SARX, BEXTR          |
| 变量比特长度流解码   | LZCNT, TZCNT, BLSR,<br>BLSMSK, BLSI, ANDN |
| 比特聚合/分散     | PDEP, PEXT                                |
| 随机精度算法 & 散列 | MULX, RORX                                |

在此获取完整的指令说明书: <u>http://software.intel.com/en-us/avx/</u>

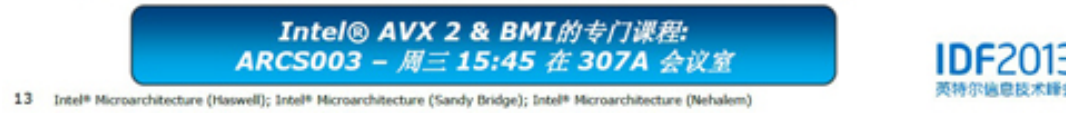

FIGURE G.1: Haswell、Sandy Bridge 指令集倍率對照表

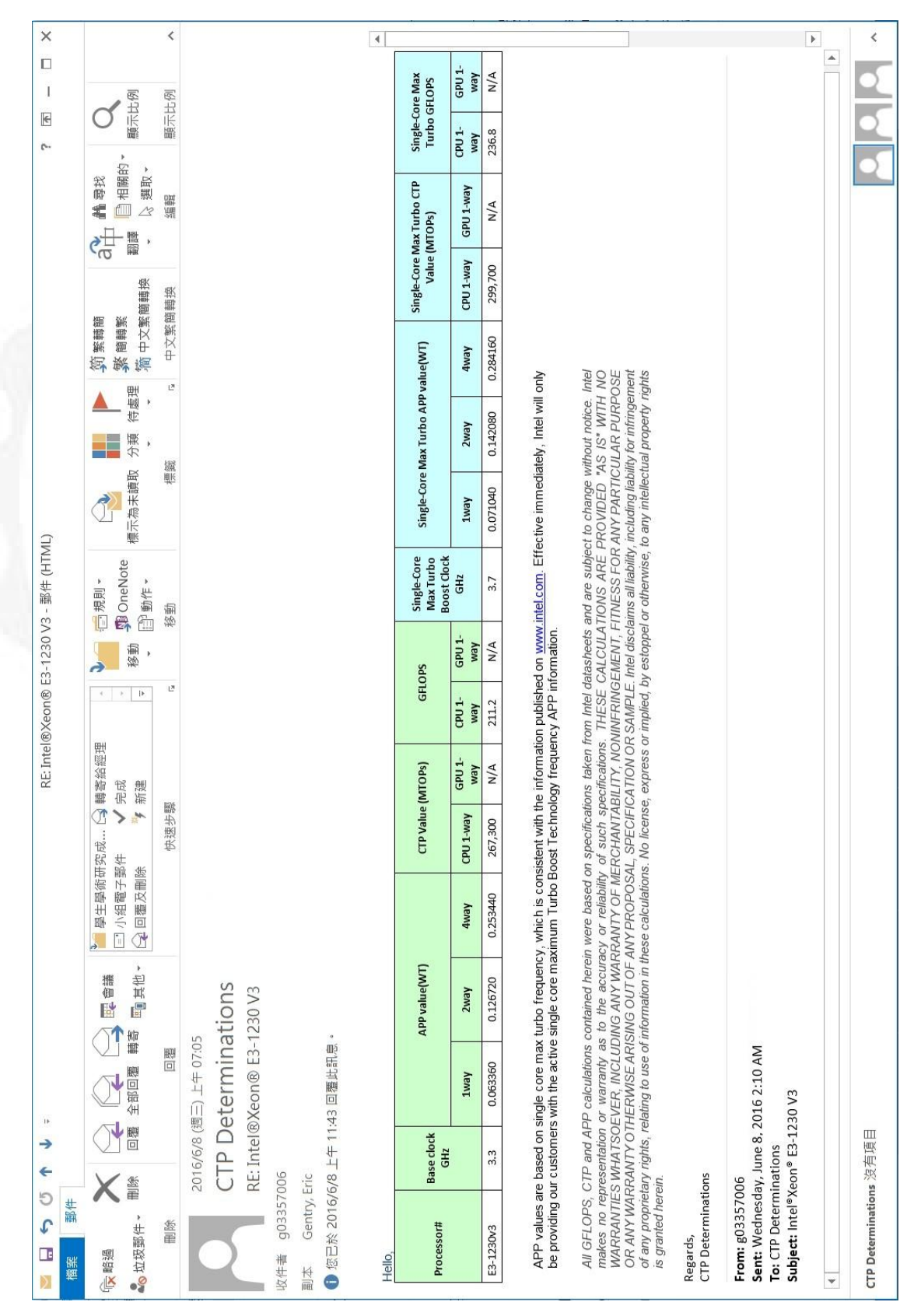

FIGURE G.2: Intel CPU E3-1230 V3 Gflops

| 產品 學習與發展 支援 | (intel) |           | Q         |
|-------------|---------|-----------|-----------|
| ARK 功能表 ▶   |         | 在此輸入以搜尋產品 | C         |
|             |         |           | 🗆 🖶 🛩 🖽 🕻 |

#### 產品 (原名 Haswell)

#### 描述:

Haswell is the codename for the Intel processor microarchitecture that is the successor to the Ivy Bridge microarchitecture. Most Haswell products are branded as 4<sup>th</sup> Generation Intel® Core™ Processors for client systems, and Intel® Xeon® v3 Processors for server systems, in addition to some Pentium and Celeron-branded processors. Haswell is built on the 22-nm manufacturing process (lithography). Intel officially announced processors with this microarchitecture in 2013. Haswell delivers significant performance advancements over previous architectures, including improved graphics, battery life, and security.

| 全部 (256) 筆記型 (      | 79) <u>桌上型</u> 電腦 (72)   何服器 (72)                          | 嵌入式 <b>(52)</b> |          |          |      |                        |        |
|---------------------|------------------------------------------------------------|-----------------|----------|----------|------|------------------------|--------|
| <b>比較</b><br>比較全部 + | 產品名稱                                                       | 狀態              | 推出日<br>期 | 核心數<br>量 | TDP  | 建議客戶價格                 | 處理器綸圖‡ |
| 比較 +                | Intel® Xeon® Processor E3-1230 v3<br>(8M Cache, 3.30 GHz)  | End of Life     | Q2'13    | 4        | 80 W | \$240.00 -<br>\$250.00 | None   |
| 比較 +                | Intel® Xeon® Processor E3-1230L v3<br>(8M Cache, 1.80 GHz) | Launched        | Q2'13    | 4        | 25 W | \$250.00               | None   |
| 比較 +                | Intel® Xeon® Processor E3-1231 v3<br>(8M Cache, 3.40 GHz)  | Launched        | Q2'14    | 4        | 80 W | \$240.00 -<br>\$250.00 | None   |
| 比較 +                | Intel® Xeon® Processor E3-1240 v3<br>(8M Cache, 3.40 GHz)  | End of Life     | Q2'13    | 4        | 80 W | \$262.00 -<br>\$273.00 | None   |
| 比較 +                | Intel® Xeon® Processor E3-1240L v3<br>(8M Cache, 2.00 GHz) | Launched        | Q2'14    | 4        | 25 W | \$278.00               | None   |

#### FIGURE G.3: E3-1230 V3 Haswell 確認

#### G.3 i7-3960X

(intel)

#### Intel® Core i7-3900 Desktop Processor Extreme Edition Series

| Processor<br>Number | Frequency Type           | Clock<br>GHz | CTP    | GFLOP | APP 1-way | APP 2-way | APP 4-way |
|---------------------|--------------------------|--------------|--------|-------|-----------|-----------|-----------|
| i7-3960X            | Base                     | 3.3          | 195800 | 158.4 | 0.04752   | 0.09504   | 0.19008   |
|                     | Single Core<br>Max Turbo | 3.9          | 231400 | 187   | 0.05616   | 0.11232   | 0.22464   |
|                     | GPU ONLY                 | N/A          | N/A    | N/A   | N/A       | N/A       | N/A       |

Intel Corporation is providing the Product Export Compliance Matrix which contains the information necessary to complete an export assessment against the US Export Administration Regulations and local export country regulations such as Adjusted Peak Performance (APP) in Weighted Teraflops (WT), Export Control Classification Number (ECCN), AND/OR Harmonized Tariff Number (HTS), etc. APP values are calculated using the Single Core Max Turbo Frequency as published on ark intel.com. Effective immediately, Intel will only be providing our customers with the APP information for the single core and multi-core processors based on the Single Core Maximum Turbo Boost Technology Frequency information, if applicable.

All information provided in the Product Export Compliance Matrix is strictly a recommendation to the user, and should be used in conjunction with the US Export Administration Regulations (EAR) and local country export regulations when assessing export requirements for the US and local export country.

All the information contained herein are based on Intel product specifications and are subject to change without notice. Intel makes no representation or warranty as to the accuracy or reliability of such specifications. These calculations are provided "AS IS" with no warranties whatsoever, including any warranty of merchantability, noninfringement, fitness for any particular purpose or any warranty otherwise arising out of any proposal, specification or sample. Intel disclaims all liability, including liability for infringement of any proprietary rights, relating to use of information in these calculations. No license, express or implied, by estoppel or otherwise, to any intellectual property rights is granted herein.

FIGURE G.4: Intel CPU i7-3960X Gflops